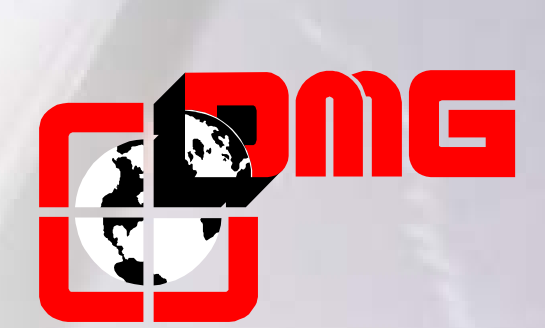

# Lift Controller PLAYBOARD III

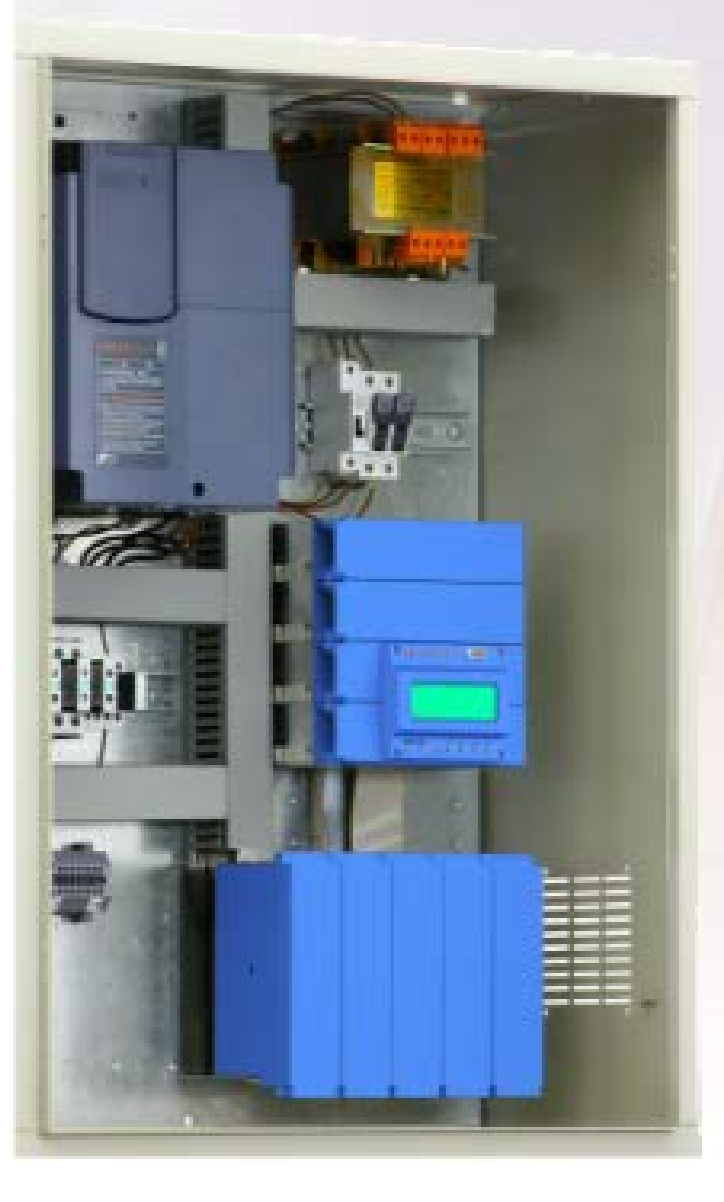

# User Manual

(Rel. 2.4 – English)

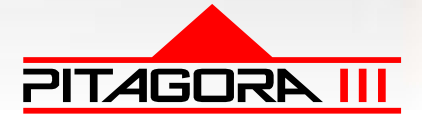

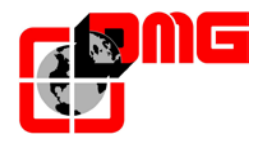

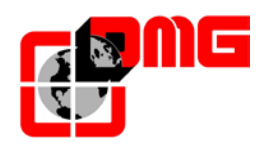

# SAFETY NOTES

# > INSTALLATION

The control panel must be installed internally with a degree of pollution of not more than 2.

The cabinet has an IP2X degree of protection.

- The controller setup and maintenance has to be made by qualified technicians after having carefully read the documentations and electrical schemes provided with the controller.
- Protection toward indirect contacts has to be realized through magnetothermic and differential switches and a grounding system. Unless otherwise specified, the customer is requested to provide these protections.
- Please refer to the wiring diagram supplied with the control panel for the following protection circuits:
  - magnetotermic protection of the motor circuit
  - magnetotermic protection of the safety circuit
  - protection fuses of all other circuits

Protection measures against electric shock:

- The control panel case of the is metallic and must be grounded as indicated in the circuit diagram supplied with the control panel.
- The command and control circuits (24V) are galvanically separated from the main power supply as indicated in the wiring diagram supplied with the control panel.
- The safety circuit is galvanically separated from the main power supply as indicated in the wiring diagram supplied with the control panel.

## > MAINTENANCE

For control panel's maintenance, please refer to the manual supplied with the control panel. During periodic inspections of the system, check the alarm circuits' battery status of the and the floor return circuit (if present).

Refer to the packaging instructions to handle and move the control panel.

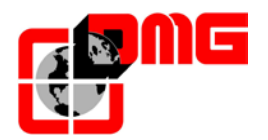

## **Document references**

| Prepared by: | Pierluigi Palumbo, Paolo Vagnoni | 06/02/08 |
|--------------|----------------------------------|----------|
| Checked by:  |                                  | 06/02/08 |
| Approved by: | Emanuele Emiliani                | 4/03/08  |

# **Document changes**

The changes listed in the following table refer to the previous release of this document:

| Changes description                                                                          | References |
|----------------------------------------------------------------------------------------------|------------|
| New Release Pitagora III                                                                     | Rel. 1.1   |
| Review Chapter 5 and Self learning feature                                                   | Rel. 1.2   |
| Appendix – Time diagram                                                                      | Rel. 1.3   |
| Review VVVF parameters + electronic board list                                               | Rel. 1.4   |
| Added "Ambient control temperature" parameter (Special Features menu)                        | Rel. 1.5   |
| Updated table of parameters (menu "I/O Status", "Signals", "Special features", "VVVF")       | Rel. 1.6   |
| Review Paragraph: 1.4, 2.5, 2.7, 3.5, 3.7, 3.8, 3.9, 3.10                                    | Rel. 1.7   |
| Appendix B – Fire operation programming procedure<br>Appendix C – Multiplex Parameter        |            |
| Review Paragraph: 2.4, 2.5, 2.9, 3.1, 3.3, 3.4, 3.5, 3.6, 3.8, 3.10, 4, appendix A<br>Added: | Vers. 2.0  |
| Paragraph: 2.6, 2.7                                                                          |            |
| Appendix D – Test and measures                                                               |            |
| Appendix E – UCM                                                                             |            |
| Appendix F – Instructions for Software update from SD card                                   |            |
| Review Paragraph: 2.5.1, 3.5, 3.8, 4                                                         | Vers. 2.2  |
| Review Paragraph: 3.4, 3.5, 3.6, 3.8, 3.9, 3.10, 4, appendix C, appendix E                   | Vers. 2.3  |
| Review Paragraph: 2.8, 3.4, 3.8, 3.9, 4, appendix B / D / E                                  | Vers. 2.4  |

All the products and company names mentioned in this manual are trademarks or registered trademarks of their respective holders.

• The information in this manual may vary without notice for any enhancements.

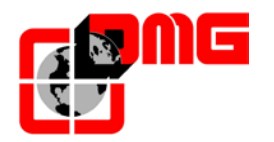

# Contents

| 1.                                                                                                    | Description of the Playboard Modular Controller                                                                                                    | 7                                                                                                    |
|----------------------------------------------------------------------------------------------------|----------------------------------------------------------------------------------------------------|----------------------------------------------------------------------------------------------------|
| 1.1                                                                                                    | Technical Features                                                                                                    | .7                                                                                                    |
| 1.2                                                                                                    | Main functions                                                                                                    | ./<br>7                                                                                                    |
| 1.3                                                                                                    | Controller Lavout                                                                                                    | .7<br>8                                                                                                    |
| 1.5                                                                                                    | Description of PC Boards                                                                                                    | 10                                                                                                    |
| 1.5.1                                                                                                    | Playboard R3 Motherboard / PLAYPAD module                                                                                                    | 10                                                                                                    |
| 1.6                                                                                                    | Emergency Lowering System                                                                                                    | 11                                                                                                    |
| 2                                                                                                    | Quick installation guide                                                                                                    | 12                                                                                                    |
| 2.1                                                                                                    | Mounting the controller in the machine-room                                                                                                    | 12                                                                                                    |
| 2.2                                                                                                    | Mounting the controller at floor (MRL "All in one" version)                                                                                                    | 12                                                                                                    |
| 2.3                                                                                                    | Mounting the controller in the shaft (MRL Shaft + Door frame version)                                                                                                    | 12                                                                                                    |
| 2.4                                                                                                    | Main connections and Temporary Operations                                                                                                    | 13                                                                                                    |
| 2.5                                                                                                    | Autotuning feature (VVVF Controller with Frenic Lift Inverter)                                                                                                    | 15                                                                                                    |
| 2.5.1                                                                                                    | Tuning procedure for Asynchronous Motor ( <u>Geared</u> ) - AUTUTUNING:                                                                                                    | 15                                                                                                    |
| 2.5.2                                                                                                    | Rollback control and comfort adjustments (closed-loop \/\/\/E Controllers)                                                                                                    | 18                                                                                                    |
| 2.6.1                                                                                                    | Starting phase adjustments                                                                                                    | 18                                                                                                    |
| 2.6.2                                                                                                    | High speed phase adjustments                                                                                                    | 19                                                                                                    |
| 2.6.3                                                                                                    | Low speed phase adjustments                                                                                                    | 19                                                                                                    |
| 2.6.4                                                                                                    | Stopping phase adjustments                                                                                                    | 20                                                                                                    |
| 2.6.5                                                                                                    | Case VVVF controllers with non-encoder based positioning systems                                                                                                    | 21                                                                                                    |
| 2.7                                                                                                    | Normal Service mode connections                                                                                                    | 22                                                                                                    |
| 2.8                                                                                                    | Self-learning leature                                                                                                    | 23                                                                                                    |
| 2.9                                                                                                    | Protection against noises                                                                                                    | 25                                                                                                    |
| 2.11                                                                                                    | Circuits protection (printed circuits and components)                                                                                                    | 25                                                                                                    |
|                                                                                                    |                                                                                                    |                                                                                                    |
| 3                                                                                                    | Changing system's parameters                                                                                                    | 20                                                                                                    |
| <b>3.</b><br>3.1                                                                                                    | Changing system's parameters                                                                                                    | <b>26</b>                                                                                                    |
| <b>3.</b><br>3.1<br>3.2                                                                                                    | Changing system's parameters                                                                                                    | 26<br>26<br>27                                                                                                    |
| <b>3.</b><br>3.1<br>3.2<br>3.3                                                                                                    | Changing system's parameters                                                                                                    | 26<br>26<br>27<br>28                                                                                                    |
| <b>3.</b><br>3.1<br>3.2<br>3.3<br>3.4                                                                                                    | Changing system's parameters                                                                                                    | 26<br>27<br>27<br>28<br>29                                                                                                    |
| <b>3.</b><br>3.1<br>3.2<br>3.3<br>3.4<br>3.5                                                                                                    | Changing system's parameters                                                                                                    | 26<br>27<br>28<br>29<br>33                                                                                                    |
| <b>3.</b><br>3.1<br>3.2<br>3.3<br>3.4<br>3.5<br>3.6<br>2.7                                                                                                    | Changing system's parameters                                                                                                    | 26<br>27<br>28<br>29<br>33<br>35<br>35                                                                                                    |
| <b>3.</b><br>3.1<br>3.2<br>3.3<br>3.4<br>3.5<br>3.6<br>3.7<br>3.8                                                                                                    | Changing system's parameters                                                                                                    | 26<br>27<br>28<br>29<br>33<br>35<br>37                                                                                                    |
| <b>3.</b><br>3.1<br>3.2<br>3.3<br>3.4<br>3.5<br>3.6<br>3.7<br>3.8<br>3.9                                                                                                    | Changing system's parameters                                                                                                    | <b>26</b><br>27<br>28<br>29<br>33<br>35<br>37<br>38<br>41                                                                                                    |
| <b>3.</b><br>3.1<br>3.2<br>3.3<br>3.4<br>3.5<br>3.6<br>3.7<br>3.8<br>3.9<br>3.10                                                                                                    | Changing system's parameters       2         Menu map       2         Menu "System status"       2         "Faults" Menu       2         Menu "I/O Status"       2         "Configuration" Menu       2         "Doors" Menu       2         "Signals" Menu       2         "System Positioning" Menu       2         "VVVF" Menu       2                                                                                                    | <b>26</b><br>27<br>28<br>29<br>33<br>35<br>37<br>38<br>41<br>43                                                                                                    |
| <b>3.</b><br>3.1<br>3.2<br>3.3<br>3.4<br>3.5<br>3.6<br>3.7<br>3.8<br>3.9<br>3.10<br>3.11                                                                                                    | Changing system's parameters       2         Menu map       2         Menu "System status"       2         "Faults" Menu       2         Menu "I/O Status"       2         "Configuration" Menu       2         "Doors" Menu       2         "Signals" Menu       2         "System Positioning" Menu       2         "VVVF" Menu       2         "Rec Parameters" Menu       2                                                                                                    | <b>26</b><br>27<br>28<br>29<br>33<br>35<br>37<br>38<br>41<br>43<br>49                                                                                                    |
| <b>3.</b><br>3.1<br>3.2<br>3.3<br>3.4<br>3.5<br>3.6<br>3.7<br>3.8<br>3.9<br>3.10<br>3.11<br>3.12                                                                                                    | Changing system's parameters       2         Menu map       2         Menu "System status"       2         "Faults" Menu       2         Menu "I/O Status"       2         "Configuration" Menu       2         "Doors" Menu       2         "Signals" Menu       2         "System Positioning" Menu       2         "VVVF" Menu       2         "Rec Parameters" Menu       2         "Clock" Menu       2                                                                                                    | <b>26</b><br>27<br>28<br>29<br>33<br>5<br>37<br>38<br>41<br>43<br>49<br>49                                                                                                    |
| <b>3.</b><br>3.1<br>3.2<br>3.3<br>3.4<br>3.5<br>3.6<br>3.7<br>3.8<br>3.9<br>3.10<br>3.11<br>3.12<br><b>4.</b>                                                                                                    | Changing system's parameters       2         Menu map       2         Menu "System status"       2         "Faults" Menu       2         Menu "I/O Status"       2         "Configuration" Menu       2         "Doors" Menu       2         "Signals" Menu       2         "System Positioning" Menu       2         "VVVF" Menu       2         "Rec Parameters" Menu       2         "Clock" Menu       2         "Troubleshooting.       5                                                                                                    | <b>26</b><br>27<br>28<br>29<br>33<br>35<br>37<br>38<br>41<br>43<br>49<br>49<br><b>50</b>                                                                                                    |
| <ol> <li>3.1</li> <li>3.2</li> <li>3.3</li> <li>3.4</li> <li>3.5</li> <li>3.6</li> <li>3.7</li> <li>3.8</li> <li>3.9</li> <li>3.10</li> <li>3.11</li> <li>3.12</li> <li>4.</li> </ol>                                                                                                    | Changing system's parameters       2         Menu map.       2         Menu "System status"       2         "Faults" Menu.       2         Menu "I/O Status"       2         "Configuration" Menu       2         "Doors" Menu       2         "Signals" Menu       2         "Special Features" Menu       2         "VVVF" Menu       2         "Rec Parameters" Menu       2         "Clock" Menu       2         Troubleshooting       2         Car Positioning System and Stopping Accuracy       5                                                                                                    | <b>26</b><br>27<br>28<br>29<br>33<br>537<br>38<br>41<br>43<br>49<br>49<br>50<br>57                                                                                                    |
| <b>3.</b><br>3.1<br>3.2<br>3.3<br>3.4<br>3.5<br>3.6<br>3.7<br>3.8<br>3.9<br>3.10<br>3.11<br>3.12<br><b>4.</b><br><b>5.</b><br>5.1                                                                                                    | Changing system's parameters       2         Menu map       2         Menu "System status"       2         "Faults" Menu       2         Menu "I/O Status"       2         "Configuration" Menu       2         "Doors" Menu       2         "Signals" Menu       2         "System Positioning" Menu       2         "VVVF" Menu       2         "VVVF" Menu       2         "Clock" Menu       2         "Troubleshooting.       5         Car Positioning System and Stopping Accuracy       5         Definitions       5                                                                                                    | 26         27         28         29         335         337         38         41         43         49         50         57                                                                                                    |
| <b>3.</b><br>3.1<br>3.2<br>3.3<br>3.4<br>3.5<br>3.6<br>3.7<br>3.8<br>3.9<br>3.10<br>3.11<br>3.12<br><b>4.</b><br><b>5.</b><br>5.1<br>5.1.1                                                                                                    | Changing system's parameters       2         Menu map       2         Menu "System status"       2         "Faults" Menu       2         Menu "I/O Status"       2         "Configuration" Menu       2         "Doors" Menu       2         "Signals" Menu       2         "System Positioning" Menu       2         "VVF" Menu       2         "Clock" Menu       2         "Clock" Menu       2         "EncoDER positioning system       3                                                                                                    | 26         227         229         335         341         439         50         57         57                                                                                                    |
| <ol> <li>3.1</li> <li>3.2</li> <li>3.3</li> <li>3.4</li> <li>3.5</li> <li>3.6</li> <li>3.7</li> <li>3.8</li> <li>3.9</li> <li>3.10</li> <li>3.11</li> <li>3.12</li> <li>4.</li> <li>5.1</li> <li>5.1.1</li> <li>5.1.2</li> </ol>                                                                                                    | Changing system's parameters       2         Menu map       2         Menu "System status"       2         "Faults" Menu       2         Menu "I/O Status"       2         "Configuration" Menu       2         "Doors" Menu       2         "Signals" Menu       2         "System Positioning" Menu       2         "System Positioning" Menu       2         "VVVF" Menu       2         "Clock" Menu       2         "Clock" Menu       2         "Clock" Menu       2         "Troubleshooting       5         EncodER positioning system       5         FAI / FAS Positioning system (Magnetic or Optical)       5                                                                                                    | 26       27       29       33       57         22       29       33       57       57       57         50       57       57       57       57                                                                                                    |
| <ol> <li>3.1</li> <li>3.2</li> <li>3.3</li> <li>3.4</li> <li>3.5</li> <li>3.6</li> <li>3.7</li> <li>3.8</li> <li>3.9</li> <li>3.10</li> <li>3.11</li> <li>3.12</li> <li>4.</li> <li>5.1</li> <li>5.1.1</li> <li>5.1.2</li> <li>5.1.3</li> </ol>                                                                                                    | Changing system's parameters       2         Menu map       2         Menu "System status"       2         "Faults" Menu       2         Menu "I/O Status"       2         "Configuration" Menu       2         "Doors" Menu       2         "Signals" Menu       2         "System Positioning" Menu       2         "System Positioning" Menu       2         "VVF" Menu       2         "Clock" Menu       2         "Clock" Menu       2         "Clock" Menu       2         "Colock" Menu       2         "Clock" Menu       2         "Clock" Menu       2         "Clock" Menu       2         "Troubleshooting.       5         Car Positioning System and Stopping Accuracy       5         ENCODER positioning system       5         FAI / FAS Positioning system (Magnetic or Optical)       5         Top/Bottom deceleration limit switches AGH / AGB (Mechanical or Magnetic).       5                                                                                                    | 26       27       89       35       37       84       49       50       77       77       78         20       20       20       33       53       73       14       49       50       77       77       78         20       20       20       20       33       53       73       14       49       50       77       77       78                                                                                                    |
| <ol> <li>3.1</li> <li>3.2</li> <li>3.3</li> <li>3.4</li> <li>3.5</li> <li>3.6</li> <li>3.7</li> <li>3.8</li> <li>3.9</li> <li>3.10</li> <li>3.11</li> <li>3.12</li> <li>4.</li> <li>5.1</li> <li>5.1.2</li> <li>5.1.3</li> <li>5.1.4</li> </ol>                                                                                                    | Changing system's parameters       2         Menu map       2         Menu "System status"       2         "Faults" Menu       2         Menu "I/O Status"       2         "Configuration" Menu       2         "Doors" Menu       2         "Signals" Menu       2         "System Positioning" Menu       2         "VVVF" Menu       2         "VVF" Menu       2         "Clock" Menu       2         "Clock" Menu       2         "Clock" Menu       2         "Clock" Menu       2         "Clock" Menu       2         "Clock" Menu       2         "Clock" Menu       2         "Clock" Menu       2         "Clock" Menu       2         "Clock" Menu       2         "Froubleshooting       2         ENCODER positioning system and Stopping Accuracy       2         EAI / FAS Positioning system (Magnetic or Optical)       2         Top/Bottom deceleration limit switches AGH / AGB (Mechanical or Magnetic)       2         Door Zone detection system       2         Exercice of All (FAG Positioning system       2         Cone Jone detection system       2                                                   | 26       27       89       35       78       143       99       50       77       78       86         20       23       35       78       143       99       50       77       78       86       66       77       77       78       86       66       77       77       78       86       66       77       77       78       86       66       77       77       78       86       66       77       77       78       86       66       77       77       78       86       66       77       77       78       86       77       77       78       86       77       77       78       86       77       77       78       86       77       77       78       86       77       77       78       86       77       77       78       86       77       77       78       86       77       77       78       86       77       77       78       86       77       77       78       86       77       77       78       86       77       77       78       86       77       77       78       78       78       78       78                                                                                                    |
| <b>3.</b><br>3.1<br>3.2<br>3.3<br>3.4<br>3.5<br>3.6<br>3.7<br>3.8<br>3.9<br>3.10<br>3.11<br>3.12<br><b>4.</b><br><b>5.</b><br>5.1<br>5.1.1<br>5.1.2<br>5.1.3<br>5.1.4<br>5.2<br>5.2.4                                                                                                    | Changing system's parameters       2         Menu map       2         Menu "System status"       2         "Faults" Menu       2         Menu "I/O Status"       2         "Configuration" Menu       2         "Doors" Menu       2         "Signals" Menu       2         "System Positioning" Menu       2         "System Positioning" Menu       2         "VVVF" Menu       2         "Clock" Menu       2         "Clock" Menu       2         "Clock" Menu       2         "Clock" Menu       2         "Clock" Menu       2         "Clock" Menu       2         Troubleshooting       5         Enc Positioning System and Stopping Accuracy       5         Definitions       5         ENCODER positioning system (Magnetic or Optical)       5         FAI / FAS Positioning system (Magnetic or Optical)       5         Top/Bottom deceleration limit switches AGH / AGB (Mechanical or Magnetic)       5         Door Zone detection system       5         Functioning of FAI / FAS positioning system (Optical / Magnetic)       5         Eventioning of FAI / FAS positioning system (Optical / Magnetic)       5 | 26       22       22       23       35       7       7       7       7       7       7       7       7       7       7       7       7       7       7       7       7       7       7       7       7       7       7       7       7       7       7       7       7       7       7       7       7       7       7       7       7       7       7       7       7       7       7       7       7       7       7       7       7       7       7       7       7       7       7       7       7       7       7       7       7       7       7       7       7       7       7       7       7       7       7       7       7       7       7       7       7       7       7       7       7       7       7       7       7       7       7       7       7       7       7       7       7       7       7       7       7       7       7       7       7       7       7       7       7       7       7       7       7       7       7       7       7       7       7                                                                                                    |
| <b>3.</b><br>3.1<br>3.2<br>3.3<br>3.4<br>3.5<br>3.6<br>3.7<br>3.8<br>3.9<br>3.10<br>3.11<br>3.12<br><b>4.</b><br><b>5.</b><br>5.1.1<br>5.1.2<br>5.1.2<br>5.1.3<br>5.1.4<br>5.2<br>5.2.1<br>5.2.2                                                                                                    | Changing system's parameters       2         Menu map       2         Menu "System status"       2         "Faults" Menu       2         Menu "I/O Status"       2         "Configuration" Menu       2         "Doors" Menu       2         "Signals" Menu       2         "System Positioning" Menu       2         "System Positioning" Menu       2         "VVVF" Menu       2         "Clock" Menu       2         "Clock" Menu       2         "Clock" Menu       2         "Clock" Menu       2         "Clock" Menu       2         "Clock" Menu       2         "Clock" Menu       2         "Clock" Menu       2         "Clock" Menu       2         "Clock" Menu       2         "Foubleshooting       5         Definitions       5         ENCODER positioning system (Magnetic or Optical)       5         FAI / FAS Positioning system (Magnetic or Optical)       5         Top/Bottom deceleration limit switches AGH / AGB (Mechanical or Magnetic)       5         Door Zone detection system       5         Functioning of Stopping accuracy       5                                                           | 26         27         293         357         81         399         60         77         77         88         88         80         50         50         50         50         50         50         50         50         50         50         50         50         50         50         50         50         50         50         50         50         50         50         50         50         50         50         50         50         50         50         50         50         50         50         50         50         50         50         50         50         50         50         50         50         50         50         50         50         50         50         50         50         50         50         50         50         50         50         50         50         50         50         50         50         50         50         50         50         50         50         50         50         50         50         50         50         50         50         50         50         50         50         50         50         50         50         50         50         50                               |
| <ol> <li>3.1</li> <li>3.2</li> <li>3.3</li> <li>3.4</li> <li>3.5</li> <li>3.6</li> <li>3.7</li> <li>3.8</li> <li>3.9</li> <li>3.10</li> <li>3.11</li> <li>3.12</li> <li>4.</li> <li>5.1</li> <li>5.1.1</li> <li>5.1.2</li> <li>5.1.3</li> <li>5.1.4</li> <li>5.2</li> <li>5.2.1</li> <li>5.2.2</li> <li>5.2.3</li> </ol>                             | Changing system's parameters       2         Menu map       2         Menu "System status"       2         "Faults" Menu       2         Menu "I/O Status"       2         "Configuration" Menu       2         "Doors" Menu       2         "Signals" Menu       2         "System Positioning" Menu       2         "System Positioning" Menu       2         "VVF" Menu       2         "Cock" Menu       2         "Clock" Menu       2         "Clock" Menu       2         "Clock" Menu       2         "Clock" Menu       2         "Clock" Menu       2         "Clock" Menu       2         "Clock" Menu       2         "Clock" Menu       2         "Clock" Menu       2         "Clock" Menu       2         "Clock" Menu       2         "Clock" Menu       2         "Troubleshooting       2         Sectioning System and Stopping Accuracy       2         Definitions       2         ENCODER positioning system (Magnetic or Optical)       2         Top/Bottom deceleration limit switches AGH / AGB (Mechanical or Magnetic)       2                                                                            | 26         27         29333781399         57         77         78         88         89         1                                                                                                    |
| <ol> <li>3.1</li> <li>3.2</li> <li>3.3</li> <li>3.4</li> <li>3.5</li> <li>3.6</li> <li>3.7</li> <li>3.8</li> <li>3.9</li> <li>3.10</li> <li>3.11</li> <li>3.12</li> <li>4.</li> <li>5.1</li> <li>5.1.2</li> <li>5.1.3</li> <li>5.1.4</li> <li>5.2</li> <li>5.2.1</li> <li>5.2.2</li> <li>5.2.3</li> <li>5.2.4</li> </ol>                             | Changing system's parameters       2         Menu map.       2         Menu "System status".       2         "Faults" Menu       2         Menu "I/O Status"       2         "Configuration" Menu       2         "Doors" Menu       2         "Signals" Menu       2         "System Positioning" Menu       2         "VVF" Menu       2         "VVVF" Menu       2         "Clock" Menu       2         "Clock" Menu       2         "Clock" Menu       2         "Clock" Menu       2         "Clock" Menu       2         "Clock" Menu       2         "Clock" Menu       2         "Clock" Menu       2         "Clock" Menu       2         "Clock" Menu       2         "Clock" Menu       2         "Clock" Menu       2         "Clock" Menu       2         "Troubleshooting       2         Definitions       5         ENCODER positioning system (Magnetic or Optical)       5         Top/Bottom deceleration limit switches AGH / AGB (Mechanical or Magnetic)       5         Door Zone detection system       5         <                                                                                          | 26         67         77         78         88         89         13         13         13         14         14         16         77         77         88         88         99         13         13         13         14         14         17         17         18         18         16         16         16         16         16         16         16         16         16         16         16         16         16         16         16         16         16         16         16         16         16         16         16         16         16         16         16         16         16         16         16         16         16         16         16         16         16         16         16         16         16         16         16         16         16         16         16         16         16         16         16         16         16         16         16         16         16         16         16         16         16         16         16         16         16         16         16         16         16         16         16         16 <th16< th="">         16         16         16<!--</td--></th16<> |
| <ol> <li>3.1</li> <li>3.2</li> <li>3.3</li> <li>3.4</li> <li>3.5</li> <li>3.6</li> <li>3.7</li> <li>3.8</li> <li>3.9</li> <li>3.10</li> <li>3.11</li> <li>3.12</li> <li>4.</li> <li>5.1</li> <li>5.1.1</li> <li>5.1.2</li> <li>5.1.3</li> <li>5.1.4</li> <li>5.2</li> <li>5.2.1</li> <li>5.2.2</li> <li>5.2.3</li> <li>5.2.4</li> <li>5.3</li> </ol> | Changing system's parameters       2         Menu map.       2         Menu "System status".       2         "Faults" Menu.       2         Wenu "I/O Status"       2         "Configuration" Menu.       2         "Doors" Menu       2         "Signals" Menu.       2         "System Positioning" Menu       2         "VVF" Menu       2         "VVF" Menu       2         "Clock" Menu       2         "Clock" Menu       2         "Clock" Menu       2         "Clock" Menu       2         "Clock" Menu       2         "Clock" Menu       2         "Clock" Menu       2         "Clock" Menu       2         "Clock" Menu       2         "Clock" Menu       2         "Clock" Menu       2         "Clock" Menu       2         "Clock" Menu       2         "Troubleshooting       2         Definitions       5         ENCODER positioning system (Magnetic or Optical)       5         Top/Bottom deceleration limit switches AGH / AGB (Mechanical or Magnetic)       5         Door Zone detection system       5                                                                                                  | 26         27         29         33         33         41         39         50         77         78         88         89         13         66         66         66         66         66         66         66         66         66         66         66         66         66         66         66         66         66         66         66         66         66         66         66         66         66         66         66         66         66         66         66         66         66         66         66         66         66         66         66         66         66         66         66         66         66         66         66         66         66         66         66         66         66         66         66         66         66         66         66         66         66         66         66         66         66         66         66         66         66         66         66         66         66         66         66         66         66         66         66         66         66         66         66         66         66         66         66         66         66<                      |

| File name                | Release | Release date |
|--------------------------|---------|--------------|
| 93010025.EN_Q_playboard- | 2.4     | 27/07/2017   |
| R3_170727_v2.4.doc       |         |              |

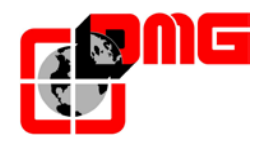

| 5.3.1                   | Fine tuning of floor stopping accuracy:                                                      | 67                    |
|-------------------------|----------------------------------------------------------------------------------------------|-----------------------|
| <b>6.</b><br>6.1<br>6.2 | Electronic board list<br>Prewired controller (Pitagora system)<br>Screw terminals controller | <b>68</b><br>68<br>69 |
| Арре                    | endix A – Time diagrams                                                                      | 70                    |
| Арре                    | endix B – Fire operation programming procedure                                               | 73                    |
| Арре                    | endix C – Multiplex Parameters                                                               | 77                    |
| Арре                    | endix D – Test and measures                                                                  |                       |
| Арре                    | endix E – UCM                                                                                |                       |
| Арре                    | endix F – Instructions for Software update from SD card                                      |                       |

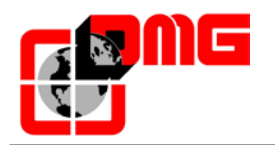

# 1. Description of the Playboard Modular Controller

The lift controller *Playboard R3* is based on the 32 bit CAN Open electronic technology.

This User Manual covers the typical configurations of the *Playboard R3* controller: traction (2 speeds and with VVVF driver) and hydraulic. Possible construction variations due to different installations features are described in the following chapters, where necessary.

The *Playboard R3* controller is fully compliant to pre-wired electric system *Pitagora III.* 

#### **1.1 Technical Features**

- 2 speeds, hydraulic direct start, hydraulic star/delta, Soft Starter
- VVVF driver open or closed loop up to 22 kW
- Car speed up to 1,6 m/s (magnetic/optical positioning system); 2,0 m/s (with ENCODER)
- Power supply 220÷240 and 380÷415V
- Contactors 18 A ÷ 40 A
- SAPB (fully automatic), down collective, full collective
- Simplex to Quadruplex (no extra cards)
- Traditional wiring or prewiring type PITAGORA
- 2 to 16 floors with traditional wiring with screw terminal (28 with Pitagora prewiring and BDU)
- Safety chain 48 ÷ 230 V AC/DC (controlled on 4 different points)
- Battery 12V at 1,2Ah with integrated battery charger
- Door type: manual, automatic, regulated, independent

#### 1.2 Main functions

- Re-levelling with open or closed doors
- Advanced door opening
- Fire-fighters operations (EN81-72), Priority operations, Out of Service operations
- Integrated emergency lowering system (VVVF and Hydraulic) with batteries
- Full load control, overload control, temperature control, phase sequence control
- Fire sensors inputs
- Retiring ramp control
- Permanent or temporised car light
- Photocell NO/NC contact control
- Independent deceleration adjustment at each floor (FAI/FAS version)
- Automatic floor detection feature (with DMG Encoder)
- Short floor option
- Double access control
- Programmable "Return to floor" feature (day / hour selection)
- Remote system management through telephone link

#### 1.3 Signals and diagnostic

- Serial output for position indicators programmable characters at each floor)
- Busy/call registration signals (permanent or blinking)
- Out of service operations signal
- Car and landing gong with next direction acoustic signal
- Car / hall direction arrows and next direction arrows for hall indicators
- Floor alarm
- Detachable programming module with LCD screen and keypad
- Status of inputs/outputs and system diagnostics (last 60 errors) visibile on LCD screen
- More than 50 errors detected

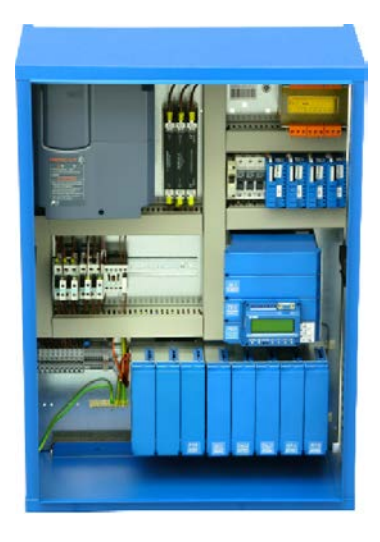

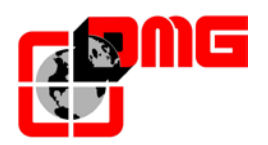

# User Manual Playboard R3

#### 1.4 Controller Layout

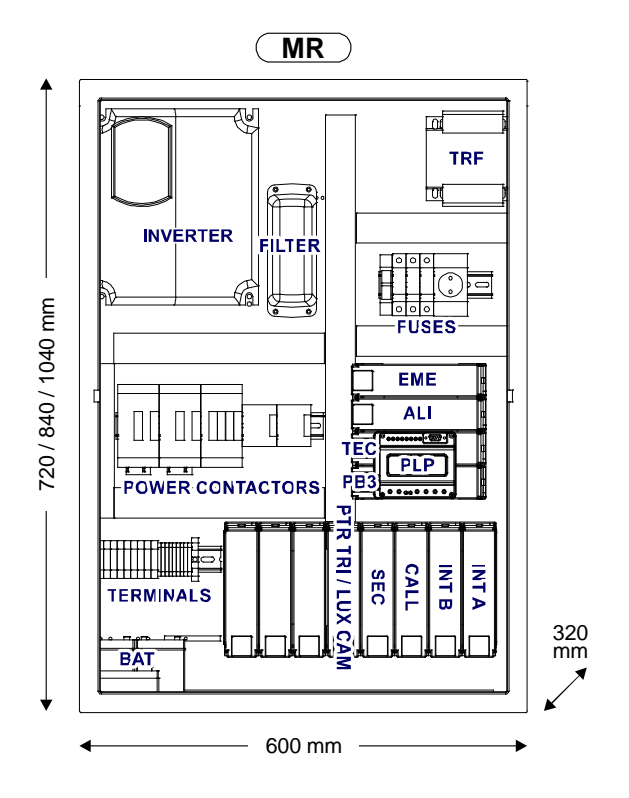

| Module | Board     | Description                                 |
|--------|-----------|---------------------------------------------|
| EME    | EME       | Emergency operations board                  |
| ALI    | ALI       | Power supply board                          |
|        | TEC 2V    | Relay board for 2 speeds lifts              |
| TEC    | TEC HYD   | Relay board for hydraulic lifts             |
|        | TEC VVF   | Relay board for VVVF lifts                  |
| PB3    | PB3       | Motherboard                                 |
| PLP    | PLP       | "PLAYPAD" programming module                |
|        | INT STD A | Interface Board A (wire terminals) to cabin |
| INTA   | INT PIT A | Interface Board A (Pitagora) to cabin       |
|        | INT STD B | Interface Board B (wire terminals) to cabin |
|        | INT PIT B | Interface Board B (Pitagora) to cabin       |
| SEC    | SEC       | Safety Board                                |
|        | PTR TRI   | Tri-phased Door Board                       |
| PTR    | PTR REG   | Regulated Door Board                        |
|        | LUX CAM   | Light / Retiring Cam Board                  |
| CALL   | CALL STD  | Floors Interface Board(s) (wire terminals)  |
|        | CALL PIT  | Floors Interface Board(s) (Pitagora)        |
| BAT    | BAT       | 12V/24V Batteries                           |

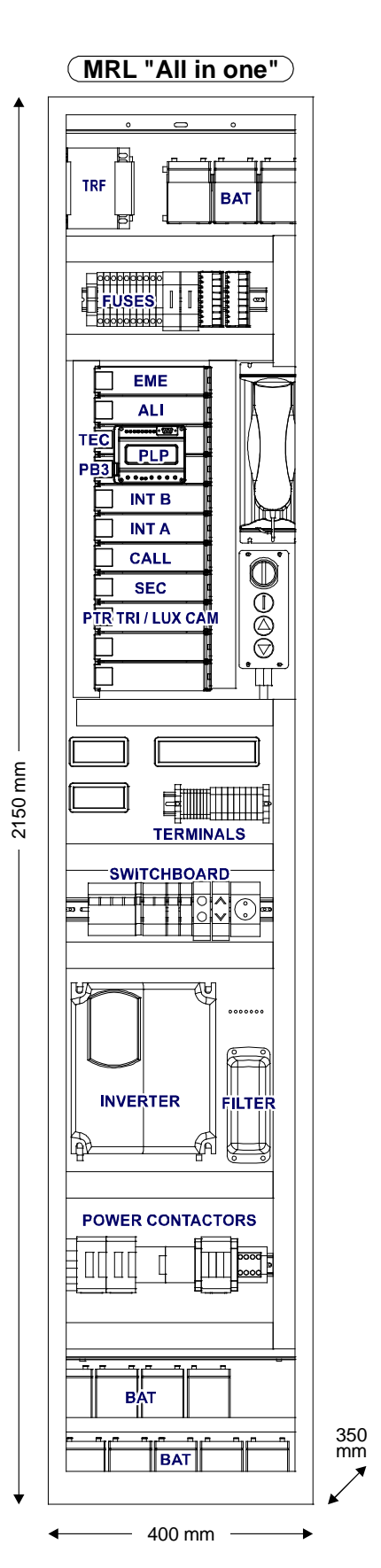

Release date 27/07/2017

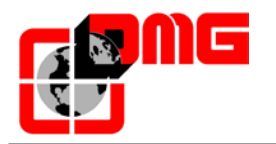

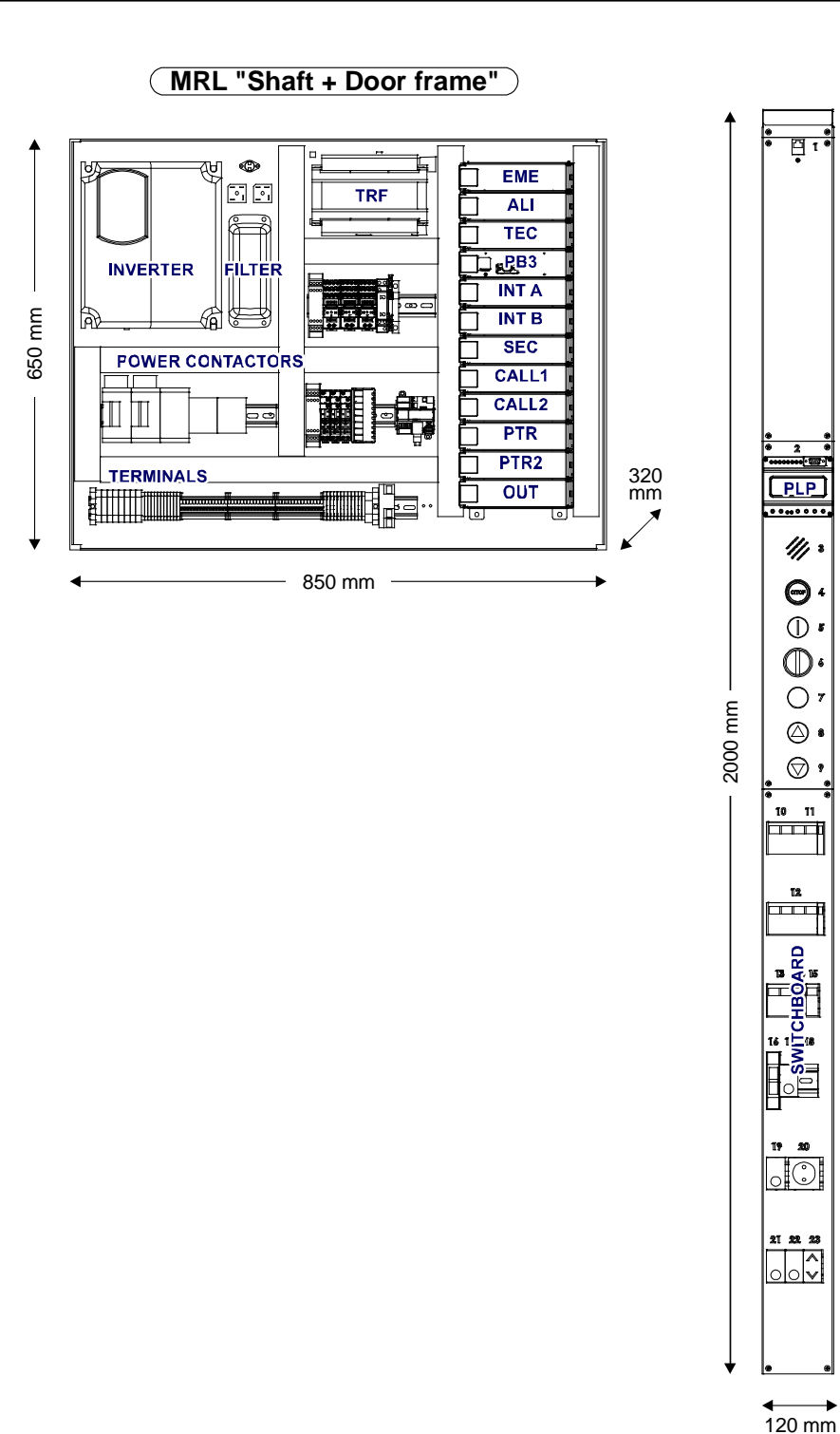

110 mm

Release 2.4 Release date 27/07/2017

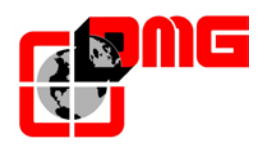

#### 1.5 Description of PC Boards

#### 1.5.1 Playboard R3 Motherboard / PLAYPAD module

The motherboard contains the software, which controls the functioning logic of the Playboard R3 modular controller. The programming module *Playpad*, equipped with buttons and LCD, allows to manually modify every parameter of the controller.

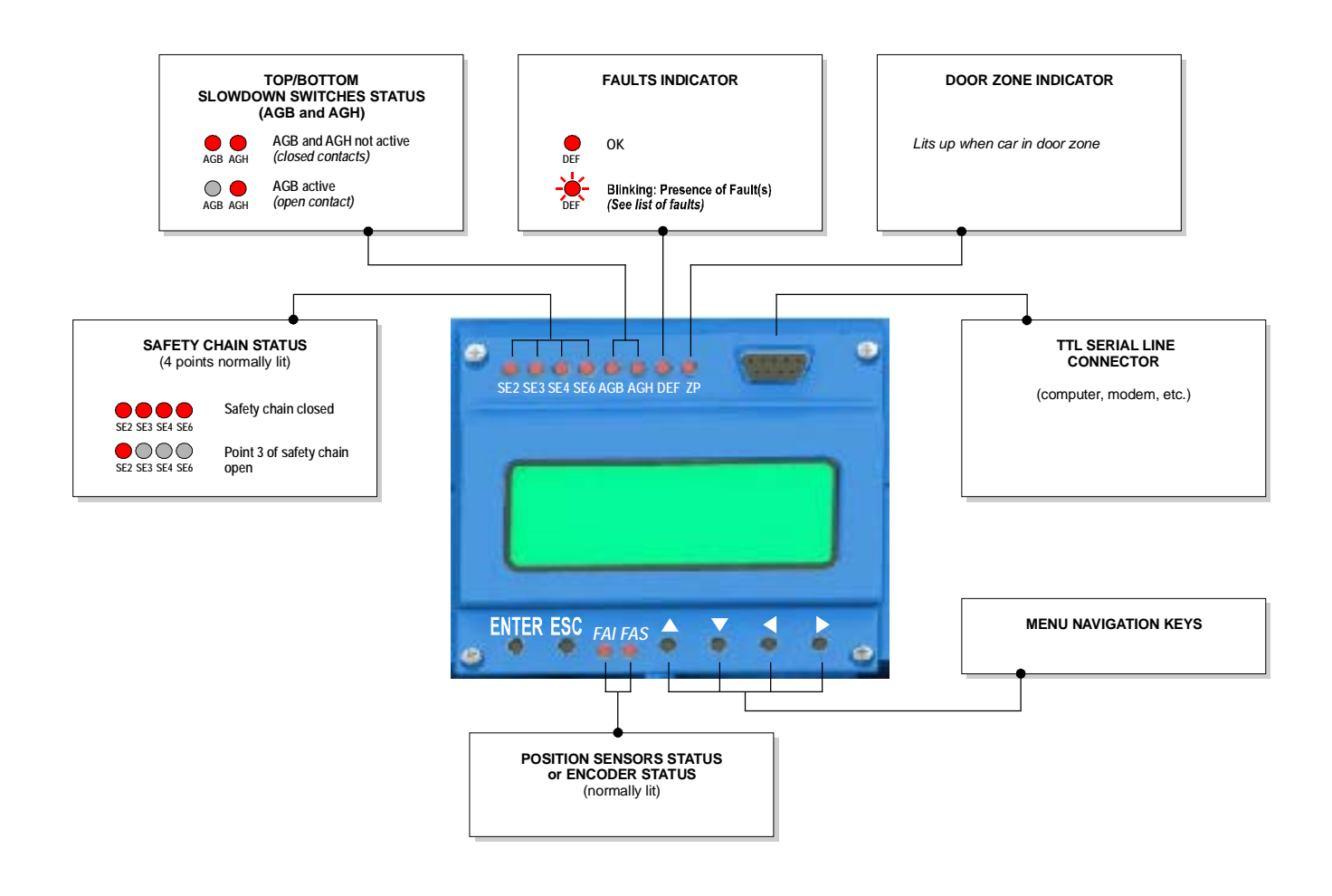

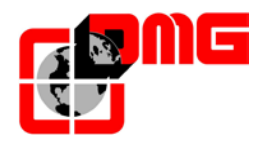

#### 1.6 Emergency Lowering System

If requested by the customer, the Playboard controller can be equipped with a battery-powered emergency lowering system which brings the car down to the nearest floor in case of main power supply failure. This systems is based on the optional Emergency Board (EME) and on a set of 12V Batteries.

When a geared or gearless motor is in place, the controller is supplied by the Emergency board and the Inverter is supplied by the battery pack. The resulting applied torque is used to bring the cabin down to the nearest floor at very low speed. Potential overspeed during emergency operation will be checked as in normal operation. The speed of the car during emergency is roughly 10% of nominal speed as only 10% of tension and power is applied to the motor during emergency operation. This is mandatory in order to keep the number of emergency batteries to a reasonable number (8 batteries provided).

When the car reaches for the nearest floor in emergency, the controller opens the doors and stay active for 30 seconds, then switches off (same for car emergency lamp).

During the emergency procedure, all position indicators show the letter "E-" while the *Playpad* screen on the controller displays the following:

| Floor 0<br>Emergency | 12:30:56 |
|----------------------|----------|
|                      |          |

The charge of 2 batteries Emergency board is tested every 24 hours. In case of low battery charge or Emergency board not working, an acoustic signal is issued.

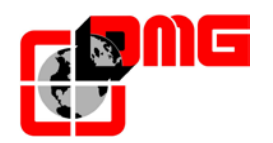

# 2. Quick installation guide

For the first installation of the *Playboard* controller read the following instructions:

#### 2.1 Mounting the controller in the machine-room

The Playboard controller is composed of a back plate ①, on which all the electric components are mounted, and of a cabinet with hinged door ②, which can be fixed to the back plate. To install the controller:

- Fix the metal clamp to the wall ③
- Fix the back plate ① to the clamp
- Make all connections (see following paragraphs)
- Fix the cabinet <sup>(2)</sup> to the back plate

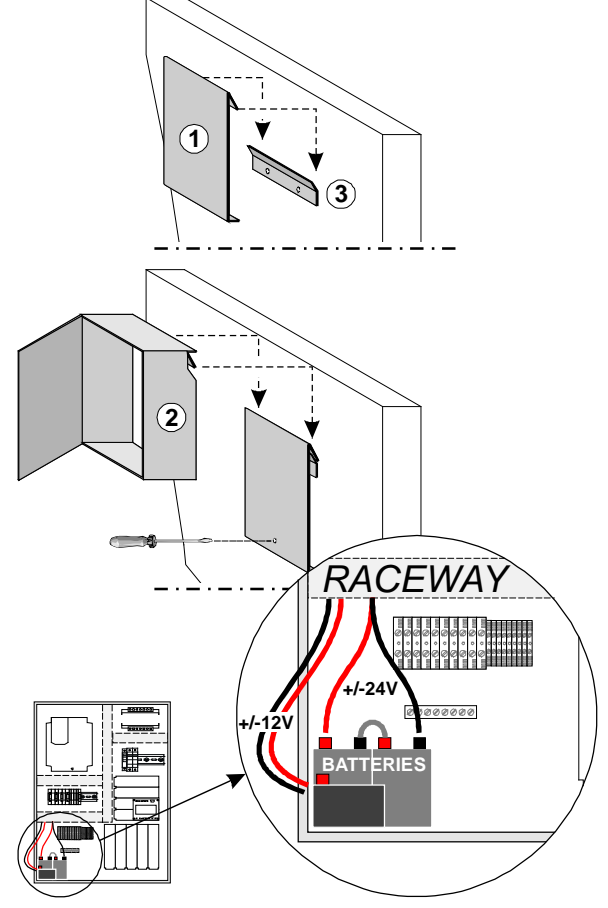

## 2.2 Mounting the controller at floor (MRL "All in one" version)

The Machine-Room-Less "All in one" version of the Playboard controller is composed of one back plate with all the components and of a cabinet with hinged door, which must be inserted in the wall near the lift entrance.

#### 2.3 Mounting the controller in the shaft (MRL Shaft + Door frame version)

The Machine-Room-Less "Shaft + Door frame" version of the Playboard controller is composed of one back plate with part of the electric components, of a cabinet which can be fixed to the back plate and of a locker with the remaining components to be installed on the door frame. The locker can either mounted inside the door frame or outside with surface mounting fastening.

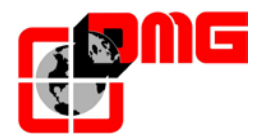

#### 2.4 Main connections and Temporary Operations

To make the main connections and run the installation in temporary operation, make the following:

- 1. According to the wiring diagram in the following page<sup>1</sup>:
  - Connect the main power supply
  - Connect the traction motor / hydraulic pump
  - Connect the brake / valves
  - Connect the temperature sensor
  - Connect the inspection box for temporary operations (to be connected to the screw terminals of the INT and SEC boards as indicated in figure)
- 2. Switch on main power
- 3. Check the language settings on the programming module; if you need to change the language, use the *PLAYPAD* as follows:
  - In the Main Menu press [ENTER]
  - Press 1 to enter the Language Menu

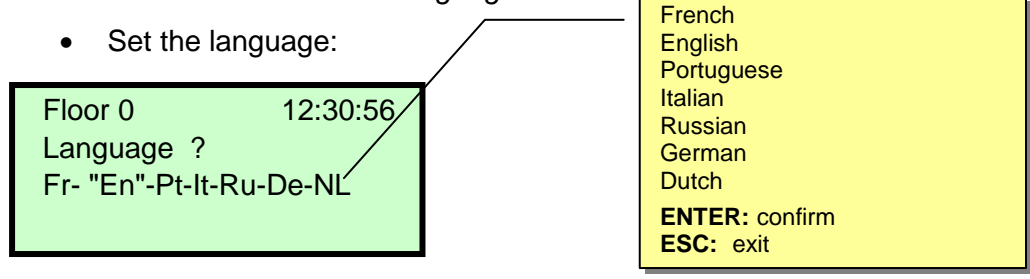

- Press [ENTER] to confirm and exit the menu
- After selecting the desired language is necessary to perform the software upgrade from SD Card (Appendix F)
- 4. Enter the "Temporary Operations" mode using the *Playpad* module and press **[ENTER]** twice to modify the parameter "Temporary Operations":

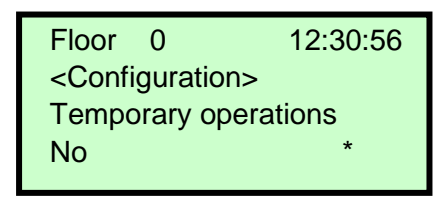

- Press ➡ to select "Yes" and press [ENTER] to confirm
- 5. Switch off and then on power supply to run the installation in temporary operations mode; then make sure "Temporary Operations" appears on the display.

<sup>&</sup>lt;sup>1</sup> The indicated diagram shows the typical connections of hydraulic installations (direct start and star/delta) and electric installations (2 speeds and with VVVF driver), the latter equipped with one-phase brake. For different installations, always refer to the wiring diagram delivered with the controller.

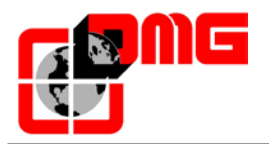

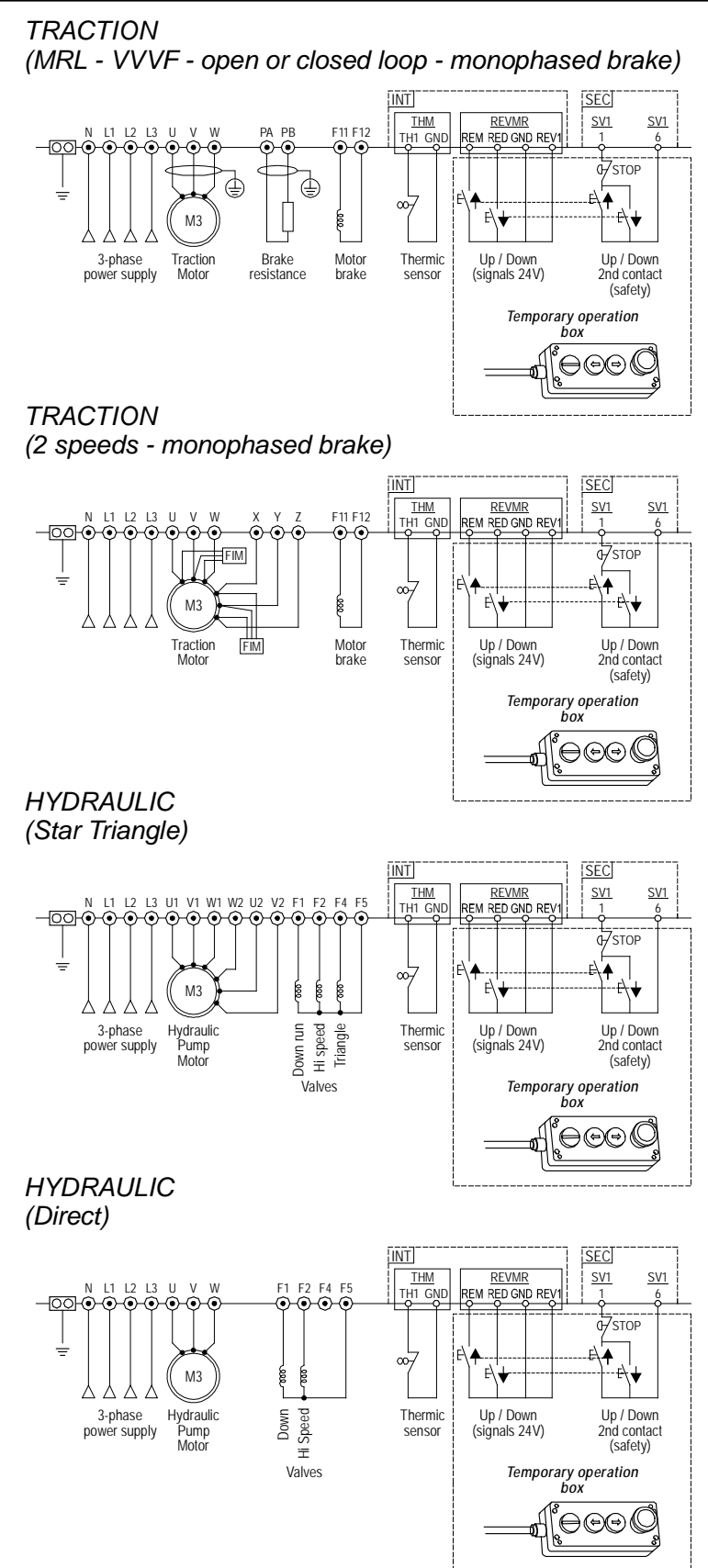

Fig. 2.1 – Wiring diagram for temporary operation connections

File name 93010025.EN\_Q\_playboard-R3\_170727\_v2.4.doc Release 2.4 Release date 27/07/2017

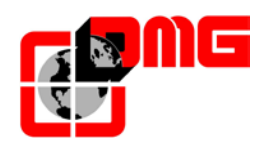

#### 2.5 Autotuning feature (VVVF Controller with Frenic Lift Inverter)

In case of Controller equipped with electric inverter Fuji FRENIC Lift you must perform the self-learning procedure of motor data ("Tuning "), in order to align the functioning of the drive to the electrical characteristics of the motor on site. The tuning procedure must be done in temporary operation.

#### 2.5.1 Tuning procedure for Asynchronous Motor (*Geared*) - AUTOTUNING:

- 1. Make sure that the system is in "TEMPORARY OPERATION".
- 2. Access menu "VVVF".
- 3. Select the parameter P01 (number of motor poles) and insert the data carried on the motor nameplate.
- 4. Insert in F03 (maximum speed in revolutions / minute) the value specified on the motor nameplate.
- 5. Insert in F04 (Rated speed in Hz) the value specified on the motor nameplate.
- 6. Insert in F05 (Rated voltage in V) the value specified on the motor nameplate.
- 7. Only for closed loop system (motor with Encoder), select the parameter L02 (Encoder resolution) and enter the value specified on the nameplate of the motor Encoder.
- 8. Insert in P03 (Rated motor current in A) the value specified on the motor nameplate.
- 9. Insert in P02 (Motor power in kW) the value specified on the motor nameplate.
- 10. Set the installation speed (Hz):
  - High speed C11 (value specified on the motor nameplate, typically 50 Hz)
  - Inspection/intermediate speed C10 (typically 50% of C11)
  - Low speed C07 (typically 10% of C11)
- 11. Select the parameter P04 (auto-tuning) and start the self-learning process by entering the value 3.
- 12. Immediately press and hold the "UP" or "DOWN" push button on the TEMPORARY OPERATION box or on the EMERGENCY OPERATION box for all the duration of the auto-tuning procedure (about 30 seconds). The procedure ends when the parameter P04 value comes back to 0.

| Floor                                        | 0  | 12:30:56 |
|----------------------------------------------|----|----------|
| <vvvf< td=""><td>-&gt;</td><td></td></vvvf<> | -> |          |
| P04                                          |    |          |
| 0                                            |    |          |

Check that in the ERRORS MENU the error "Error 52 = er7 VVVF" does not appear. Should Error 52 be present, the procedure has not been correctly ended. If so, clear all errors and repeat the procedure.

At the end of the procedure, press the up/down button and check the correct car movement direction; if not correct, invert values of parameters E98 and E99.

For closed loop installations, in the <I/O Status>, VVVF IN/OUT menu, check that the VVVF motor encoder value (4/4) is positive (+) during up movement and negative (-) during down movement when the FWD (1/4) command is activated. If not, invert a channel in the motor encoder of the VVVF.

In old motors the auto-tuning type 2 may fail: in these cases the auto-tuning type 1 (at point 10 select P04 = 1) can be executed but in this case the values P06 and P12 must be manually entered.

| Floor 0       | 12:30:56 |
|---------------|----------|
| <vvvf></vvvf> |          |
| P01           |          |
| ххх           |          |

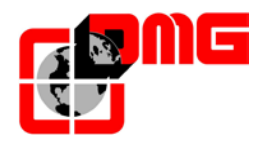

Typical values of P06 are between 30% and 70% of P03. The calculation formula is:

$$P06 = \sqrt{(P03)^2 - \left(\frac{P02*1000}{1.47*F05}\right)^2}$$

Acceptable values of P12 are between 0.5 and 5 Hz and the calculation formula is:

$$P12 = Frequency_{RATED} * \left(\frac{Speed_{SYNCHRONOUS} - Speed_{RATED}}{Speed_{SYNCHRONOUS}}\right) * 0,7$$

For instance, for a 4-pole motor, the Rated Frequency is 50 Hz, the synchronous speed is 1500 rpm and the Rated Speed is on the motor nameplate (always in revolutions per minute).

#### 2.5.2 Tuning procedure for Synchronous Motor (*Gearless*) - POLETUNING:

- 1. Make sure that the system is in the state "TEMPORARY OPERATION".
- 2. Access menu "VVVF".
- **3.** Select the parameter P01 (number of motor poles) and insert the data carried on the motor nameplate.
- **4.** Select the parameter F03 (maximum speed in revolutions / minute) and insert the value specified on the motor nameplate.
- **5.** Select the parameter F04 (Rated speed in Hz) and insert the value specified on the motor nameplate.
- **6.** Select the parameter F05 (Rated voltage in V) and insert the value specified on the motor nameplate.
- 7. Select the parameter P08 (% X) and insert 10%.
- 8. Select the parameter P07 (% R1) and insert 5%.
- 9. Select the parameter P06 (no-load current in A) and insert 0 Ampere.
- **10.** Select the parameter P03 (rated motor current in A) and insert the value specified on the motor nameplate
- **11.** Select the parameter P02 (rated motor power in kW) and insert the value specified on the motor nameplate.
- **12.** Set the installation speed (Hz):
  - High speed C11 (value specified on the motor nameplate, typically between 10 and 15 Hz)
  - Inspection/intermediate speed C10 (typically 50% of C11)
  - Low speed C07 (typically 10% of C11)
- **13.** Select the parameter L01 (Encoder type) and enter the value corresponding the type of motor encoder according to the following table:

|   | A/B output channels                                               | Absolute Signal | Note                                                                |
|---|-------------------------------------------------------------------|-----------------|---------------------------------------------------------------------|
| 0 |                                                                   | None            | Choice is not possible<br>because for Asynchronous<br>motors        |
| 1 | 12/15V Complementary;<br>12/15V Open Collector;<br>5V Line Driver | Z               | For Encoder 5V Line<br>Driver required optional<br>board OPC-LM1-IL |

| Floor                                       | 0 | 12:30:56 |
|---------------------------------------------|---|----------|
| <vvvf< td=""><td>&gt;</td><td></td></vvvf<> | > |          |
| P01                                         |   |          |
| XXX                                         |   |          |

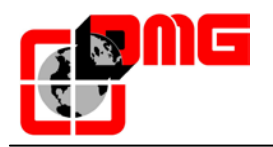

| 2 | 5V Line Driver                            | 3 bit code (segnale U, V,<br>W)                                   | Required optional board<br>OPC-LM1-PP |
|---|-------------------------------------------|-------------------------------------------------------------------|---------------------------------------|
| 3 | 5V Line Driver                            | 4 bit gray code                                                   | Required optional board<br>OPC-LM1-PP |
| 4 | Sinusoidal Differential<br>Voltage 1 Vp-p | EnDat 2.1<br>(ECN1313 compatible)                                 | Required optional board<br>OPC-LM1-PS |
| 5 | Sinusoidal Differential<br>Voltage 1 Vp-p | Sinusoidal Differential<br>Voltage 1 Vp-p<br>(ERN1387 compatible) | Required optional board<br>OPC-LM1-PR |

- **14.** Select the parameter L02 (encoder resolution) and enter the value specified on the nameplate of the motor Encoder.
- **15.** Select the parameter L03 (p.p. tuning) and start the learning process by entering the value 1.
- **16.** Immediately press and hold the "UP"or "DOWN" push button on the TEMPORARY OPERATION box or on the EMERGENCY OPERATION box for all the duration of the pole-tuning procedure (about 20 seconds). The procedure ends when the parameter L03 value for gearless motors comes back to 0.

| Floor                                       | 0 | 12:30:56 |
|---------------------------------------------|---|----------|
| <vvvf< td=""><td>&gt;</td><td></td></vvvf<> | > |          |
| L03                                         |   |          |
| ххх                                         |   |          |

The drive will store the OFFSET value in the parameter L04

(electrical degrees), or in case of problems will show a "Error 52 = er7 Error VVVF" in the MENU ERRORS. In this case please check the connections of the motor encoder, clear the errors in the "Errors" menu and repeat the poletuning procedure from the point 14.

At the end of the procedure, press the up/down button and check the correct car movement direction; if not correct, invert values of parameters E98 and E99.

After the poletuning procedure try to move the elevator in maintenance in up and down for some motor revolutions (to avoid vibrations disable the load compensation parameter entering 0 value in the parameter L65). If it moves correctly the procedure is over otherwise in the event of an error of the VVVF (ere or Ocx or Os), reverse the two motor phases, clear the errors in the "Errors" menu and repeat the poletuning procedure from the point 15.

Note: When the values of the motor are not known with precision, you must also set the speed as follows:

- 1. Select parameter C11 and enter the value of the nominal speed in Hz (typically equal to F04)
- 2. Select the parameter C10 (Inspection speed in Hz) and enter a value, typically 1 / 2 or 1 / 3 of the parameter C11. These values are approximate and depends on the value of the high speed, however, must not make to exceed the speed in inspection of 0.6 m / s.
- 3. Select the parameter C07 (Creep speed in Hz) and enter a value, typically 1 / 10 of C11. This value, however, is indicative and may be adjusted depending on the characteristics of the elevator.

These speeds are active only if F01 = 0.

In the <I/O Status>, VVVF IN/OUT menu, check that the VVVF motor encoder value (4/4) is positive (+) during up movement and negative (-) during down movement when the FWD (1/4) command is activated. If not, invert a channel in the motor encoder of the VVVF.

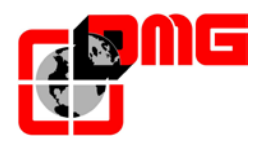

# 2.6 Rollback control and comfort adjustments (closed-loop VVVF Controllers)

When Playboard controller is applied to installations equipped with closed loop gearless machines, specific care shall be put to optimize the comfort and precision of the lift travel and to avoid undesired effects such as rollback (typical of lifts with unbalanced load).

The following parameters can be adjusted to achieve optimal setting for your installation. It is suggested to follow the procedure from start to end in the proposed sequence.

#### 2.6.1 Starting phase adjustments

Step 1: Enter "VVVF" Menu and set Parameter L65 to 1 to enable Rollback control (RBC)

<u>Notes:</u> L65 specifies whether to enable or disable the unbalanced load compensation (Rollback control). By default, it is set to 1 (Rollback control active). Speed is kept at zero when brakes are released to avoid rollback effect.

Step 2: adjust the following Parameters to compensate for other undesired effects

| PARAMETER | DESCRIPTION                                                                                                    | DEFAULT | SUGGESTED ADJUSTMENTS                                                                                                    |
|-----------|----------------------------------------------------------------------------------------------------|---------|----------------------------------------------------------------------------------------------------|
| F24       | Starting speed holding time                                                                                                    | 0       | Do not change this value, unless the<br>installation is equipped with digital positioning<br>system (Magnetic detectors – See 2.6.5)                                                                                                    |
| H64       | Zero speed control time                                                                                                    | 0,7     | Set value between 0,7 and 0,8 then increase<br>to soften start phase ramp<br><u>Important:</u> Enter the "Positioning" Menu and<br><i>check parameters</i> <b>DIR-BRK</b> (must be kept<br>low: 0,1-0,2) and <b>BRK-S</b> (must be kept higher<br>than H64) |
| H65       | Soft Starter activation                                                                                                    | 0,1     | Enter same value as in DIR-BRK<br>("Positioning" Menu)                                                                                                    |
| L66       | RBC activation time at zero speed<br>(Specifies the maximum time length for<br>estimating an unbalanced load)                                  | 2 s     | Do not change this value                                                                                                    |
| L68       | RBC Proportional Gain (P constant)<br>(specifies the P constant of the Automatic<br>Speed Regulator to be used during RBC<br>calculation time) | 2,5     | Motor overshoots: increase value by 0,25<br>Vibrations: decrease value by 0,25                                                                                                    |
| L69       | RBC Integral Time (I constant)<br>(specifies the I constant of the Automatic<br>Speed Regulator to be used during RBC<br>calculation time)     | 0,003 s | Motor overshoots: decrease value by 0,001<br>Vibrations: increase value by 0,001                                                                                                    |
| L73       | Unbalanced load compensation<br>(specifies the I constant of the Automatic<br>Position Regulator to be used during RBC<br>calculation time)    | 0       | Motor overshoots: increase value by 0,50<br>Vibrations: decrease value by 0,50                                                                                                    |
| L80       | Brake Control (Mode)                                                                                                    | 1       | Do not change this value                                                                                                    |
| L82       | ON delay time<br>(specifies the delay time during which the<br>inverter main circuit is kept activated)                                        | 0,2 s   | Larger Brakes: decrease value by 0,1<br>Smaller brakes: increase value by 0,1                                                                                                    |

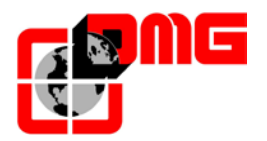

#### 2.6.2 High speed phase adjustments

High speed "P" gains and "I" times constants are used by the Auto Speed Regulator (ASR) of the inverter during high speed lift travel. These constants can be adjusted as follows:

| PARAMETER | DESCRIPTION                       | DEFAULT | SUGGESTED ADJUSTMENTS                                                            |
|-----------|-----------------------------------|---------|----------------------------------------------------------------------------------|
| L36       | "P" Gain constant at high speed   | 2       | Speed fluctuations: increase value by 0,25<br>Vibrations: decrease value by 0,25 |
| L24       | "S" Curve setting 6               | 25%     | Speed fluctuations: increase value by 5                                          |
| L37       | "I" Time I constant at high speed | 0,100 s | Speed fluctuations: decrease value by 0,01<br>Vibrations: increase value by 0,01 |

#### Notes:

Increasing the P constant makes response from machinery faster but may cause overshooting or hunting in motor. Further, due to resonance of machinery or overamplified noise, machinery or motor may produce vibration noise.

On the contrary, decreasing the P constant excessively delays response and may cause speed fluctuation in a long cycle, taking time to stabilize the speed.

"I" times values (L37 and L39) normally do not need to be changed, unless "P" gains are not enough to achieve optimal comfort. Setting a small "I" Time constant shortens the integration interval, making a faster response. On the contrary, setting a large "I" Time constant lengthens it, having a less effect on the ASR. This may help in case of resonance of machinery generating abnormal mechanical noise from the motor or gears

#### 2.6.3 Low speed phase adjustments

Low speed "P" gains and "I" times constants are used by the Auto Speed Regulator (ASR) of the inverter during low speed lift travel. These constants can be adjusted as follows:

| PARAMETER | DESCRIPTION                      | DEFAULT | SUGGESTED ADJUSTMENTS                                                     |
|-----------|----------------------------------|---------|---------------------------------------------------------------------------|
| L38       | "P" Gain constant at low speed   | 2,5     | Motor stops: increase value by 0,25<br>Vibrations: decrease value by 0,25 |
| L26       | "S" Curve setting 8              | 25%     | Motor stops: increase value by 5                                          |
| L39       | "I" Time I constant at low speed | 0,100 s | Motor stops: decrease value by 0,01<br>Vibrations: increase value by 0,01 |

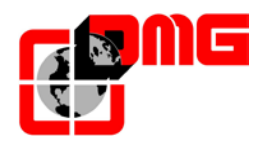

#### 2.6.4 Stopping phase adjustments

Use low speed "P" gains and "I" times constants to perform final adjustment for the stopping phase:

| PARAMETER                | DESCRIPTION                                                                                                    | DEFAULT | SUGGESTED ADJUSTMENTS                                                                                                    |
|--------------------------|----------------------------------------------------------------------------------------------------|---------|----------------------------------------------------------------------------------------------------|
| F20<br>F21<br>F22<br>F25 | DC Brake Parameters <ul> <li>Starting Speed</li> <li>Braking Level</li> <li>Braking Time</li> <li>Stop Speed</li> </ul> | 0       | Do not change                                                                                                    |
| L38                      | "P" Gain constant at low speed                                                                                          | 2,5     | Car unable to stay at floor: increase value<br>by 0,25<br>Vibrations: decrease value by 0,25                                                                                                    |
| L39                      | "I" Time I constant at low speed                                                                                        | 0,100 s | Car unable to stay at floor: decrease value<br>by 0,01<br>Vibrations: increase value by 0,01                                                                                                    |
| H67                      | Stop speed holding time                                                                                                 | 0,5 s   | Car unable to stay at floor: increase value<br>by 0,25 (Max: 1,0 s)<br><u>Important:</u> Enter the "Positioning" Menu and<br>check parameters <b>BRK- DIR</b> (must be kept at<br>2 s) and <b>Stopping Boost</b> (set between 1%<br>and 2%) |
| L83                      | Brake Control (OFF delay time)<br>(specifies the delay time between stop<br>speed and turning off of the brake signal)  | 0,3 s   | Larger Brakes: decrease value by 0,1<br>Smaller brakes: increase value by 0,1                                                                                                    |
| E16                      | Deceleration time # 9<br>(Last deceleration ramp)                                                                       | 1,80 s  | Increase value by <b>0,5</b> to soften last ramp (max suggested value: 3 sec)                                                                                                    |

#### Notes:

In order to let the inverter perform the stopping phase correctly, make sure that operating contactors open at least 2 sec after brake contactor. If operating contactors open in advance, a shock on the machine may be heard.

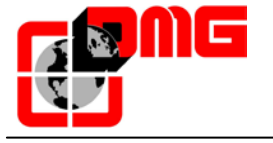

#### 2.6.5 Case VVVF controllers with non-encoder based positioning systems

If a digital position system is used in the installation (i.e.: digital signal from magnetic detectors), some additional parameters must be used:

| PARAMETER | DESCRIPTION                       | DEFAULT                                    | SUGGESTED ADJUSTMENTS                                                                                                    |
|-----------|-----------------------------------|--------------------------------------------|----------------------------------------------------------------------------------------------------|
| F24       | Starting speed holding time       | 0,7                                        | Set value between 0,7 and 0,8                                                                                                    |
| H64       | Zero speed control time           | 0                                          | Set value to 0                                                                                                    |
| E12       | Acceleration at high speed        | 2                                          | Speed fluctuations: increase value by 0,25                                                                                                    |
| E13       | Acceleration at low speed         | 2                                          | Motor stops: increase value by 0,25                                                                                                    |
| C07       | Creep Speed (5-10% of high speed) |                                            | Motor stops: increase value by 0,1<br>Vibrations: increase/decrease value by 0,1                                                                                                    |
| C11       | High Speed                        | See Nominal<br>Value on the<br>motor plate | If the car is unable to keep floor level,<br>make sure the low speed phase is<br>performed correctly by reducing high<br>speed C11 to half of its value to check<br>that low speed is kept for few seconds,<br>then slowly increase C11 |

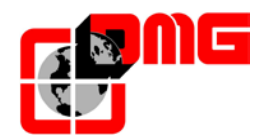

#### 2.7 Normal Service mode connections

To put the lift into normal operating mode, disconnect the inspection box and follow the instructions below:

- for controllers with prewiring system *Pitagora*, refer to the *Pitagora III User Manual*;
- for controllers with traditional wiring (screw terminals), please refer to the wiring diagram delivered with the controller following the table here under:

| Element of the system                                                                                                    | Reference document                                                                           |  |  |
|----------------------------------------------------------------------------------------------------|----------------------------------------------------------------------------------------------|--|--|
|                                                                                                    | Safety chain wiring diagram (SEC)                                                            |  |  |
| Machine-room operating panel (emergency operation)                                                                                                    | Signals wiring diagram (INTx)                                                                |  |  |
| Machine-room safety chain                                                                                                    | Safety chain wiring diagram (SEC)                                                            |  |  |
| Increation operating panel on Tap of your                                                                                                    | Safety chain wiring diagram (SEC for standard controllers, TOC SEC for Pitagora controllers) |  |  |
| inspection operating panel on Top of Car                                                                                                    | Signals wiring diagram (INTx for standard controllers, TOC SEC for Pitagora controllers)     |  |  |
| Top of car safety chain                                                                                                    | Safety chain wiring diagram (SEC)                                                            |  |  |
| Position sensors FAI/FAS                                                                                                    | User Manual Playboard R3                                                                     |  |  |
| N°2 NC magnetic sensors and related magnets or n°1 double<br>beam optical sensor and related flags for shaft counting<br>/deceleration /stop                                                      | Signals wiring diagram (INTMA for standard controllers, TOC CAN for Pitagora controllers)    |  |  |
| Encoder positioning system                                                                                                    | Wiring diagram                                                                               |  |  |
| Position sensors AGB/AGH                                                                                                    | User Manual Playboard R3                                                                     |  |  |
| N°2 magnetic bistable sensors and related magnets or n° 2<br>mechanic switches and related reset cams / inspection limit                                                                          | Signals wiring diagram (INTMA for standard controllers, TOC CAN for Pitagora controllers)    |  |  |
| switch / high speed limit switch                                                                                                    | Wiring diagram                                                                               |  |  |
| Position sensors CIA/CIB (hydraulic lifts or traction lifts with advanced opening)<br>N°2 NO magnetic sensors and related magnets for re-levelling with open door or for anticipated door opening | Wiring diagram (wire terminals for standard controllers, TOC CAN for Pitagora controllers)   |  |  |
| Door Zone position sensors<br>N° 1 NO magnetic sensor using the same magnets of re-<br>levelling                                                                                                  | Wiring diagram                                                                               |  |  |
| Door Operator                                                                                                    |                                                                                              |  |  |
| Wiring to the power supply, the operation commands, limit switch and photocell                                                                                                    | Wiring diagram                                                                               |  |  |
| Car Light                                                                                                    | Wiring diagram                                                                               |  |  |
| Car and Landing Operating Panel                                                                                                    | Wiring diagram                                                                               |  |  |
| Shaft safety chain                                                                                                    | Wiring diagram (SEC)                                                                         |  |  |

# WARNING: Before running the installation in normal operations mode, do not forget to disconnect the shunts you have made for temporary operations.

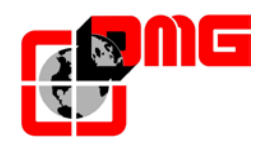

#### 2.8 Self-learning feature

When the Playboard controller is equipped with DMG Encoder, it is possible to take advantage of the floor position self-learning feature, which allows for a faster system configuration and fine tuning.

After the installation and during the TEMPORARY OPERATION mode, the controller performs a number of upward/downward test runs (high speed first, then low speed with stops at floors) with the purpose of learning exact floor positioning.

#### Self Learning Procedure:

- 1. Make sure the installation is in the "Temporary operation" mode
- 2. Make sure that the encoder traces the correct direction of run, (increasing distance when upward, decreasing quote downward); if necessary, in the *"positioning"* menu set parameter *Positioning system* from *clockwise* to *counterclockwise* (or vice versa) and save the new setting

Floor 0 12:30:56 < Positioning> Positioning system Encoder clockwise

- 3. Check the correct reading of ZP (door zone) input (ZP red LED on the PLAYPAD module must be lit up when in door zone)
- 4. Check the correct reading of AGB/AGH (deceleration limit switches) inputs (AGB/AGH red LEDs on the PLAYPAD module must be switched off when in deceleration limit positions)
- 5. Make sure the cabin is at the bottom floor (AGB LED off, ZP LED on)
- 6. Enter the "*Positioning*" menu, select the Auto setting parameter and enter:
  - <u>On the DMG encoder</u>: the encoder resolution (64 pulse number), then the length of floor magnets. (Door Zone length). Confirm the total floor number, set the elevator nominal speed and the learning speed ( same as nominal unless set otherwise), then press "Yes" to start the procedure.
  - <u>On the motor encoder</u>: the encoder resolution, the motor ratio, the traction pulley, and the roping. Confirm the total floor number, set the elevator nominal speed and the learning speed ( same as nominal unless set otherwise) , then press "Yes" to start the procedure.
  - <u>On absolute encorder (ELGO)</u>: select value accordingly to shaft length:
  - <u>1 impulse</u>: up to 65 meters ( 1 mm resolution) 2 impulses: up yo 130 meters ( 2 mm resolution)

then the length of floor magnets. (Door Zone length). Confirm the total floor number, set the elevator nominal speed and the learning speed ( same as nominal unless set otherwise) , then press "Yes" to start the procedure.

Floor 0 12:30:56 < Positioning > Autosetting Yes

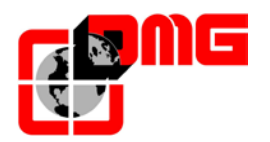

7. Set the Inspection box selector on NORMAL (if present), otherwise make sure that the safety chain is closed.

The system performs the following automatic procedure:

- Upward to the terminal bottom floor door zone (ZP) signal deactivation
- Downward to the terminal bottom floor door zone (ZP) signal activation
- Upward run at the set speed and position detection for each floor (bottom edge of door zone magnets); the exact position of the bottom edge of the magnet is stored into the controller memory.
- When reaching the top deceleration point (AGH) the system switches to low speed and when reaching the top floor door zone (ZP) it stops.
- Downward run at the set speed and position detection for each floor (top edge of door zone magnets); the exact position of the top edge of the magnet is stored into the controller memory.
- When reaching the bottom deceleration point (AGB) the system swithes to low speed and when reaching the bottom floor door zone (ZP) it stops.
- Upward run with slowdown and stop at each floor (at ZP magnet level)
- Downward run with slowdown and stop at each floor (at ZP magnet level)

After the second set of runs (which ends at the lowest floor), the installation is ready to go into SERVICE mode.

At the end of the procedure, go to menu <Positioning> <u>Monitor Encoder</u> and check that the distances of AGB and AGH (4/5) are fine for your installation (compare distances shown on diagrams provided). It is always possible to set R1D (2/5) and R1S (3/5) slow down distances to improve deceleration comfort without changing the limit switches position and without repeating the self learning procedure.

<u>NOTE</u>: the self learning procedure must be performed every time either AGB/AGH limit switches and/or door zone magnets are moved from their original position.

Release date 27/07/2017

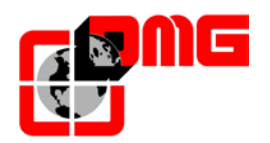

#### 2.9 Normal Service Mode

Once all above procedures are completed, it is possible to put the system into Normal Service mode:

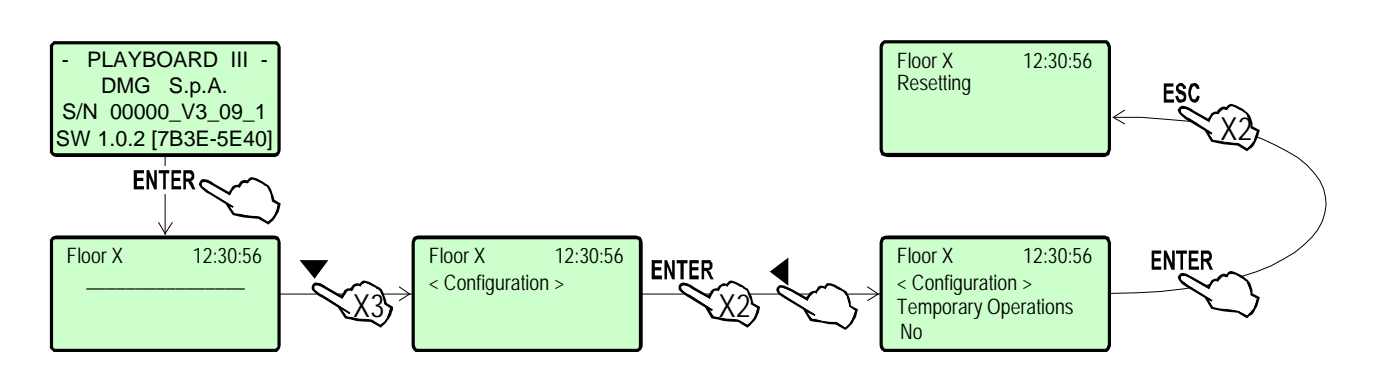

By switching power off and then back on, the system performs a reset run and stops at the lowest floor. If no error occurred, it is possible to manually fine tune the precision of stop at each floor as indicated in § **5.3.1** (rope and pulley Encoder positioning system) or § **5.2.1** (Optical/Magnetic positioning system).

To ease checks and installation start-up, please refer to the menu "Configuration" > "Test" and the Appendix D.

#### 2.10 Protection against noises

The Playboard controller is protected against various types of noises according to the requirements of the norm, against accidental mistakes and localization.

Nevertheless we advice to respect the following rules:

- Connect all metal masses to ground;
- Connect all unused conductors to ground (on the side of the cabinet);
- Connect the anti-noise filter delivered with the controller (inserted in the spare parts kit) in parallel to the brake coil (max 230VDC) and as close as possible to it;
- When the retiring ramp is present, connect the anti-noise diode delivered with the controller (spare parts kit) in parallel to the retiring ramp coil and as close as possible to it; make sure to connect the cathode (diode side marked with a white strip) to the power supply common "P+" and the anode to the negative "P-";
- For the wiring towards the lift car, in case signals and 12-24V power supply cables are present in the same travelling cable, make sure these are kept distant (safety chain circuit, doors or retiring ramp power supply, 230V etc.).

#### 2.11 Circuits protection (printed circuits and components)

- The size of fuses MUST BE RESPECTED.
- It is advisable to use photocells supplied with 24V (not 220V) to avoid any problem of the 24V contact with other voltages.

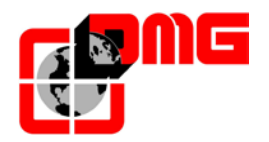

# 3. Changing system's parameters

#### 3.1 Menu map

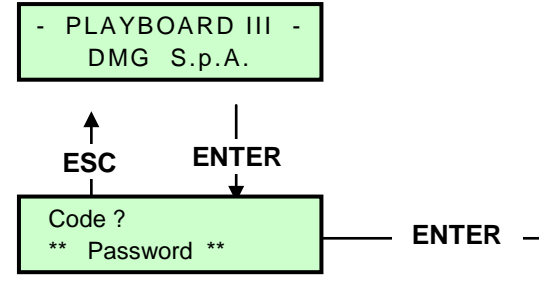

If a password is used

After selecting the desired language Is necessary to perform the software upgrade from SD card (Appendix F)

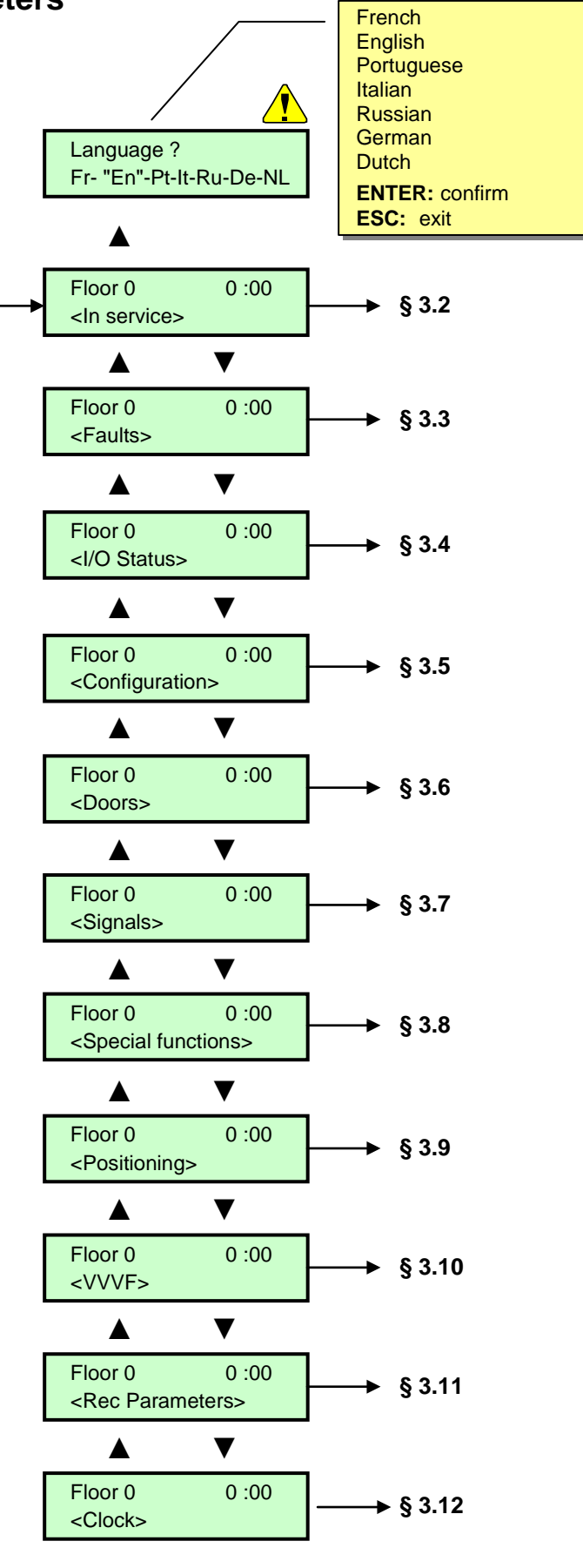

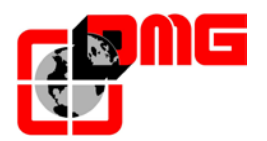

# 3.2 Menu "System status"

Floor 0 12:30:56 Resetting..

| System Status   | Description                                                                | Visualization on<br>Serial display |
|-----------------|----------------------------------------------------------------------------|------------------------------------|
| Resetting       | The system is performing the reset procedure                               | 0 -                                |
| In service      | The system is normal operations mode                                       |                                    |
| Inspection      | The system is in inspection mode                                           | OR                                 |
| Temp. Operat.   | The system is in temporary operations mode                                 | Р                                  |
| Out of service  | The system is out of service                                               |                                    |
| Car Priority    | The system is running in car priority mode (priority key switch activated) |                                    |
| Fire-fighters   | The system is operating in Fire-fighters mode (various operations)         |                                    |
| Emergency       | The system is performing the emergency procedure                           | E                                  |
| Drift control   | The system is performing the car drift control procedure                   |                                    |
| Upward oper.    | The system is running upwards                                              |                                    |
| Downward oper.  | The system is running downwards                                            |                                    |
| Re-levelling    | The car is at floor level and is re-levelling                              |                                    |
| Still at floor  | The car is at floor level, with no registered calls                        |                                    |
| High speed      | The system is running in high speed mode                                   |                                    |
| Low speed       | The system is running in low speed mode                                    |                                    |
| Door close      | The door is completely closed                                              |                                    |
| Door open       | The door is opened (or opening/closing)                                    |                                    |
| Car full load   | The car has been fully loaded                                              |                                    |
| Photocell A     | The input relevant to the photocell entrance A is active                   |                                    |
| Photocell B     | The input relevant to the photocell entrance A is active                   |                                    |
| Light curtain A | The input relevant to the open door button of entrance A is active         |                                    |
| Light curtain B | The input relevant to the open door button of entrance B is active         |                                    |

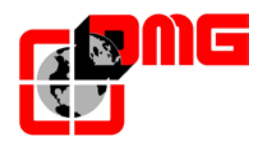

#### 3.3 "Faults" Menu

This Menu lists the last 60 faults stored into the internal memory of the controller. All faults are described in the Troubleshooting section (§ 4).

WARNING: In case of black out, the internal memory is saved only if the battery is connected.

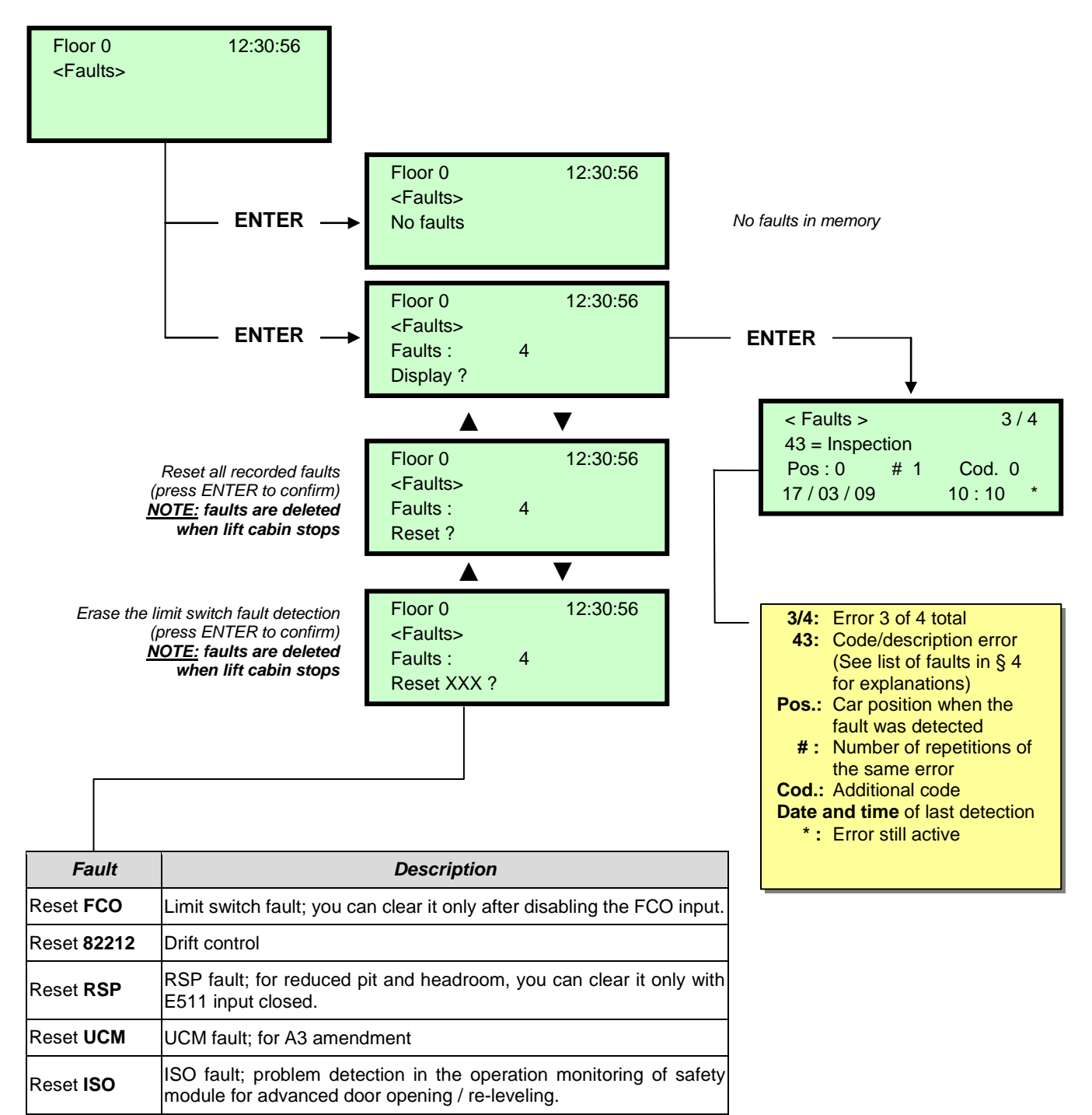

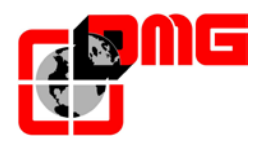

#### 3.4 Menu "I/O Status"

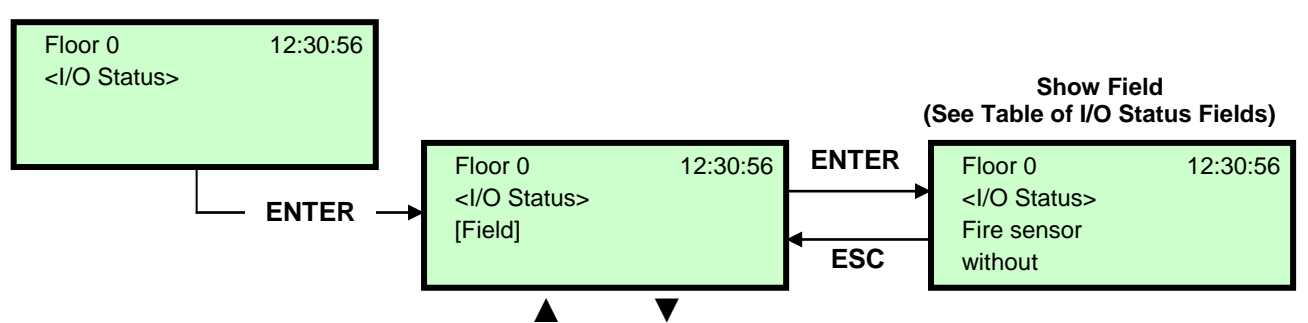

#### Change Field

Table of Parameters

| Field            | Description                   | Na                          | vigation                        | Values (group of 12) |                |            |        |       |
|------------------|-------------------------------|-----------------------------|---------------------------------|----------------------|----------------|------------|--------|-------|
| Car call         | Simulation of a car call      | ▲ ▼<br>ENTER<br>ESC         | Select floor<br>Confirm<br>Exit |                      |                |            |        |       |
|                  |                               |                             |                                 |                      |                | GROUPS     | 3      |       |
|                  |                               |                             |                                 |                      | REM            | RED        | REV    | REV1  |
|                  |                               |                             |                                 | 1/6                  | VHS            | PE         | THM    | REV2  |
|                  |                               |                             |                                 |                      | SUR            | COM        | FCO    | LTMP  |
|                  |                               |                             |                                 |                      | RMO            | RGV        | CAM    | CCO   |
|                  |                               |                             |                                 | 2/6                  | BRK            | RMV        | ZP     | CCOB  |
|                  |                               |                             |                                 |                      | RDE            | RPV        | ISO    | TISO  |
|                  |                               |                             |                                 | 0/0                  | BRA            | CEA        | BRB    | CEB   |
| Playboard IN-OUT | System Inputs/Output          | $\blacktriangle \mathbf{V}$ | Change group                    | 3/6                  | FOA            | FFA        | FOB    | FFB   |
| ,                | = Open contact                | ENTER                       | Exit                            |                      | ROA            | RFA        | ROB    | RFB   |
|                  | = Closed Contact              | ESC                         | Exit                            | 4/0                  | HS             | PCA        | POM    | CPOM  |
|                  |                               |                             |                                 | 4/6                  | BFR            | -          | -      |       |
|                  |                               |                             |                                 |                      |                | IJZ<br>DID | 032    |       |
|                  |                               |                             |                                 | 5/6                  |                |            |        | 212B  |
|                  |                               |                             |                                 | 5/0                  |                |            | SP2    | E511  |
|                  |                               |                             |                                 |                      |                |            |        |       |
|                  |                               |                             |                                 | 6/6                  | -              | <u>-</u>   | -      | -     |
|                  |                               |                             |                                 | 0/0                  | ENAB           | IN D       | _      | _     |
|                  |                               |                             |                                 |                      |                | GROUPS     | 3      |       |
|                  | VVVF Inputs/Output            | <b>▲</b> ▼<br>ENTER         | Change group                    | 1/4                  | EN             | X1         | X4     | X7    |
|                  |                               |                             |                                 |                      | FWD            | X2         | X5     | X8    |
|                  |                               |                             |                                 |                      | REV            | X3         | X6     | 0,0 V |
|                  |                               |                             |                                 |                      | Y1             | Y2         | Y3     | Y4    |
|                  |                               |                             |                                 | 2/4                  | Y5.            | A/C        | 30 A   | /B/C  |
| VVVF IN-OUT      |                               |                             | Exit                            |                      | ALM            | RST        | ACC    | DEC   |
|                  | = Closed Contact              | ESC                         | Exit                            |                      | Fout = 0,00 Hz |            |        |       |
|                  |                               |                             |                                 | 3/4                  | lout =         | 0,         | 00     | Α     |
|                  |                               |                             |                                 |                      | Vout = 0,00 V  |            |        | V     |
|                  |                               |                             |                                 |                      | Imax =         | 0          | 00     | A     |
|                  |                               |                             |                                 | 4/4                  | Enc            | o⊡er       | 0      | P/s   |
|                  |                               |                             |                                 |                      | MAIN =         |            |        |       |
|                  |                               |                             |                                 |                      | 7              | GROUPS     | 5      |       |
|                  |                               |                             |                                 | Cabin<br>side A      | 1              | 6          | 5      | 4     |
|                  |                               |                             |                                 | SIGE A               | 3              | 2          | 5      | 0     |
|                  |                               |                             |                                 | side B               | 3              | 2          | 1      | 0     |
|                  |                               | A V                         | Change group                    | Pushb.               | 7              | 6          | 5      | 4     |
|                  | Status of call buttons        |                             | cab/down/up                     | Down                 | 3              | 2          | 1      | 0     |
| Push buttons     | $\Box$ = button not activated | ENTER                       | Exit                            | Side A<br>Pushb.     | 7              | 6          | F      | 4     |
|                  | = button activated            | ESC                         | Exit                            | Down                 | /              | 2          | 2<br>1 | 4     |
|                  |                               | 230                         |                                 | side B               | 3              | 2          |        | 0     |
|                  |                               |                             |                                 | Upward<br>side A     | /              | р<br>2     | 5<br>1 | 4     |
|                  |                               |                             |                                 | Laward               | 3<br>7         | 6          | 5      | 1     |
|                  |                               |                             |                                 | side B               | 3              | 2          | 1      | 0     |

Release 2.4

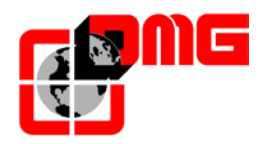

| Fire sensors           | Status of fire inputs<br>= fire inputs off<br>= fire inputs on           | ▲ ▼<br>ENTER<br>ESC  | Change group<br>Exit<br>Exit          |                            |                                                                                                |
|------------------------|--------------------------------------------------------------------------|----------------------|---------------------------------------|----------------------------|------------------------------------------------------------------------------------------------|
| BDU inputs             | Status of BDU inputs<br>= opened input<br>= closed input                 | ▲ ▼<br>◀►<br>ENT/ESC | Change group<br>key/fire/door<br>Exit |                            |                                                                                                |
| Call registration list | Call registration list<br>□ = call not registered<br>■ = call registered | ▲ ▼<br>◀►<br>ENT/ESC | Change group<br>cab/down/up<br>Exit   | Same Groups as PUSHBUTTONS |                                                                                                |
| Start =                | Run Counter                                                              | ENTER<br>ESC         | Reset and exit<br>Exit                |                            |                                                                                                |
| Battery test           | Time remaining before next battery test (24h)                            | ENTER<br>ESC         | Reset and exit<br>Exit                |                            |                                                                                                |
| RS-485 Line            | Diagnostic serial line<br>RS485 (BDU / Display)                          | ENTER<br>ESC         | Reset<br>Exit                         |                            |                                                                                                |
| CAN BUS Line           | Diagnostic serial line<br>CAN (TOC / Playpad)                            | ENTER<br>ESC         | Reset<br>Exit                         |                            |                                                                                                |
| RS 422 Line            | Diagnostic serial<br>Multiplex                                           | ENTER<br>ESC         | Reset<br>Exit                         | 1/6<br>2/3<br>3/3          | Multiplex communication<br>Linked systems' configuration<br>Linked systems' state and position |

#### Playboard IN-OUT table description parameters

| Input       | Description                                                                                                    |
|-------------|----------------------------------------------------------------------------------------------------|
| SE2         | Safety chain input: car and pit emergency stop                                                                                                    |
| SE3         | Safety chain input: final limit switch, safety gear, speed governor, inspection                                                                   |
| SE4         | Safety chain input: hall doors preliminary contacts                                                                                               |
| SE6         | Safety chain input: car doors contacts and hall door interlocks                                                                                   |
| CCO<br>CCOB | Input - power contactors control                                                                                                    |
| FCO         | Input - final limit switch control (2nd contact)                                                                                                  |
| AGH         | Input - top deceleration switch                                                                                                    |
| AGB         | Input - bottom deceleration switch                                                                                                    |
| BFR         | Input - door close button                                                                                                    |
| PCA         | Input - car priority function                                                                                                    |
| POM         | Input - Fire-fighters operations (Hall key switch)                                                                                                |
| CPOM        | Input - Fire-fighters operations (Car key switch)                                                                                                 |
| SUR         | Input – Overload control                                                                                                    |
| COM         | Input – Full load control                                                                                                    |
| HS          | Input - out of service function                                                                                                    |
| THM         | Input - motor temperature sensor control                                                                                                    |
| BRA         | Input - door open button (entrance A)                                                                                                    |
| CEA         | Input - photocell entrance A                                                                                                    |
| FOA         | Input - door open limit switch entrance A                                                                                                    |
| FFA         | Input - door close limit switch entrance A                                                                                                    |
| BRB         | Input - door open button (entrance B)                                                                                                    |
| CEB         | Input - photocell entrance B                                                                                                    |
| FOB         | Input - door open limit switch entrance B                                                                                                    |
| FFB         | Input - door close limit switch entrance B                                                                                                    |
| REV         | Input - inspection function (machine room)                                                                                                    |
| REV1        | Input - inspection function (top of car)                                                                                                    |
| REV2        | Shaft bottom inspection input (EN 81-20)<br>REV1 clamp of INT B's REVMR terminal<br>For systems without TOC boards, it is the same as REV1 signal |

Release 2.4

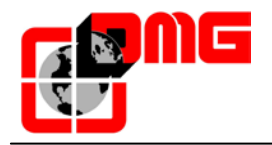

| REM  | Input - up command in inspection         |
|------|------------------------------------------|
| RED  | Input - down command in inspection       |
| ZP   | Input - door zone signal                 |
| IEME | Input - Emergency (power supply failure) |
| E511 | Optional input for Norme 511 (France)    |
| PE   | Input - ground fault control             |
| TISO | Input – ISO control                      |
| VHS  | Output - out of order illumination       |
| RMV  | Output – intermediate speed command      |
| BRK  | Output - Brake command (JBR)             |
| ISO  | Output - Re-levelling command            |
| RGV  | Output - high speed command              |
| RPV  | Output - low speed command               |
| RMO  | Output - up travel command               |
| RDE  | Output - down travel command             |
| LTMP | Output - time limited car light command  |
| CAM  | Output - retiring ramp command           |
| OEM  | Output - emergency command               |
| ROA  | Output - door open command (entrance A)  |
| RFA  | Output - door close command (entrance A) |
| ROB  | Output - door open command (entrance B)  |
| RFB  | Output - door close command (entrance B) |
| DSA  | Output - alarms de-activation            |
| SR1  | Output - Norm 511 Buzzer                 |
| SR2  | Output - Norm 511 Light                  |
| 212B | Output - Norm 212 Buzzer                 |
| FLD  | Output - down arrows command             |
| FLM  | Output - up arrows command               |
| GNGD | Output - upward gong command             |
| GNGM | Output - downward gong command           |
| BIP  | Output – BIP signalization in the cabin  |
| PWR  | UCM module power command                 |
| ENAB | UCM module enabling command              |
| IN_A | Input - UCM module command               |
| IN_B | Input – Brake 1 monitor                  |
| IN_C | Input – Brake 2 monitor                  |
|      | Input – UCM module safety relays monitor |

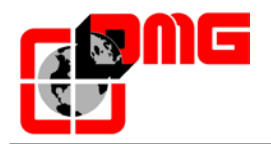

#### VVVF IN-OUT table description parameters

| Input    | Description                                    |
|----------|------------------------------------------------|
| EN       | enable digital input (screw terminal EN)       |
| FWD      | Upward digital input (screw terminal FWD)      |
| REV      | Downward digital input (screw terminal REV)    |
| X1       | High speed digital input (screw terminal X1)   |
| X2       | REV speed digital input (screw terminal X2)    |
| X3       | Low speed digital input (screw terminal X3)    |
| X4       | digital input (screw terminal X4)              |
| X5       | digital input (screw terminal X5)              |
| X6       | digital input (screw terminal X6)              |
| X7       | digital input (screw terminal X7)              |
| X8       | Emergency digital input (screw terminal X8)    |
| 0,0 V    | VVVF analog input (screw terminals 11-12)      |
| Encoder  | Encoder VVVF input (closed loop)               |
| MAIN     | VVVF firmware version                          |
| Y1       | Digital output (screw terminal Y1)             |
| Y2       | Digital output (screw terminal Y2)             |
| Y3       | Digital output (screw terminal Y3)             |
| Y4       | Digital output (screw terminal Y4)             |
| Y5A/C    | Brake command relays (screw terminals Y5)      |
| 30 A/B/C | Safety chain relays (screw terminals 30 A/B/C) |
| ALM      | Alarm VVVF signalisation                       |
| RST      | Reset VVVF                                     |
| ACC      | Acceleration                                   |
| DEC      | Deceleration                                   |
| Fout     | Output Frequency                               |
| Vout     | Output Voltage                                 |
| lout     | Output current                                 |
| Imax     | Maximum output current                         |

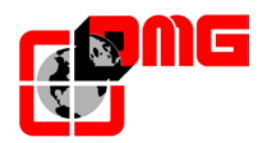

## 3.5 "Configuration" Menu

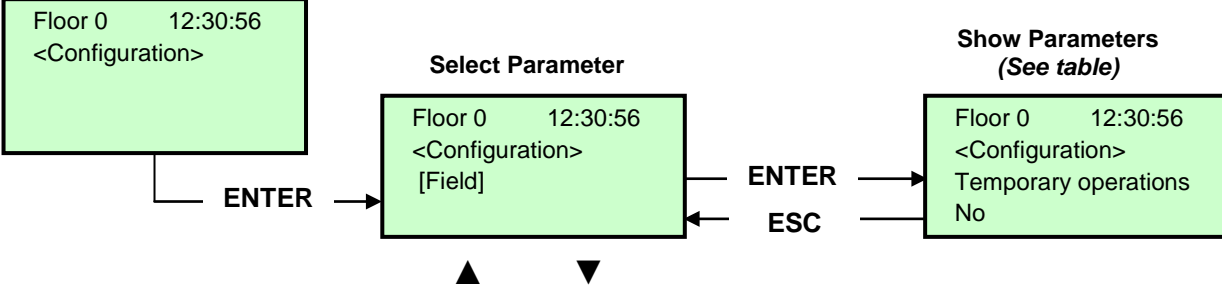

**Change Parameter** 

| Parameter               | Description                                                                                                    | Navigation       |                                    | Values                                                                                         | Default<br>value      |
|-------------------------|----------------------------------------------------------------------------------------------------|------------------|------------------------------------|------------------------------------------------------------------------------------------------|-----------------------|
| Temporary<br>operations | Temporary operations mode of the system                                                                                                    | •                | Choice                             | No;<br>Yes                                                                                     | No                    |
| Test                    | To ease checks and installation start-up.<br>For description, refer to Appendix D.                                                                                                    | ▲ ▼              |                                    |                                                                                                |                       |
| Code ?                  | Password protection to access programming                                                                                                    | <b>▲</b> ►<br>▲▼ | Change charact.<br>Select charact. | 8 characters<br>(0 - 9; A - Z; a - z )                                                         | no<br>password        |
| Configura-<br>tion      | Type of wiring configuration:<br>-) Standard wire terminals (Car and floors);<br>-) Serial comm. in the car, 1 line/floor connectors at floors;<br>-) Wire terminals in the car, Serial communication at floors (BDU<br>modules);<br>-) Serial communication for car and floors                                                                                                    | 4►               | Choice                             | Car & Fl. STD;<br>Car SER. / Fl. RJ45;<br>Car STD. / Fl. BDU;<br>Car SER. / Fl. BDU            | Car SER /<br>Fl. RJ45 |
| Type of<br>control      | Type of control for the lift                                                                                                    | 4Þ               | Choice                             | -SAPB;<br>-SAPB record<br>-SAPB constant<br>pressure<br>-Down collective;<br>-Full Collective; | SAPB;                 |
| Drive                   | Traction type (Traction 2 speeds / VVVF or Hydraulic)                                                                                                    | <b>▲</b> ►       | Choice                             | Hydraulic;<br>Traction                                                                         | Traction              |
| No. of floors           | Number of floors of the installation                                                                                                    | <b>▲</b>         | Increase<br>Decrease               | 2 <-> 16 (std.)<br>2 <-> 32 (BDU only)                                                         | 2                     |
| Re-levelling            | Not present: No Re-levelling<br>Type 1: (open or close door). This setting is indicated for traction<br>installations for good stopping accuracy. Re-levelling is triggered<br>cabin lefts its position "exactly at floor" (one of the two beams<br>(with encoder=1cm) interrupted). Re-levelling ends when both<br>beams are free. <u>WARNING</u> : this setting is not suitable to hydraulic<br>installations due to the risk of "pumping" effect (car drifts down<br>after stopping)<br>Type 2: (open or close door). This setting is indicated for<br>hydraulic installations and operates as in Type 1, except that the<br>two beams (with encoder=2cm) must be interrupted before the re-<br>levelling starts. Re-levelling ends when the two beams are free.<br><u>WARNING</u> : the use of sensors with reduced distance between<br>beams (TMS03 = 20 mm) is suggested.<br>Type 3: Levelling 1 beam open door (with encoder=1cm), 2<br>beams closed door (with encoder=2cm). This setting allows the<br>levelling 1 beam, floor door open (car light on) and levelling 2<br>beams, floor door closed (car light off). <u>WARNING</u> : to operate the<br>levelling door open, no matter which option you have chosen, it is<br>necessary to shunt the door safety, using an approved system.<br>Note: with the Encoder positioning system, distance of activation<br>of the re-levelling is displayed | <b>▲</b> ►       | Choice                             | Not present<br>Type 1<br>Type 2<br>Type 3                                                      | Not<br>present        |
| Main floor              | Position of the main floor (all calls below this floor are served only upwards (only down collective)                                                                                                    | <b>*</b>         | Increase<br>Decrease               | 0 <-> Floor No.                                                                                | 0                     |
| Low Speed               | Time before activation of the Low Speed fault (low speed too long)                                                                                                    |                  | Increase                           | 7 s <-> 40 s                                                                                   | 7 s                   |

Table of Parameters

Release

2.4

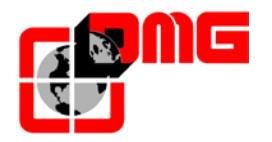

# User Manual Playboard R3

| Parameter                  | Description                                                                                                    | Navigation |                      | Values                                                                        | Default<br>value    |
|----------------------------|----------------------------------------------------------------------------------------------------|------------|----------------------|-------------------------------------------------------------------------------|---------------------|
| fault time                 |                                                                                                    | ▼          | Decrease             |                                                                               |                     |
| Running time               | Time before activation of running time fault                                                                                                    | ▲ ▼        | Increase<br>Decrease | 20 s <-> 45 s                                                                 | 20 s                |
| Type of<br>Installation    | Type of installation (Simplex / Multiplex)                                                                                                    | •          | Choice               | Simplex;<br>Multiplex                                                         | Simplex             |
| Multiplex<br>configuration | Multiplex configuration: Lift No.(LN); Push-Buttons Line (PBL);<br>Floors in multiplex; Offset.<br>For description, refer to Appendix C.                                                                                                    |            | Select param.        | - Lift No (LN).: 1<->4<br>- PushButtons Line (PBL):<br>0(1 Line)<->3(4 Lines) | (LN).(PBL):<br>1.0  |
|                            |                                                                                                    |            | Change value         | - Floors: 2 <-> 16 [32]<br>- Ofst 0 <-> N° floors                             | Flrs.: 2<br>Ofst: 0 |
| Multiplex<br>Call          | <ul> <li>In multiplex installations a floor call can be differentiated with a long push-button pressure (more than 3 seconds) calling: <ul> <li>a. The installation with lower "Lift No (LN)" parameter (for example if there is a duplex installation with big cabin for disabled and a smaller one, the greater must be setted as "1" and the other as "2";</li> <li>b. In "asymmetric floor distribution" systems, is the installation that can reach the lowest/highest level.</li> </ul> </li> <li>The number allows the choice of allocation calls: <ul> <li>0 =&gt; system with shorter waiting time (default).</li> <li>1 =&gt; Closer car.</li> <li>2 =&gt; Energy saving, assign the call to the lift with the shortest waiting time.</li> <li>3 =&gt; Energy saving, assign the call to the lift having the closest running car (customer specific request).</li> </ul> </li> </ul> | +          | Choice               | No (0, 1, 2, 3);<br>Yes (0, 1, 2, 3)                                          | No (0)              |

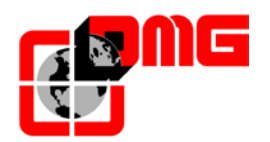

## 3.6 "Doors" Menu

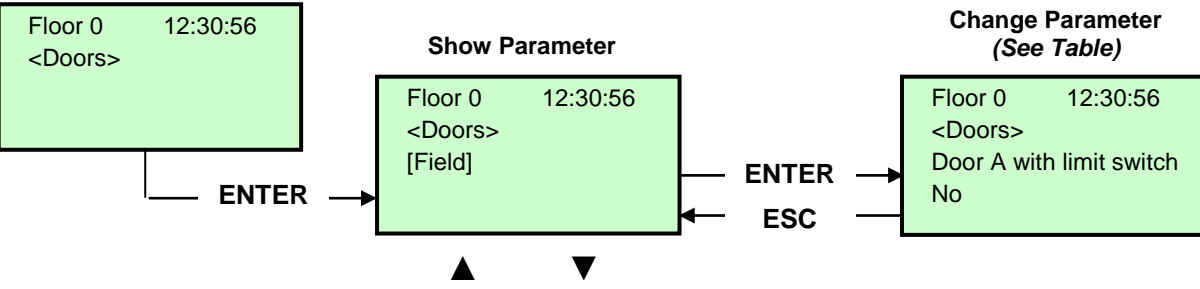

**Change Parameter** 

| Cod. | Parameter                   | Description                                                                                                    |               | Navigation                | Values                                                                          | Default<br>value    |
|------|-----------------------------|----------------------------------------------------------------------------------------------------|---------------|---------------------------|---------------------------------------------------------------------------------|---------------------|
|      | Ret. ramp on                | Time before activation of the retiring ramp                                                                                                    | ▲<br>▼        | Increase<br>Decrease      | 0,1 s <-> 9,9 s                                                                 | 0,1 s               |
|      | Ret. ramp off               | Time before deactivation of the retiring ramp                                                                                                    | ▲ ►           | Increase<br>Decrease      | 0,1 s <-> 9,9 s                                                                 | 0,1 s               |
|      | Lock fault time             | Time before the activation of the lock fault                                                                                                    | ×             | Increase<br>Decrease      | 2 s <-> 60 s                                                                    | 15 s                |
|      | Door open delay             | Time before door opening – for automatic door                                                                                                    | ▲<br>▼        | Increase<br>Decrease      | 0,1 s <-> 9,9 s                                                                 | 0,5 s               |
|      | Parking time with open door | Lift car parking time with open door (in sec.)                                                                                                    | <b>▲</b><br>▼ | Increase<br>Decrease      | 1 s <-> 30 s                                                                    | 7 s                 |
|      | Closing time with calls     | Time (in sec.) before door closes in case of registered calls                                                                                                    | ▲<br>▼        | Increase<br>Decrease      | 1 s <-> 60 s                                                                    | 2 s                 |
|      | Doors Nb.                   | Number and type of doors                                                                                                    | <b>↓</b>      | Selection                 | -1 door<br>-2 doors simult.<br>-2 doors sel.<br>-2 doors<br>sel+through         | 1 access            |
|      | Type Door A                 | <ul> <li>Selection of door type for entrance A:</li> <li>1) Manual / Not present: manual doors at floors, car doors manual or not present;</li> <li>2) Car independent: manual doors at floors, car doors independent;</li> <li>3) Car automatic: manual doors at floors, car doors automatic;</li> <li>4) Combined auto: automatic doors in the car and at floors</li> </ul> | •             | Selection                 | Manual / not<br>present;<br>Car Independent;<br>Car automatic;<br>Combined Auto | Combined<br>Auto    |
|      | Door A with limit switch    | Presence of a limit switch for door A (not present for manual and independent doors)                                                                                                    | •             | Selection                 | No;<br>Yes                                                                      | No                  |
|      | Select door A at<br>floor   | Configuration of door A for each floor: set access to<br>each floor and open or close door parking at floor (for<br>automatic doors)                                                                                                    | ┥┥            | Selection<br>Change floor | No;<br>Not Enabled;<br>Pkg. Door close;<br>Pkg. Door open                       | Pkg. Door<br>close; |
|      | Door A<br>Open/Close time   | Door A without limit switch: door opening/closing time                                                                                                    | ▲ ▼           | Increase<br>Decrease      | 1 s <-> 60 s                                                                    | 10 s                |
|      | Door A start delay          | Door A manual: time before start                                                                                                    | ▲ ►           | Increase<br>Decrease      | 0,1 s <-> 9,9 s                                                                 | 2,0 s               |
|      | Slipping Door A             | Door A with limit switch: time before slipping fault                                                                                                    | ▲<br>▼        | Increase<br>Decrease      | 1 s <-> 60 s                                                                    | 10 s                |
|      | Door A powered              | Door A powered during the run. Not considered for manual or independent doors                                                                                                    | •►            | Selection                 | No<br>Yes<br>Yes AT40                                                           | No                  |
|      | Type Door B                 | Selection of door type for entrance B (see Type Door A):                                                                                                    | 4>            | Selection                 | Manual / not<br>present;<br>Car Independent;<br>Car automatic;                  | Combined<br>Auto    |

Table of Parameters

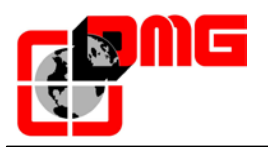

# User Manual Playboard R3

| Cod. | Parameter                 | Description                                                                                                    | Navigation       |                           | Values                                                    | Default<br>value   |
|------|---------------------------|----------------------------------------------------------------------------------------------------|------------------|---------------------------|-----------------------------------------------------------|--------------------|
|      |                           |                                                                                                    |                  |                           | Combined Auto                                             |                    |
|      | Door B with limit switch  | Presence of a limit switch for door B (not present for manual and independent doors)                                                                                                    | 4►               | Selection                 | No;<br>Yes                                                | No                 |
|      | Select door B at floor    | Configuration of door B for each floor: set access to<br>each floor and open or close door parking at floor (for<br>automatic doors)                                                                                                    | <b>∢</b> ►<br>▲▼ | Selection<br>Change floor | No;<br>Not Enabled;<br>Pkg. Door close;<br>Pkg. Door open | Pkg. Door<br>close |
|      | Door B<br>Open/Close time | Door B without limit switch: door opening/closing time                                                                                                    | <b>*</b>         | Increase<br>Decrease      | 1 s <-> 60 s                                              | 10 s               |
|      | Door B start delay        | Door B manual: time before start                                                                                                    | ×                | Increase<br>Decrease      | 0,1 s <-> 9,9 s                                           | 2,0 s              |
|      | Slipping Door B           | Door B with limit switch: time before slipping fault                                                                                                    | ×                | Increase<br>Decrease      | 1 s <-> 60 s                                              | 10 s               |
|      | Door B powered            | Door B powered during the run. Not considered for manual or independent doors                                                                                                    | ••               | Selection                 | No<br>Yes<br>Yes AT40                                     | No                 |
|      | Advanced opening          | Parameter for door advanced opening (opening starts before car stop).                                                                                                    | •►               | Selection                 | No;<br>Yes                                                | No                 |
|      | Photocell Type            | Parameter to select the type of photocell:<br><b>NO photocell:</b> contact opens if the beam is free. The<br>contact closes if the beam is interrupted. The shock,<br>photocell and open door contacts must be wired in<br>parallel.<br><b>NC photocell:</b> opposite of the NO photocell. The<br>shock, photocell and open door contacts must be<br>wired in series.<br><u>NOTE</u> : The shock, photocell and open door contacts<br>must all be of the same kind (NO or NC) | 4>               | Selection                 | NO;<br>NC                                                 | NO                 |
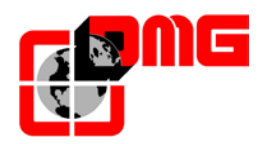

## 3.7 "Signals" Menu

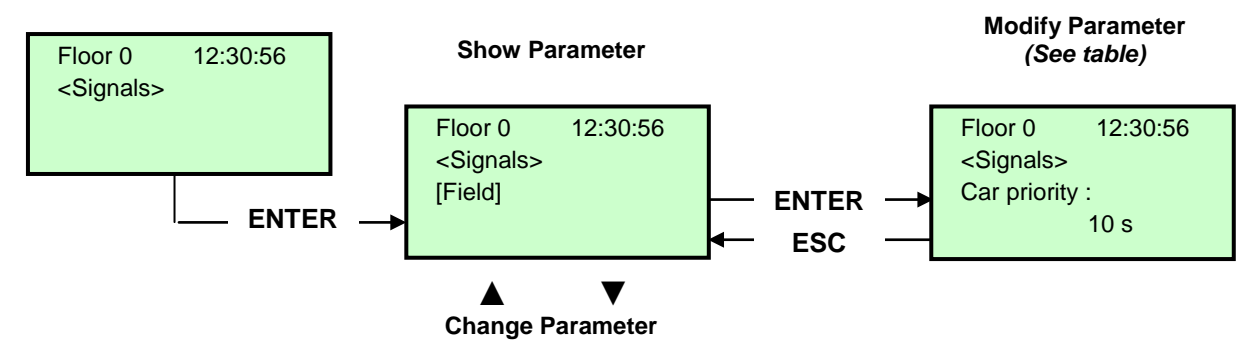

#### Table of Parameters

| Cod. | Parameter                   | Description                                                                                                    |            | Navigation                      | Values                                                                                                    | Default<br>values   |
|------|-----------------------------|----------------------------------------------------------------------------------------------------|------------|---------------------------------|----------------------------------------------------------------------------------------------------|---------------------|
|      | Car priority                | Time of car at floor without direction before taking<br>landing calls. In case of combined automatic doors,<br>timing starts when doors have closed and the shock,<br>photocell and re-opening contacts are not activated | *          | Increase<br>Decrease            | 2 s <-> 30 s                                                                                                  | 10 s                |
|      | Floor call registration     | Set the blinking for floor buttons upon registration                                                                                                    | <b>▲</b> ► | Selection                       | Permanent;<br>Blinking at floors                                                                              | Permanent           |
|      | AUX output                  | Selection of the output type on the 16 relays board                                                                                                    | 4►         | Selection                       | 1 wire per floor;<br>Car at floor;<br>Floor light;<br>Gray indicator;<br>9 segm. indicator;<br>Lift is coming | 1 wire per<br>floor |
|      | Automatic floor designation | Automatic setting of numeric characters for serial<br>position indicators. The value increases/decreases<br>automatically at each floor starting from Lowest floor                                                        | ▲<br>▼     | Increase<br>Decrease            | -9 <-> 30                                                                                                    | Lowest fl.: 0       |
|      | Manual floor designation    | Manual setting of alphanumeric characters for serial<br>position indicators. Setting must be done for each floor                                                                                                    | ∢►<br>▲▼   | Field Selection<br>Change value | - ;<br>0 <-> 9 ;<br>A <-> Z                                                                                   |                     |
|      | Trigger on PV               | It is possible to start trigger (speech synthesiser / next direction arrows) on deceleration point (Yes) or to floor arrival (No).                                                                                        | <b>4</b>   | Selection                       | No<br>yes                                                                                                    | No                  |
|      | Next direction arrows       | In case of parameter activation, arrows outputs are activated only when lift stops at floor (or on slowing down if trigger parameter on PV is active).                                                                    | <b>•</b>   | Choice                          | No;<br>Yes                                                                                                    | No                  |

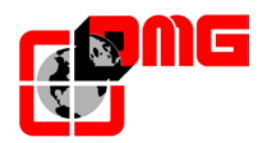

## 3.8 "Special Features" Menu

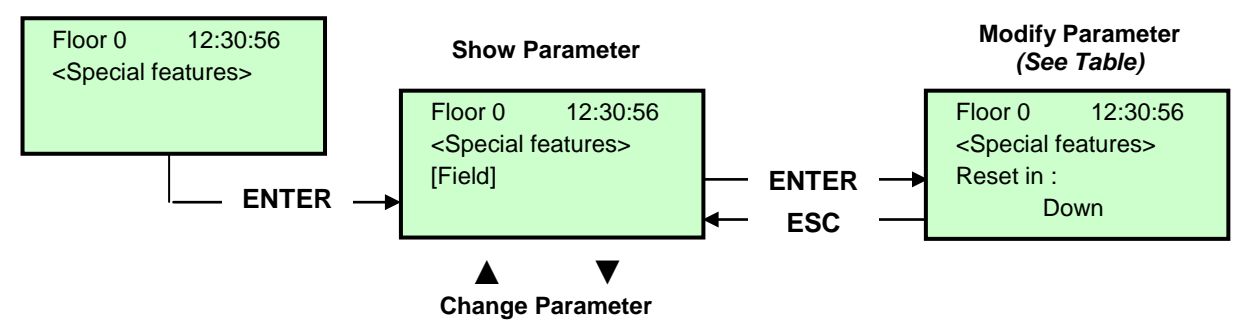

Table of Parameters

| Parameter                       | Description                                                                                                    |                  | Navigation                       | Values                                                                                         | Default<br>value   |
|---------------------------------|----------------------------------------------------------------------------------------------------|------------------|----------------------------------|------------------------------------------------------------------------------------------------|--------------------|
| Reset in                        | Direction of travel during reset procedure                                                                                                    | <b>▲</b> ►       | Selection                        | Down;<br>Up                                                                                    | Down               |
| Travelling limits in inspection | Settings for the travelling limits during inspection mode.<br>If travelling is programmed beyond the limits, the controller does<br>not allow any movement beyond top/bottom floors.                                                                                                    | <b>4</b> ►       | Selection                        | Up to AGB/AGH;<br>Beyond AGB/AGH                                                               | Up to<br>AGB/AGH   |
| Fire-fighters                   | <ul> <li>(Refer to Appendix B – Fire operation programming procedure)<br/>Type of fire-fighter operations (if present) and relevant<br/>parameters (fire service access level and side, POM and CPOM<br/>key contact type); choice of relevant applicable norm:</li> <li>-) Norm NF P82-207 (France);</li> <li>-) EN 81-72 (a): no car FF key switch;</li> <li>-) EN 81-72 (b): with car FF key switch;</li> <li>-) EN 81-73</li> <li>-) DM 15/09/2005 (IT)</li> </ul> | <b>∢</b> ►<br>▲▼ | Select field<br>Change value     | Not present;<br>NF P82-207;<br>EN 81-72 (a);<br>EN 81-72 (b)<br>EN 81-73<br>DM 15/09/2005 (IT) | Not<br>present     |
| Fire detection                  | Parameter for fire detection at floors. When a fire is detected:<br>- if the lift is at a different floor than the one where fire was<br>detected, all registered calls from/to this floor are cancelled;<br>- if the lift is at the floor where fire was detected, the controller<br>blocks door opening, closes doors (if open upon fire detection)<br>and sends the car to a safe floor                                                                             | 4>               | Selection                        | No;<br>Yes                                                                                     | No                 |
| Ground fault                    | Parameter for the ground fault detection                                                                                                    | <b>▲</b> ►       | Selection                        | No;<br>Yes                                                                                     | No                 |
| Stop button registration        | The system registers the out of service mode (pressure of STOP button).<br>It is also possible to set the delay to avoid simultaneous movement in installations powered with a generator.                                                                                                    | 4Þ               | Selection                        | No;<br>Yes                                                                                     | No                 |
| EN81-20                         | System setup accordingly with EN81-20                                                                                                    | <b>∢</b> ►       | Selection                        | No;<br>Yes                                                                                     | No                 |
| Anti-nuisance<br>fault          | Parameter for the detection of the anti-nuisance fault (number of stops without photocell activation after which all car calls are cancelled)                                                                                                    | ∢►<br>▲▼         | Selection<br>No. calls           | No; Yes<br>2 <-> 10                                                                            | No<br>3            |
| Out of service<br>floor         | Floor for out of service.<br>Parking floor when HS input is enabled.                                                                                                    | ▲<br>▼           | Increase Decrease                | 0 <-> Floor No.:                                                                               | 0                  |
| Automatic<br>return             | Parameters for car automatic return at floor: Return floor and<br>Minimum waiting time before automatic return                                                                                                    | ∢►<br>▲▼         | Select parameter<br>Change value | No<br>0 <-> Floor No.:<br>1 min <-> 60 min                                                     | No<br>0<br>15 min. |
| Return zones                    | Advanced settings for return at floor at planned hours / days:<br>-) Day (0 = everyday, 1 = monday 7 = sunday);<br>-) Selected time interval (4 interval each day);<br>-) Return floor;<br>-) Start time;<br>-) End time (max time: 7h 45 min);                                                                                                    | <b>∢</b> ►<br>▲▼ | Select parameter<br>Change value |                                                                                                |                    |
| R. zone timing                  | Timing for selected return zones                                                                                                    | <b>∢</b> ►       | Selection                        | No; Yes                                                                                        | No                 |

Release

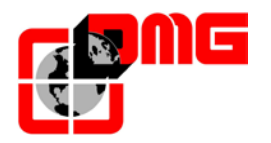

| Parameter                          | Description                                                                                                    |                    | Navigation                        | Values                                      | Default<br>value |
|------------------------------------|----------------------------------------------------------------------------------------------------|--------------------|-----------------------------------|---------------------------------------------|------------------|
|                                    |                                                                                                    |                    | Change Value                      | 1 s <-> 120 s                               | 60 s             |
| Call erasing at floor              | Erasing all calls at floor where the car stops, with no control of the direction (only for full collective installations)                                                                                                    | •                  | Selection                         | No;<br>Yes                                  | No               |
| Drift control<br>(FR)              | Drift control (France)                                                                                                    | •                  | Selection                         | None; Traction<br>drive;<br>Drum machine    | None             |
| Push-button<br>code                | It allows you to program a 4-digit code for Car calls. A 4-digit<br>code may be assigned to each BCx car button input,<br>corresponding to the car pushbutton inputs.<br>Example: if the BC0 pushbutton is associated with the 0123<br>code, to reserv floor 0 from Cabin you can:<br>a) - Press the floor 0 pushbutton;<br>b) - Press in sequence the pushbuttons corresponding to the<br>BC0, BC1, BC2,, BC9 inputs;<br><i>Note:</i> Enter a code between 0 and 9 corresponding to the inputs<br>BC0 ÷ BC9                                                       |                    | Select field<br>Change value      |                                             |                  |
| Controle<br>Temperature<br>ambient | Check the temperature in the engine room through the sensor (if present). If the temperature surpass the set thresholds for more than 30 seconds, the system stops at the floor and the error is recorded. The control is only active during normal operation or Cabin priority. After having set the two thresholds, pressing Enter you can perform the sensor calibration (immediately press Enter to retain the current calibration, otherwise set the room temperature value and then press Enter). The first threshold can be set between +10 ° C and +5 ° C. | 4                  | Select field<br>Change value      | Without;<br>+5°C <=> +40°C                  | Without          |
| Automatic<br>Calls                 | When lift is in normal mode, "Automatic calls" can be activated to<br>perform a specific calls number (up to 120 calls or unlimited)<br>programmable between 10 and 60 seconds. However is possible<br>to enable or not the doors functionality (the system will also<br>continue to accept floor calls simulating programmed calls, if<br>enabled).<br>The function ends automatically when the machineries are<br>turned off or if the system is put in inspection mode.                                                                                         | ▲<br>▼<br>●►       | Increase Decrease<br>Select Doors | 0 <-> 120<br>∞<br>10 s <-> 60 s<br>Yes - No | 0<br>60 s<br>Yes |
| Monitor UCM                        | A3 amendment.<br>Configure type of monitor.<br>For description, refer to Appendix E.                                                                                                    | ▲<br>▼<br>♦►       | Increase<br>Decrease<br>Choice    |                                             |                  |
| UCM                                | A3 amendment.<br>DMG UCM module.<br>For description, refer to Appendix E.                                                                                                    | ▲<br>▼<br>∢►       | Increase<br>Decrease<br>Choice    |                                             |                  |
| Forced Stop                        | If programmed, the installation will stop at a specific floor at each crossing (some hotels use this function).                                                                                                    | ▲<br>▼<br><b>↓</b> | Increase<br>Decrease<br>Choice    |                                             |                  |
| Protect floor                      | If a protected floor is programmed, when the car reaches the<br>floor, the door does not open, instead the monitor will show<br>images coming from the camera corresponding to that floor.<br>Doors can be opened only by pressing the OPEN DOOR button;<br>if this does not happen, the lift moves to the previous floor and<br>then stops the protected floor mode (this operating mode is only<br>possible with DMG's monitoring system).                                                                                                    | ▲<br>▼<br><b>↓</b> | Increase<br>Decrease<br>Choice    |                                             |                  |
| LOP priority                       | Enabling the priority call from floor, with card 16 IN (or input keys from BDU)                                                                                                    | <b>▲</b> ►         | Choice                            | No;<br>Yes                                  | No               |
| Enable floor                       | Enabling call (ex. CARD Reader). In combination with 16 IN board.                                                                                                    | ▲<br>▼             | Choice                            | No;<br>Type 1                               | No               |

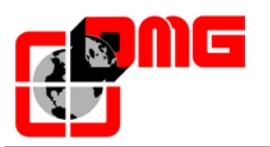

| Parameter           | Description                                                                                                    |   | Navigation | Values                             | Default<br>value |
|---------------------|----------------------------------------------------------------------------------------------------|---|------------|------------------------------------|------------------|
|                     | <ul> <li>Type 1: Enabling LOP: to enable calls the corresponding input<br/>on the IN 16 board is required to be closed.</li> <li>Type 2: Enabling COP: to enable calls the corresponding input<br/>on the IN 16 board is required to be closed.</li> <li>Type 3: Enabling COP + LOP: to enable calls the corresponding<br/>input on the IN 16 board is required to be closed. (disabling of<br/>the floor calls).</li> </ul> |   |            | Type 2<br>Type 3                   |                  |
| Shaft<br>Protection | Shaft and door protection.<br>For description see Shaft Protection Appendix                                                                                                    | • | Choice     | No ;<br>Type 1<br>Type 2<br>Type 3 | No               |

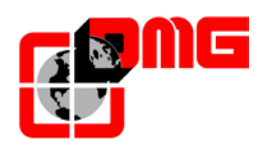

## 3.9 "System Positioning" Menu

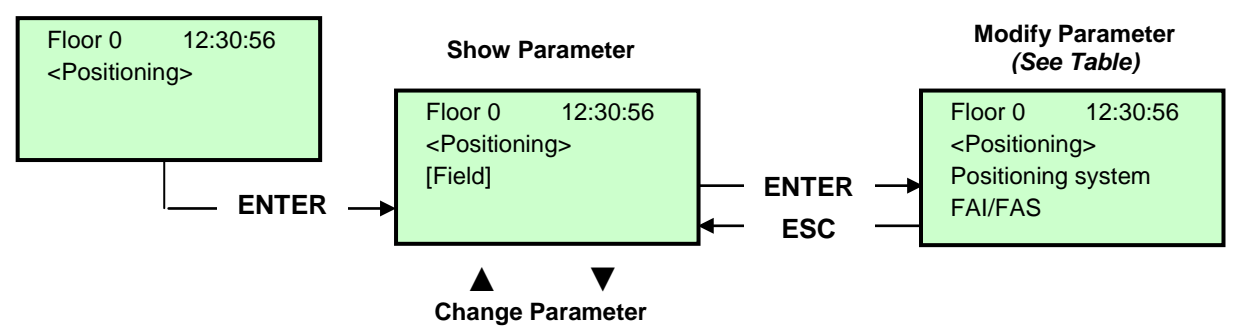

Table of Parameters (Optic/Magnetic positioning system)

| Cod. | Parameter             | Description                                                                                                    | Nav    | igation                   | Values                                                                                                   | Default values                                       |
|------|-----------------------|----------------------------------------------------------------------------------------------------|--------|---------------------------|----------------------------------------------------------------------------------------------------|------------------------------------------------------|
|      | Positioning<br>system | Type of positioning system: with Encoder or traditional. <i>Note:</i> Can only be modified in Temporary Oper. mode | •      | Selection                 | FAI/FAS (vert.sensors);<br>FAI/FAS (orizz.sensors)<br>Encoder Clockwise;<br>Encoder Counter<br>clockwise | FAI/FAS<br>(vert. sensors)                           |
|      | Top PV                | Position of the deceleration (passage in Low Speed) and number of entrances                                        | ▲<br>▼ | Increase<br>Decrease      | 2 <-> 6                                                                                                  | 5                                                    |
|      | PV at floors          | Position of the specific deceleration for each floor                                                               |        | Top PV<br>Floor<br>choice | Short floor or 2<->6<br>0 <-> No. Floor                                                                  | 5<br>all floors                                      |
|      | Short level delay     | Time before short level deceleration (only if a short level is programmed)                                         | ▲<br>▼ | Increase<br>Decrease      | 0,00 s <-> 2,50 s                                                                                        | 0,00s                                                |
|      | Top PV 2 Delay        | Delay before passage to Intermediate speed                                                                         | ▲<br>▼ | Increase<br>Decrease      | 0,00 s <-> 2,50 s                                                                                        | 0,00 s                                               |
|      |                       | <u>VVVF:</u> Delay between activation of travel direction and run command (BRK)                                    | ▲<br>▼ | Increase<br>Decrease      | 0,0 s <-> 10,0 s                                                                                         | 0,5 s - VVVF<br>0,0 s - Others                       |
|      | Delay DirBRK          | <u>OLEO:</u> Star / Delta delay                                                                                    | ▲<br>▼ | Increase<br>Decrease      | 0,0 s <-> 10,0 s                                                                                         | 0,5 s – VVVF<br>0,5 s – Star/Delta<br>0,0 s - Others |
|      | Delay BRK-S           | Delay between activation of BRK command and speed command                                                          | ▲<br>▼ | increase<br>decrease      | 0,0 s <-> 10,0 s                                                                                         | 0,00 s                                               |
|      | Delay BRK-Dir.        | Delay between deactivation of run command and deactivation of travel direction (arrive al piano)                   | ▲<br>▼ | Increase<br>Decrease      | 0,0 s <-> 10,0 s                                                                                         | 1,5 s - VVVF<br>0,0 s - Others                       |
|      | Inspection speed      | Sets the speed of travel in inspection                                                                             | •      | Selection                 | Low speed;<br>High speed                                                                                 | Low speed                                            |
|      | Emergency BRK<br>On   | Emergency break modulation parameter (modify only if EME board is not present)                                     | ▲<br>▼ | increase<br>decrease      | 0,0 s <-> 5,0 s                                                                                          | 0,0s                                                 |
|      | Emergency BRK<br>Off  | Emergency break modulation parameter (modify only if EME board is not present)                                     | ▲<br>▼ | increase<br>decrease      | 0,0 s <-> 5,0 s                                                                                          | 0,0s                                                 |

#### Table of Parameters (Encoder positioning system)

| Cod. | Parameter             | Description                                                                                                    | Navigation | Values                                                                                                    | Default values       |
|------|-----------------------|----------------------------------------------------------------------------------------------------|------------|----------------------------------------------------------------------------------------------------|----------------------|
|      | Positioning<br>system | Type of positioning system: with Encoder or traditional. <i>Note:</i> Can only be modified in Temporary Oper. mode | Selection  | FAI/FAS<br>(vert.sensors);<br>FAI/FAS<br>(orizz.sensors)<br>Encoder Clockwise;<br>Encoder Counter<br>clockwise | Encoder<br>Clockwise |

Release 2.4

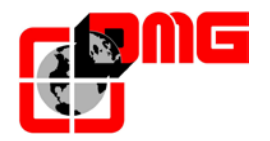

| Cod. | Parameter            | Description                                                                                                    | Navig                  | ation                                     | Values           | Default values                                       |
|------|----------------------|----------------------------------------------------------------------------------------------------|------------------------|-------------------------------------------|------------------|------------------------------------------------------|
|      | Autosetting          | Start of floor position self-learning procedure. Can<br>only be modified in Temporary Operation mode. See<br>§5 for details                                                                                                    | ▲► Se                  | election                                  | No;<br>Yes       | No                                                   |
|      | Floor Position       | Position value for each floor                                                                                                    | ▲ in<br>de<br>FI<br>Se | crease<br>ecrease<br>oor pos.<br>election |                  |                                                      |
|      | Accel. Time          | Acceleration time. Time required to switch from start speed to travelling speed.                                                                                                    | in∉<br>■ de            | crease<br>ecrease                         | 1,0 s <-> 10,0 s | 3,0 s                                                |
|      | Starting Boost       | Starting speed                                                                                                    | in∉<br>■ de            | crease<br>ecrease                         | 0 % <-> 10 %     | 3 %                                                  |
|      | Stopping Boost       | Final (stopping) speed                                                                                                    | in∉<br>■ de            | crease<br>ecrease                         | 0 % <-> 10 %     | 4 %                                                  |
|      | Max speed            | Maximum speed during the travel                                                                                                    | in∉<br>■ de            | crease<br>ecrease                         | 5 % <-> 100 %    | 100 %                                                |
|      | Inspection<br>speed  | Travelling speed in inspection mode                                                                                                    | in∉<br>■ de            | crease<br>ecrease                         | 5 % <-> 100 %    | 50 %                                                 |
|      | AGB/AGH<br>speed     | Travelling speed on AGB/AGH limit points. Same speed adopted during emergency operations                                                                                                    | in∉<br>♦ de            | crease<br>ecrease                         | 1 % <-> 50 %     | 10 %                                                 |
|      |                      | <u>VVVF:</u> Delay between activation of travel direction and BRK command (start)                                                                                                    | in∉<br>■ de            | crease<br>ecrease                         | 0,0 s <-> 10,0 s | 0,5 s - VVVF<br>0,0 s - Others                       |
|      | Delay DirBRK         | <u>OLEO:</u> Star / Delta delay                                                                                                    | ▲ In<br>▼ De           | crease<br>ecrease                         | 0,0 s <-> 10,0 s | 0,5 s – VVVF<br>0,5 s – Star/Delta<br>0,0 s - Others |
|      | Delay BRK-S          | Delay between activation of BRK command and beginning of the analogic speed ramp                                                                                                    | in∉<br>■ de            | crease<br>ecrease                         | 0,0 s <-> 10,0 s | 0,3 s - VVVF<br>0,0 s - Others                       |
|      | Delay BRK-Dir.       | Delay between deactivation of run command and deactivation of travelling direction (stop at floor)                                                                                                    | in∉<br>■ de            | crease<br>ecrease                         | 0,0 s <-> 10,0 s | 1,5 s - VVVF<br>0,0 s - Others                       |
|      | Emergency<br>BRK On  | Emergency break modulation parameter (modify only if EME board is not present)                                                                                                    | in∉<br>■ de            | crease<br>ecrease                         | 0,0 s <-> 5,0 s  | 0,0s                                                 |
|      | Emergency<br>BRK Off | Emergency break modulation parameter (modify only if EME board is not present)                                                                                                    | ine<br>■ de            | crease<br>ecrease                         | 0,0 s <-> 5,0 s  | 0,0s                                                 |
|      | Monitor<br>Encoder   | Contains information on:<br>Encoder features, reading of slowdown heights (R1D /<br>R1S), re-levelling (RRIPD / RRIPS) and stop of the<br>cabin (RLD / RLS) where D indicates down while S<br>means up; finally it contains info on reading AGB /<br>AGH and ZP heights.<br>Note: R1D and R1S heights can be modified pushing<br>Enter without repeating self learning procedure (to let<br>the slowing down distance be equal in rise and<br>descent). |                        |                                           |                  |                                                      |

NOTE: Please consult the time diagram at the end of this manual, to better understand some meaning parameters.

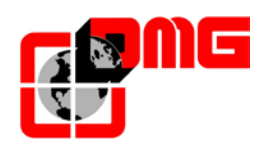

#### 3.10 "VVVF" Menu

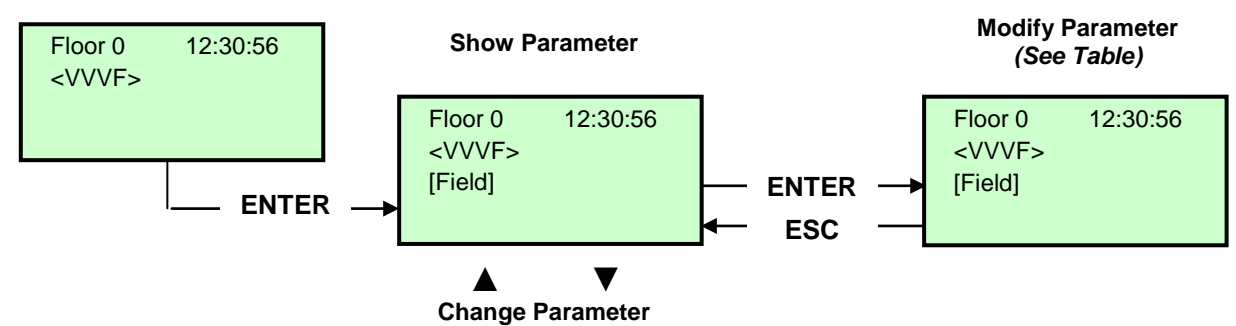

Note: Unlike other parameters, VVVF parameters are immediately stored into memory, there is no need to save the settings.

| Cod. | Parameter       | Description                                                                        | Navigation                                                | Values          | Default values                                                                                              |
|------|-----------------|------------------------------------------------------------------------------------|-----------------------------------------------------------|-----------------|----------------------------------------------------------------------------------------------------|
| F03  | Maximum speed   | Max speed of the motor                                                             | <ul> <li>✓ Selection</li> <li>▲ ✓ Change Value</li> </ul> | 150-3600 RPM    | 1500 RPM                                                                                                    |
| F05  | Rated Voltage   | Rated voltage of the motor driven by the inverter                                  | <ul> <li>✓ Selection</li> <li>▲ ✓ Change Value</li> </ul> | 160-500 V       | 380 V                                                                                                    |
| F07  | Acc T1          | Acceleration ramp (only with<br>Optical/Magnetic positioning system)               | <ul> <li>▲ Selection</li> <li>▲ Change Value</li> </ul>   | 0,00-99,9 sec   | 1,8 sec (Opt/Magnetic)<br>0,01 sec (Encoder)                                                                |
| F08  | Dec T2          | Deceleration ramp (only with<br>Optical/Magnetic positioning system)               | <ul> <li>✓ Selection</li> <li>▲ ✓ Change Value</li> </ul> | 0,00-99,9 sec   | 1,8 sec (Opt/Magnetic)<br>0,01 sec (Encoder)                                                                |
| F42  | Control Mode    | Control Mode                                                                       | <ul> <li>Selection</li> <li>▲ ♥ Change Value</li> </ul>   | 0-1-2           | 0 (Geared drives,<br>closed loop)<br>1 (Gearless drives,<br>closed loop)<br>2 (Geared drives,<br>open loop) |
| E12  | Acc/dec T5      |                                                                                    | <ul> <li>✓ Selection</li> <li>▲ ✓ Change Value</li> </ul> |                 | 1,8 sec (FAI/FAS)<br>0,0 sec (Encoder)                                                                      |
| E13  | Acc/dec T6      |                                                                                    | <ul> <li>✓ Selection</li> <li>▲ ✓ Change Value</li> </ul> |                 | 1,8 sec (FAI/FAS)<br>0,0 sec (Encoder)                                                                      |
| E15  | Acc/dec T8      |                                                                                    | <ul> <li>✓ Selection</li> <li>▲ ✓ Change Value</li> </ul> |                 | 1,8 sec (FAI/FAS)<br>0,0 sec (Encoder)                                                                      |
| E16  | Acc/dec T9      |                                                                                    | <ul> <li>✓ Selection</li> <li>▲ ✓ Change Value</li> </ul> | 0.00 – 99.9 sec | 1,8 sec (FAI/FAS)<br>0,0 sec (Encoder)                                                                      |
| C07  | Creep Speed     | Creeping speed (only with Optical/Magnetic positioning system)                     | <ul> <li>✓ Selection</li> <li>▲ ✓ Change Value</li> </ul> |                 | 4,0 Hz                                                                                                    |
| C10  | Middle Speed    | System speed under inspection mode (only with Optical/Magnetic positioning system) | <ul> <li>✓ Selection</li> <li>▲ ✓ Change Value</li> </ul> |                 | 20 Hz                                                                                                    |
| C11  | High Speed      | High speed for multistep speed change (Optical/magnetic positioning system)        | <ul> <li>✓ Selection</li> <li>▲ ✓ Change Value</li> </ul> |                 | 50 Hz                                                                                                    |
| P01  | M-Poles         | Number of poles of the motor                                                       | <ul> <li>✓ Selection</li> <li>▲ ✓ Change Value</li> </ul> |                 | 4 (see motor data)                                                                                          |
| P02  | M-Rated Cap     | Rated power of the motor                                                           | <ul> <li>▲ Selection</li> <li>▲ ♥ Change Value</li> </ul> |                 | Function of Inverter size (see motor data)                                                                  |
| P03  | M-Rated Cur     | Rated current intensity of the motor                                               | <ul> <li>♦ Selection</li> <li>▲ ♥ Change Value</li> </ul> |                 | Function of Inverter size (see motor data)                                                                  |
| P04  | M-Autotuning    | Auto tuning of motor parameters (geared drives only)                               | <ul> <li>✓ Selection</li> <li>▲ ✓ Change Value</li> </ul> |                 | 0 (2 to trigger the auto<br>tuning procedure for<br>geared drives)                                          |
| P06  | M-No-Load Curr. | Motor no-load current                                                              | ◄► Selection                                              |                 | Automatically set during                                                                                    |

#### VVVF Basic menu list Parameters

File name 93010025.EN\_Q\_playboard-R3\_170727\_v2.4.doc Release date 27/07/2017

Release

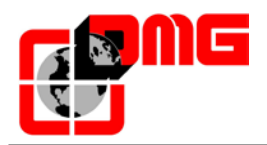

| Cod. | Parameter       | Description                                                                         | Navigation                                                  | Values         | Default values                             |
|------|-----------------|-------------------------------------------------------------------------------------|-------------------------------------------------------------|----------------|--------------------------------------------|
|      |                 |                                                                                     | ▲ ▼ Change Value                                            |                | Auto tuning                                |
| P12  | M-Rated Slip    | Rated slip frequency of the motor                                                   | <ul> <li>▲ ▼ Selection</li> <li>▲ ▼ Change Value</li> </ul> | 0-15Hz         | Automatically set                          |
|      |                 | Specifications of a pulse encoder system to be used for speed detection:            |                                                             |                |                                            |
|      |                 | 0=12/15V open collector or 5V line driver with OPC-LM1-IL card (geared drives)      |                                                             |                |                                            |
| 1.01 | PG select       | 2=5V line driver 3 bit (U,V,W) with OPC-<br>LM1-PP card (gearless drives)           | Selection                                                   | 0.5            | 0 Geared drives                            |
|      |                 | 3=5V line driver 4 bit gray code with OPC-<br>LM1-PP card (gearless drives)         | ▲ ▼ Change Value                                            | 0-5            | 4 Gearless drives                          |
|      |                 | 4=Sinusoidal differential 1Vp-p EnDat 2.1<br>with OPC-LM1-PS card (gearless drives) |                                                             |                |                                            |
|      |                 | 5=Sinusoidal differential 1Vp-p SIN/COS<br>with OPC-LM1-PR card (gearless drives)   |                                                             |                |                                            |
| L02  | PG resolution   | Resolution of the pulse encoder (Pulse/<br>Turn)                                    | <ul> <li>✓ Selection</li> <li>▲ ✓ Change Value</li> </ul>   | 360-60000 P/R  | 1024 Geared drives<br>2048 Gearless drives |
| L19  | S-Curve 1       |                                                                                     | <ul> <li>✓ Selection</li> <li>▲ ✓ Change Value</li> </ul>   |                | 30 % (FAI/FAS)<br>20 % (Encoder)           |
| L24  | S-Curve 6       | specify S-curve zones to be applied to                                              | <ul> <li>✓ Selection</li> <li>▲ ✓ Change Value</li> </ul>   |                | 25 % (FAI/FAS)<br>20 % (Encoder)           |
| L25  | S-Curve 7       | operations driven by multistep speed<br>commands with S-curve                       | <ul> <li>✓ Selection</li> <li>▲ ✓ Change Value</li> </ul>   |                | 30 % (FAI/FAS)<br>20 % (Encoder)           |
| L26  | S-Curve 8       | acceleration/deceleration.                                                          | <ul> <li>▲ Selection</li> <li>▲ ♥ Change Value</li> </ul>   |                | 25 % (FAI/FAS)<br>20 % (Encoder)           |
| L27  | S-Curve 9       |                                                                                     | <ul> <li>✓ Selection</li> <li>▲ ✓ Change Value</li> </ul>   |                | 30 % (FAI/FAS)<br>20 % (Encoder)           |
| L82  | Brake On Delay  | Delay from activation of BRKS output                                                | <ul> <li>▲ Selection</li> <li>▲ ♥ Change Value</li> </ul>   | 0,00-10,00 Sec | 0,1 (FAI/FAS)<br>0,3 (Encoder)             |
| L83  | Brake Off delay | Delay from deactivation of BRKS output                                              | <ul> <li>✓ Selection</li> <li>▲ ✓ Change Value</li> </ul>   | 0,00-100 Sec   | 0,4 (FAI/FAS)<br>0,1 (Encoder)             |

#### VVVF Advanced menu list Parameters

| Cod. | Parameter      | Description                                                                       | Navigation                                                  | Values                                           | Default values                                                      |
|------|----------------|-----------------------------------------------------------------------------------|-------------------------------------------------------------|--------------------------------------------------|---------------------------------------------------------------------|
| F01  | Speed command  | Command selection for speed variation                                             | <ul> <li>♦ Selection</li> <li>♦ Change Value</li> </ul>     | 0=MULTISPEED<br>1=Analogic NR<br>(not polarized) | 0 (with Optical/Magnetic<br>positioning system)<br>1 (with Encoder) |
| F03  | Maximum speed  | Max speed of the motor                                                            | <ul> <li>✓ Selection</li> <li>▲ ✓ Change Value</li> </ul>   | 150-3600 RPM                                     | 1500 RPM                                                            |
| F04  | Rated speed    | Rated speed of the motor (Frequency)                                              | <ul> <li>✓ Selection</li> <li>▲ ✓ Change Value</li> </ul>   |                                                  | 50 Hz                                                               |
| F05  | Rated Voltage  | Rated voltage of the motor driven by the inverter                                 | <ul> <li>✓ Selection</li> <li>▲ ✓ Change Value</li> </ul>   | 160-500 V                                        | 380 V                                                               |
| F07  | Acc T1         | Acceleration ramp (only with<br>Optical/Magnetic positioning system)              | <ul> <li>✓ Selection</li> <li>▲ ✓ Change Value</li> </ul>   | 0,00-99,9 sec                                    | 1,8 sec (Opt/Magnetic)<br>0,01 sec (Encoder)                        |
| F08  | Dec T2         | Deceleration ramp (only with<br>Optical/Magnetic positioning system)              | <ul> <li>✓ Selection</li> <li>▲ ✓ Change Value</li> </ul>   | 0,00-99,9 sec                                    | 1,8 sec (Opt/Magnetic)<br>0,01 sec (Encoder)                        |
| F09  | TRQ Boost      | Torque increase                                                                   | <ul> <li>✓ Selection</li> <li>▲ ✓ Change Value</li> </ul>   | 0,0-5,0                                          | 0,0                                                                 |
| F10  | Electronic OL  | Overload electrical protection                                                    | <ul> <li>✓ ► Selection</li> <li>▲ ▼ Change Value</li> </ul> | 1 - 2                                            | 2                                                                   |
| F11  | Overload Level | Electronic Thermal Overload Protection for<br>Motor (Value in Ampere equal to the | <ul> <li>✓ Selection</li> <li>▲ ✓ Change Value</li> </ul>   | 1 to 200% of the rated current                   | 100 % of the rated current                                          |

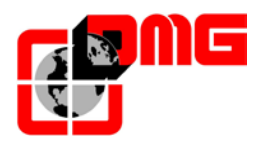

| Cod. | Parameter       | Description                                                                       | Navigation                                                  | Values                                       | Default values                                                                                              |
|------|-----------------|-----------------------------------------------------------------------------------|-------------------------------------------------------------|----------------------------------------------|----------------------------------------------------------------------------------------------------|
| F12  | Overload time   | Thermic time constant                                                             | <ul> <li>✓ Selection</li> <li>▲ ✓ Change Value</li> </ul>   | 0.5 – 75.0 min.                              | 5.0 (up to 22 kW)<br>10.0 (up to 30 kW)                                                                     |
| F20  | DCBrake speed   | Frequency threshold for DC INJECTION                                              | <ul> <li>✓ Selection</li> <li>▲ ✓ Change Value</li> </ul>   |                                              | 1,0 Hz                                                                                                    |
| F21  | DC Brake level  | Intensity threshold for DC INJECTION                                              | <ul> <li>✓► Selection</li> <li>▲ ▼ Change Value</li> </ul>  |                                              | 45 %                                                                                                    |
| F22  | DC Brake T      | DC INJECTION time                                                                 | <ul> <li>✓ Selection</li> <li>▲ ▼ Change Value</li> </ul>   |                                              | 0,8 sec                                                                                                    |
| F23  | Starting Speed  | Starting speed (in Hz) for the inverter                                           | <ul> <li>✓ Selection</li> <li>▲ ▼ Change Value</li> </ul>   | 0,00-150                                     | 0,5 Hz (FAI/FAS)<br>0,1 Hz (Encoder)                                                                        |
| F24  | Holding Time    | Holding time of running at starting speed for the inverter                        | <ul> <li>✓ Selection</li> <li>▲ ▼ Change Value</li> </ul>   | 0,00-10 Sec                                  | 0,0 sec (FAI/FAS)<br>0,3 sec (Encoder)                                                                      |
| F25  | Stopping Speed  | Stopping speed (in Hz) for the inverter                                           | <ul> <li>✓ Selection</li> <li>▲ ▼ Change Value</li> </ul>   |                                              | 0,0 sec (FAI/FAS)<br>0,1 sec (Encoder)                                                                      |
| F26  | Motor Sound     | Carrier frequency)                                                                | <ul> <li>✓ Selection</li> <li>▲ ▼ Change Value</li> </ul>   |                                              | 15 KHz                                                                                                    |
| F42  | Control Mode    | Control Mode                                                                      | <ul> <li>Selection</li> <li>▲ ♥ Change Value</li> </ul>     | 0-1-2                                        | 0 (Geared drives,<br>closed loop)<br>1 (Gearless drives,<br>closed loop)<br>2 (Geared drives,<br>open loop) |
| F44  | Current Limiter | Activation level of the current limiter. If 999 value means no current limitation | <ul> <li>▲ ► Selection</li> <li>▲ ▼ Change Value</li> </ul> | % to the rated<br>current of the<br>inverter | 200 %                                                                                                    |
| E04  | Command X4      | Input X4 not used                                                                 | <ul> <li>✓ Selection</li> <li>▲ ▼ Change Value</li> </ul>   |                                              | 8                                                                                                    |
| E05  | Command X5      | Input X5 not used                                                                 | <ul> <li>✓ Selection</li> <li>▲ ▼ Change Value</li> </ul>   |                                              | 60                                                                                                    |
| E06  | Command X6      | Input X6 not used                                                                 | <ul> <li>✓ Selection</li> <li>▲ ▼ Change Value</li> </ul>   |                                              | 61                                                                                                    |
| E07  | Command X7      | Input X7 not used                                                                 | <ul> <li>✓ Selection</li> <li>▲ ▼ Change Value</li> </ul>   |                                              | 62                                                                                                    |
| E08  | Command X8      | Input X8 not used                                                                 | <ul> <li>✓ Selection</li> <li>▲ ▼ Change Value</li> </ul>   |                                              | 63                                                                                                    |
| E10  | Acc/dec T3      |                                                                                   | <ul> <li>✓ Selection</li> <li>▲ ▼ Change Value</li> </ul>   |                                              | 1,8 sec (FAI/FAS)<br>0,0 sec (Encoder)                                                                      |
| E11  | Acc/dec T4      |                                                                                   | <ul> <li>✓ Selection</li> <li>▲ ▼ Change Value</li> </ul>   |                                              | 1,8 sec (FAI/FAS)<br>0,0 sec (Encoder)                                                                      |
| E12  | Acc/dec T5      |                                                                                   | <ul> <li>✓ Selection</li> <li>▲ ▼ Change Value</li> </ul>   |                                              | 1,8 sec (FAI/FAS)<br>0,0 sec (Encoder)                                                                      |
| E13  | Acc/dec T6      |                                                                                   | <ul> <li>✓ Selection</li> <li>▲ ▼ Change Value</li> </ul>   |                                              | 1,8 sec (FAI/FAS)<br>0,0 sec (Encoder)                                                                      |
| E14  | Acc/dec T7      |                                                                                   | <ul> <li>✓ Selection</li> <li>▲ ▼ Change Value</li> </ul>   |                                              | 1,8 sec (FAI/FAS)<br>0,0 sec (Encoder)                                                                      |
| E15  | Acc/dec T8      |                                                                                   | <ul> <li>✓ Selection</li> <li>▲ ▼ Change Value</li> </ul>   |                                              | 1,8 sec (FAI/FAS)<br>0,0 sec (Encoder)                                                                      |
| E16  | Acc/dec T9      |                                                                                   | <ul> <li>✓ Selection</li> <li>▲ ✓ Change Value</li> </ul>   | 0.00 - 99.9 sec                              | 1,8 sec (FAI/FAS)<br>0,0 sec (Encoder)                                                                      |
| E20  | Signal Y1       | Output Y1 (transistor) not used                                                   | <ul> <li>✓ Selection</li> <li>▲ ✓ Change Value</li> </ul>   |                                              | 10                                                                                                    |
| E21  | Signal Y2       | Output Y2 (transistor) not used                                                   | <ul> <li>✓ Selection</li> <li>▲ ▼ Change Value</li> </ul>   |                                              | 25                                                                                                    |
| E22  | Signal Y3       | Output Y3 (transistor) not used                                                   | <ul> <li>✓ ► Selection</li> <li>▲ ▼ Change Value</li> </ul> |                                              | 2                                                                                                    |
| E23  | Signal Y4       | Output Y4 (transistor) not used                                                   | Selection                                                   |                                              | 57                                                                                                    |

Release

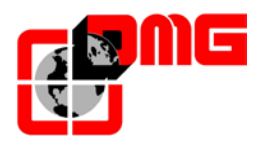

| Cod. | Parameter        | Description                                                                        | Navigation                                                  | Values   | Default values                                                     |
|------|------------------|------------------------------------------------------------------------------------|-------------------------------------------------------------|----------|--------------------------------------------------------------------|
|      |                  |                                                                                    |                                                             |          |                                                                    |
| E30  | Speed Arr. Hyst  | Not used                                                                           | <ul> <li>✓ Selection</li> <li>▲ ✓ Change Value</li> </ul>   |          | 0,5                                                                |
| E31  | Speed Det.Lev    | Not used                                                                           | <ul> <li>♦ Selection</li> <li>▲ ♥ Change Value</li> </ul>   |          | 50,00                                                              |
| E32  | Speed Det Hyst   | Not used                                                                           | <ul> <li>✓► Selection</li> <li>▲ ▼ Change Value</li> </ul>  |          | 0,51                                                               |
| E39  | RRD Level        | Recommended direction in emergency (Not used)                                      | <ul> <li>✓► Selection</li> <li>▲ ▼ Change Value</li> </ul>  |          | 0%                                                                 |
| E61  | Analog Input 12  | Function of analog input 12                                                        | <ul> <li>♦ Selection</li> <li>▲ ♥ Change Value</li> </ul>   | 0-2      | 0 sec (FAI/FAS)<br>2 sec (Encoder)                                 |
| E98  | Command FWD      | Function for screw terminal FWD                                                    | <ul> <li>♦ Selection</li> <li>▲ ♥ Change Value</li> </ul>   |          | 98                                                                 |
| E99  | Command REV      | Function for screw terminal REV                                                    | <ul> <li>✓ Selection</li> <li>▲ ▼ Change Value</li> </ul>   |          | 99                                                                 |
| C01  | BATRY TL I       | Torque limitation in emergency (999 value means that the limit is like F44)        | <ul> <li>✓ Selection</li> <li>▲ ✓ Change Value</li> </ul>   |          | 999                                                                |
| C02  | BATRY TL T       |                                                                                    | <ul> <li>♦ Selection</li> <li>▲ ♥ Change Value</li> </ul>   |          | 0 Sec                                                              |
| C03  | Battery Speed    | Speed during emergency run                                                         | <ul> <li>✓ Selection</li> <li>▲ ✓ Change Value</li> </ul>   |          | 5,68 Hz                                                            |
| C07  | Creep Speed      | Creeping speed (only with Optical/Magnetic positioning system)                     | <ul> <li>✓ Selection</li> <li>▲ ▼ Change Value</li> </ul>   |          | 4,0 Hz                                                             |
| C10  | Middle Speed     | System speed under inspection mode (only with Optical/Magnetic positioning system) | <ul> <li>✓ Selection</li> <li>▲ ✓ Change Value</li> </ul>   |          | 20 Hz                                                              |
| C11  | High Speed       | High speed for multistep speed change (Optical/magnetic positioning system)        | <ul> <li>✓ Selection</li> <li>▲ ✓ Change Value</li> </ul>   |          | 50 Hz                                                              |
| P01  | M-Poles          | Number of poles of the motor                                                       | <ul> <li>✓ Selection</li> <li>▲ ✓ Change Value</li> </ul>   |          | 4 (see motor data)                                                 |
| P02  | M-Rated Cap      | Rated power of the motor                                                           | <ul> <li>✓ Selection</li> <li>▲ ▼ Change Value</li> </ul>   |          | Function of Inverter size (see motor data)                         |
| P03  | M-Rated Cur      | Rated current intensity of the motor                                               | <ul> <li>♦ Selection</li> <li>▲ ♥ Change Value</li> </ul>   |          | Function of Inverter size (see motor data)                         |
| P04  | M-Autotuning     | Auto tuning of motor parameters (geared drives only)                               | <ul> <li>✓ Selection</li> <li>▲ ✓ Change Value</li> </ul>   |          | 0 (2 to trigger the auto<br>tuning procedure for<br>geared drives) |
| P06  | M-No-Load Curr.  | Motor no-load current                                                              | <ul> <li>▲ Selection</li> <li>▲ ♥ Change Value</li> </ul>   |          | Automatically set during<br>Auto tuning                            |
| P07  | M-%R1            | Motor (%R1)                                                                        | <ul> <li>✓ Selection</li> <li>▲ ✓ Change Value</li> </ul>   |          | Automatically set during<br>Auto tuning                            |
| P08  | M-%X             | Motor (%X)                                                                         | <ul> <li>✓ ► Selection</li> <li>▲ ▼ Change Value</li> </ul> |          | Automatically set during<br>Auto tuning                            |
| P09  | M-Slip driving   | Slip compensation gain in percentage to the rated slip (P12) at the driving sides  | <ul> <li>✓ Selection</li> <li>▲ ✓ Change Value</li> </ul>   | 0,0-200% |                                                                    |
| P10  | M-Slip braking   | Slip compensation gain in percentage to the rated slip (P12) at the braking sides  | <ul> <li>✓ Selection</li> <li>▲ ✓ Change Value</li> </ul>   | 0,0-200% |                                                                    |
| P11  | M-Slip T         | Slip compensation time value (fixed)                                               | <ul> <li>✓ Selection</li> <li>▲ ✓ Change Value</li> </ul>   |          | 0,2 sec                                                            |
| P12  | M-Rated Slip     | Rated slip frequency of the motor                                                  | <ul> <li>✓ Selection</li> <li>▲ ✓ Change Value</li> </ul>   | 0-15Hz   | Automatically set                                                  |
| H04  | Auto reset Times | Auto-resetting (Number of times)                                                   | <ul> <li>✓ Selection</li> <li>▲ ✓ Change Value</li> </ul>   |          | 10                                                                 |
| H05  | Auto reset int   | Auto-resetting (Reset interval)                                                    | <ul> <li>✓ Selection</li> <li>▲ ✓ Change Value</li> </ul>   |          | 0,5 sec                                                            |

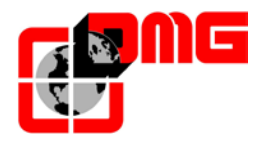

| Cod. | Parameter           | Description                                                                                                    |            | Navigation                | Values                                                                                                    | Default values                                                       |
|------|---------------------|----------------------------------------------------------------------------------------------------|------------|---------------------------|----------------------------------------------------------------------------------------------------|----------------------------------------------------------------------|
| H06  | Cooling Fan<br>CTRL | Delay on Cooling Fan turning off (999 value<br>means that there is no limit on fan control;<br>fan is always turned on)                                                                                                    | ∢►<br>▲▼   | Selection<br>Change Value |                                                                                                    | 5 min                                                                |
| H57  | S-Curve 11          | Curve to S-11                                                                                                    |            | Selection<br>Change Value | 0 – 50 %                                                                                                    | 20 %                                                                 |
| H58  | S-Curve 12          | Curve to S-12                                                                                                    | ▲►<br>▲▼   | Selection<br>Change Value | 0 – 50 %                                                                                                    | 20 %                                                                 |
| H64  | Zero Hold Time      |                                                                                                    |            | Selection<br>Change Value |                                                                                                    | 0,8 sec (FAI/FAS)<br>0,2 sec (Encoder)                               |
| H65  | Soft Start Time     |                                                                                                    |            | Selection<br>Change Value |                                                                                                    | 0,4 sec (FAI/FAS)<br>0,2 sec (Encoder)                               |
| H67  | Stop Hold Time      |                                                                                                    | ▲►<br>▲▼   | Selection<br>Change Value |                                                                                                    | 1 sec                                                                |
| L01  | PG select           | Specifications of a pulse encoder system to<br>be used for speed detection:<br>0=12/15V open collector or 5V line driver<br>with OPC-LM1-IL card (geared drives)<br>2=5V line driver 3 bit (U,V,W) with OPC-<br>LM1-PP card (gearless drives)<br>3=5V line driver 4 bit gray code with OPC-<br>LM1-PP card (gearless drives)<br>4=Sinusoidal differential 1Vp-p EnDat 2.1<br>with OPC-LM1-PS card (gearless drives)<br>5=Sinusoidal differential 1Vp-p SIN/COS<br>with OPC-LM1-PR card (gearless drives) | 4>         | Selection<br>Change Value | 0-5                                                                                                    | 0 Geared drives<br>4 Gearless drives                                 |
| L02  | PG resolution       | Resolution of the pulse encoder (Pulse/<br>Turn)                                                                                                    |            | Selection<br>Change Value | 360-60000 P/R                                                                                                    | 1024 Geared drives<br>2048 Gearless drives                           |
| L03  | P.P.Tuning          | Magnet pole Position Offset: Auto tuning of motor parameters (gearless drives only)                                                                                                    | 4 Þ<br>A T | Selection<br>Change Value | 0=disables tuning<br>1=enables tuning<br>2=tuning with link<br>control<br>3=tuning with<br>accuracy control<br>4=excluded | 0 (2 to trigger the auto<br>tuning procedure for<br>gearless drives) |
| L04  | P.P.Offset          | Magnetic Pole Position Offset (Offset angle) for gearless drives                                                                                                    |            | Selection<br>Change Value |                                                                                                    | Automatically set during<br>Auto tuning (L03)                        |
| L05  | ACR P gain          |                                                                                                    |            | Selection<br>Change Value |                                                                                                    | 1,5                                                                  |
| L19  | S-Curve 1           |                                                                                                    |            |                           |                                                                                                    | 30 % (FAI/FAS)<br>20 % (Encoder)                                     |
| L20  | S-Curve 2           |                                                                                                    |            |                           |                                                                                                    | 30 % (FAI/FAS)<br>20 % (Encoder)                                     |
| L21  | S-Curve 3           |                                                                                                    |            |                           |                                                                                                    | 30 % (FAI/FAS)<br>20 % (Encoder)                                     |
| L22  | S-Curve 4           | _                                                                                                    |            |                           |                                                                                                    | 30 % (FAI/FAS)<br>20 % (Encoder)                                     |
| L23  | S-Curve 5           | L19 to L28 specify S-curve zones to be applied to operations driven by multistep                                                                                                    | <b>▲</b> ► | Selection                 |                                                                                                    | 30 % (FAI/FAS)<br>20 % (Encoder)                                     |
| L24  | 24 S-Curve 6        | speed commands with S-curve acceleration/deceleration.                                                                                                    | <b></b>    | Change Value              |                                                                                                    | 25 % (FAI/FAS)<br>20 % (Encoder)                                     |
| L25  | S-Curve 7           |                                                                                                    |            |                           |                                                                                                    | 30 % (FAI/FAS)<br>20 % (Encoder)                                     |
| L26  | S-Curve 8           |                                                                                                    |            |                           |                                                                                                    | 25 % (FAI/FAS)<br>20 % (Encoder)                                     |
| L27  | S-Curve 9           |                                                                                                    |            |                           |                                                                                                    | 30 % (FAI/FAS)<br>20 % (Encoder)                                     |
| L28  | S-Curve 10          |                                                                                                    |            |                           |                                                                                                    | 30 % (FAI/FAS)<br>20 % (Encoder)                                     |
| L29  | SFO Hold T          | Short Floor Operation (Holding time) – NOT USED                                                                                                    |            | Selection<br>Change Value |                                                                                                    | 0,00 sec                                                             |

Release

2.4

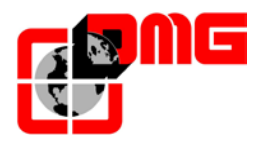

| Cod. | Parameter       | Description                                                                 | Navigation                                                  | Values                           | Default values                   |
|------|-----------------|-----------------------------------------------------------------------------|-------------------------------------------------------------|----------------------------------|----------------------------------|
| L30  | SFO Speed       | Short Floor Operation (Allowable speed) – NOT USED                          | <ul> <li>✓ ► Selection</li> <li>▲ ▼ Change Value</li> </ul> |                                  | 0,00 sec                         |
| L36  | ASR P Gain High | Not used                                                                    | <ul> <li>✓ Selection</li> <li>▲ ✓ Change Value</li> </ul>   |                                  | 30 (FAI/FAS)<br>10 (Encoder)     |
| L37  | ASR I Gain High | Not used                                                                    | <ul> <li>✓ ► Selection</li> <li>▲ ▼ Change Value</li> </ul> |                                  | 0,1 (FAI/FAS)<br>0,1 (Encoder)   |
| L38  | ASR P Gain Low  | Not used                                                                    | <ul> <li>✓ ► Selection</li> <li>▲ ▼ Change Value</li> </ul> |                                  | 40 (FAI/FAS)<br>30 (Encoder)     |
| L39  | ASR I Gain Low  | Not used                                                                    | <ul> <li>✓ Selection</li> <li>▲ ✓ Change Value</li> </ul>   |                                  | 0,09 (FAI/FAS)<br>0,1 (Encoder)  |
| L40  | Switch Speed 1  | Not used                                                                    | <ul> <li>✓ ► Selection</li> <li>▲ ▼ Change Value</li> </ul> |                                  | 5 (FAI/FAS)<br>5 (Encoder)       |
| L41  | Switch Speed 2  | Not used                                                                    | <ul> <li>✓ ► Selection</li> <li>▲ ▼ Change Value</li> </ul> |                                  | 10 (FAI/FAS)<br>10 (Encoder)     |
| L42  | ASR-FF Gain     |                                                                             | <ul> <li>✓ ► Selection</li> <li>▲ ▼ Change Value</li> </ul> | 0.000 - 10.000<br>sec            | 0.000 sec                        |
| L55  | TB Start time   |                                                                             | <ul> <li>✓ ► Selection</li> <li>▲ ▼ Change Value</li> </ul> | 0.00 – 1.00 sec                  | 0.20 sec                         |
| L56  | TB End time     |                                                                             | <ul> <li>✓ ► Selection</li> <li>▲ ▼ Change Value</li> </ul> | 0.00 – 20.00 sec                 | 0.20 sec                         |
| L64  | TB Digital 3    |                                                                             | <ul> <li>✓ Selection</li> <li>▲ ✓ Change Value</li> </ul>   | -200 - +200 %                    | 0 %                              |
| L65  | ULC operation   | Unbalanced load Compensation                                                | <ul> <li>✓ ► Selection</li> <li>▲ ▼ Change Value</li> </ul> | 0-1                              | 0 (FAI/FAS)<br>0 (Encoder)       |
| L66  | ULC activation  | Unbalanced load compensation (Activation time)                              | <ul> <li>✓ Selection</li> <li>▲ ✓ Change Value</li> </ul>   | 0,01-2 Sec                       | 0,5 (FAI/FAS)<br>0,5 (Encoder)   |
| L68  | ULC ASR P gain  | Not used                                                                    | <ul> <li>✓ ► Selection</li> <li>▲ ▼ Change Value</li> </ul> |                                  | 10 (FAI/FAS)<br>10 (Encoder)     |
| L69  | ULC ASR I gain  |                                                                             | <ul> <li>✓ ► Selection</li> <li>▲ ▼ Change Value</li> </ul> |                                  | 0,01 (FAI/FAS)<br>0,01 (Encoder) |
| L73  | APR P gain zero |                                                                             | <ul> <li>✓ ► Selection</li> <li>▲ ▼ Change Value</li> </ul> |                                  | 0 (FAI/FAS)<br>0 (Encoder)       |
| L74  | APR D gain      | Unbalance load compensation<br>(APR D constant)                             | <ul> <li>✓ ► Selection</li> <li>▲ ▼ Change Value</li> </ul> |                                  | 0.0                              |
| L75  | Filter Time     | Unbalance load compensation<br>(Filter Time Constant for<br>Detected Speed) | <ul> <li>✓ Selection</li> <li>▲ ✓ Change Value</li> </ul>   |                                  | 0.000 sec                        |
| L76  | ACR P constant  | Unbalance load compensation (Start compensation)                            | <ul><li>✓► Selection</li><li>▲ ✓ Change Value</li></ul>     |                                  | 0.00                             |
| L80  | Brake mode      | Brake Control (BRKS) output mode                                            | <ul> <li>✓ Selection</li> <li>▲ ✓ Change Value</li> </ul>   | 1-2                              | 2                                |
| L81  | Brake On Level  | Output current that turns the BRKS signal ON when L80 = 2.                  | <ul> <li>✓ Selection</li> <li>▲ ✓ Change Value</li> </ul>   | 0,-200% of motor no-load current | 30 %                             |
| L82  | Brake On Delay  | Delay from activation of BRKS output                                        | <ul> <li>✓ ► Selection</li> <li>▲ ▼ Change Value</li> </ul> | 0,00-10,00 Sec                   | 0,1 (FAI/FAS)<br>0,3 (Encoder)   |
| L83  | Brake Off delay | Delay from deactivation of BRKS output                                      | <ul> <li>✓► Selection</li> <li>▲ ▼ Change Value</li> </ul>  | 0,00-100 Sec                     | 0,4 (FAI/FAS)<br>0,1 (Encoder)   |
| L84  | BRKS check t    | Allowable time between BRKS output and BRKE input (Er6)                     | <ul> <li>✓► Selection</li> <li>▲ ▼ Change Value</li> </ul>  | 0,00-10 sec                      | 0,0 sec                          |
| L99  | ACTION SEL      | Not used                                                                    | Selection                                                   |                                  | 0                                |

# NOTE: Please consult the time diagram at the end of this manual, to better understand some meaning parameters.

Release 2.4

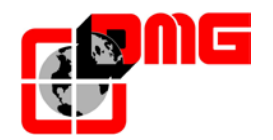

#### 3.11 "Rec Parameters" Menu

*Note:* parameters must be saved when the system is not moving.

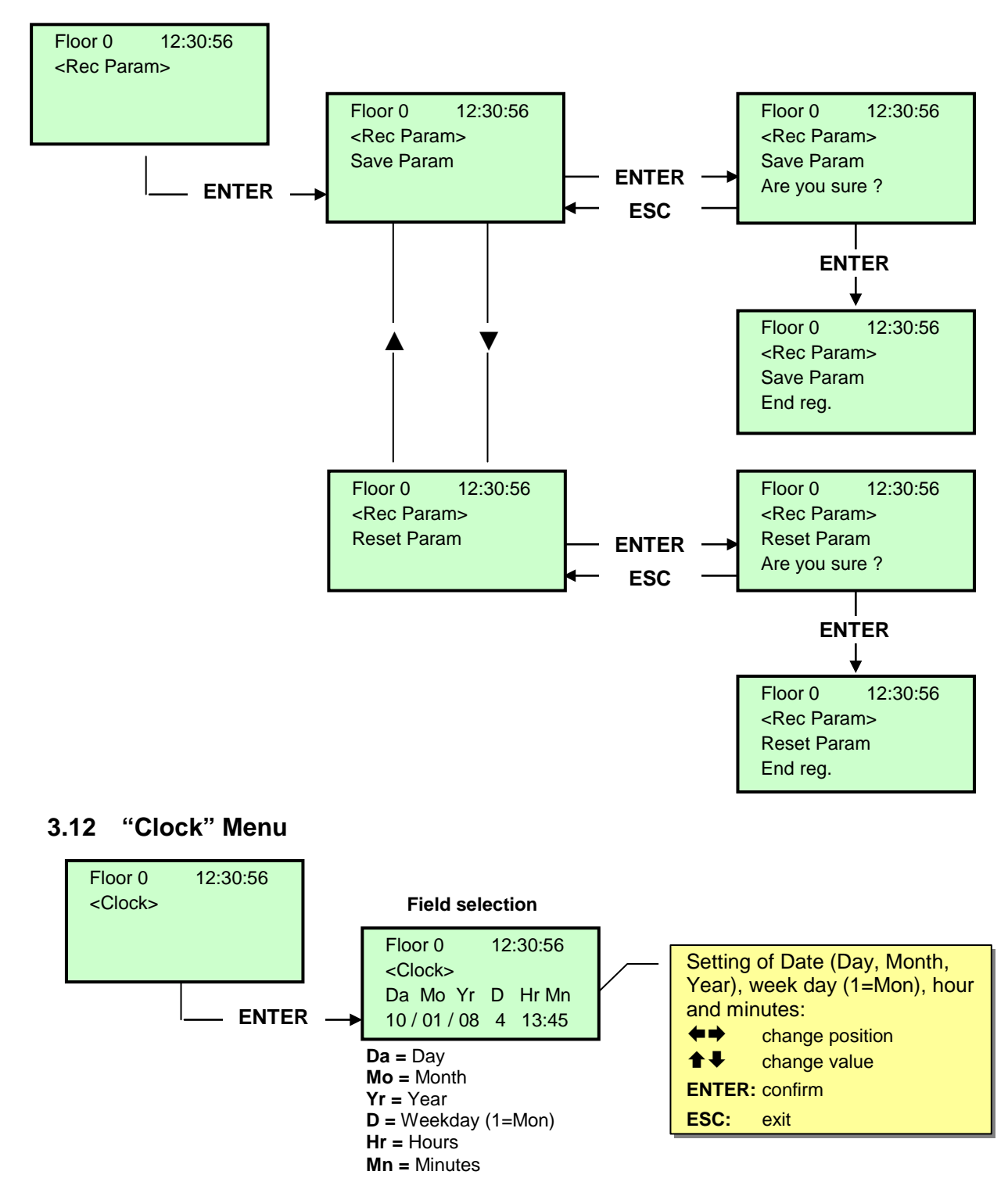

WARNING: In case of system shutdown, time is saved only if the battery is connected

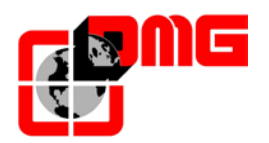

# 4. Troubleshooting

| Ν. | Fault                    | Туре | Description                                                                                                    | Cause                                                                                                    | Remedy                                                                                                    |
|----|--------------------------|------|----------------------------------------------------------------------------------------------------|----------------------------------------------------------------------------------------------------|----------------------------------------------------------------------------------------------------|
| 1  | Reset                    |      | Power supply failure: the<br>controller is not powered                                                                                                    | Power failure or black-out                                                                                                    |                                                                                                    |
| 2  | Contactors<br>blocked    |      | One or more NC contacts<br>associated to the power<br>contactors and connected in<br>series on the input CCO remain<br>open after the car stop.<br>Cod. 0 CCO open<br>Cod. 1 CCOB open<br>Cod. 2 CCO+CCOB open                                                                                                    | Blocked contactors                                                                                                    | Check the series of the power contactors                                                                                                    |
| 3  | Low speed too<br>long    |      | Car moving at low speed for too<br>long                                                                                                    | Deceleration distance too<br>long or Low Speed fault<br>time too short                                                                                                    | Check low speed<br>contactor and the<br>parameter "Low Speed<br>fault time" and increase<br>time if necessary                                                                                                    |
| 4  | Overload                 |      | Overload input (SUR) activated (NO contact)                                                                                                    | Too much weight in the<br>car                                                                                                    | 1 - Release input SUR<br>2 - SUR not working                                                                                                    |
| 5  | Positioning fault        |      | This error shows a difference<br>between the performed<br>theoretical counting and the real<br>position detected:<br>FAI/FAS: at the activation of the<br>AGB/AGH limit contacts;<br>ENCODER: at the activation of<br>the AGB/AGH limit contacts (cod<br>0) or at the activation of ZP<br>magnet floor (cod 100) or at the<br>activation of ZP stop floor<br>magnet (cod 200) | One or more missing<br>magnets/flags (or<br>inversed magnets);<br>Distance between<br>deceleration limit switch<br>and magnet/flag too short;<br>FAI/FAS sensors<br>defective | Check correct position of<br>magnets/flags;<br>Check distance between<br>deceleration limit switch<br>and magnet / flag;<br>Check 24V tension on the<br>switches                                                                     |
| 6  | Direction fault          | STOP | The controller detects the wrong direction of travel                                                                                                    | 1 – Inverted beams<br>(FAI/FAS).<br>2 – Inverted safety limit<br>switches (AGB/AGH).<br>3 – Too short or too close<br>sensors                                                 | <ol> <li>Inverse the beams</li> <li>Inverse inputs of AGH<br/>and AGB</li> <li>Use longer flags or<br/>increase distance<br/>between floors</li> </ol>                                                                               |
| 7  | Safety 3 open at<br>stop |      | Safety chain open before Input<br>SE3 while car parked at floor. Lift<br>is not working and all calls are<br>cancelled                                                                                                    | Safety circuit open in one<br>or more points before<br>point SE3                                                                                                    | Check all contacts before<br>SE3 (stop, safety gear,<br>trap door, etc.)                                                                                                    |
| 8  | Ground fault             |      | Connection to ground of 24V supply or GND.                                                                                                    | Screw terminal(s) «24V»,<br>«GND» connected to<br>ground (PE).                                                                                                    | <ol> <li>1- Disconnect ground</li> <li>2- Separate the 24V from<br/>other tensions in the shaft<br/>wiring</li> <li>3- Connect all additional<br/>wires to ground</li> <li>4- Check the ground<br/>connection of the lift</li> </ol> |

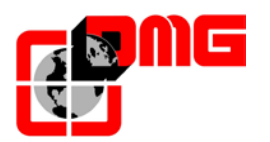

| Ν. | Fault                          | Туре        | Description                                                                                                    | Cause                                                                                                | Remedy                                                                                                    |
|----|--------------------------------|-------------|----------------------------------------------------------------------------------------------------|----------------------------------------------------------------------------------------------------|----------------------------------------------------------------------------------------------------|
| 9  | Door lock fault                |             | Safety chain open at point SE6<br>when a call is registered<br>COD 4: SE4 open<br>COD 6: SE6 open<br><u>With automatic door</u> : door re-<br>opens and then closes (3 times,<br>after which all calls are<br>cancelled).<br><u>Other door types</u> : after a few<br>seconds all calls are cancelled | A door is open or one of<br>the locks is defective                                                   | SE4 open<br>Check all the terminal<br>blocks on the SEC board<br>( and their connection)<br>between terminal SV1.3<br>and SV1.4<br>SE6 open<br>Check door lock contacts<br>and their connection;<br>Check the presence of<br>objects jamming the<br>doors at the indicated<br>floor |
| 10 | Door A opening<br>slippage     |             | Only doors with limit switch: door<br>does not open within the planned<br>time. In case of slippage during<br>door opening, the door is<br>considered open                                                                                                    | Mechanical problem on<br>doors;<br>Door operator not<br>powered;<br>Door limit switches<br>defective | Check:<br>1- Door open limit switch<br>(FOA) and its wiring;<br>2- door operator power<br>supply and fuses;<br>3- door open contactors<br>(ROA)                                                                                                    |
| 11 | Door A opening<br>slippage     |             | Same as door A, for second entrance                                                                                                    |                                                                                                    | Same as A, but signals<br>(FOB) and (ROB).                                                                                                    |
| 12 | Safety 3 open<br>during travel |             | Safety chain open before Input<br>SE3 while car travelling . Car<br>stops and all car and landing<br>calls are cancelled                                                                                                    | Safety circuit open in one<br>or more points before<br>point SE3                                     | Check all contacts before<br>SE3 input (stop, safety<br>gear, trap door, etc.).                                                                                                    |
| 13 | Motor temperature              |             | Input THM of motor temperature is activated (NC contact)                                                                                                    | Sensor not connected;<br>Overheated motor                                                            | Check input (THM) and sensor connections                                                                                                    |
| 14 | Parameters<br>memory           | <b>STOP</b> | Fault in the parameters memory                                                                                                    | Faulty or incorrectly<br>programmed electric<br>memory                                               | Re-program electric<br>memory                                                                                                    |
| 15 | Final limit switch             | STOP        | When the top/bottom final limit<br>switch is reached, input FCO is<br>active (NO contact).<br>The fault remains active also<br>after releasing the input ("FCO"<br>fault must be manually cancelled<br>in the "Faults" menu)                                                                          | Lift in top/bottom final limit                                                                       | Release the final limit<br>switch (FCO) and cancel<br>parameter FCO in the<br>"Error" Menu                                                                                                    |
| 16 | Fire detection.                |             | In case of fire sensors installed,<br>this fault indicates that one or<br>more sensors are active                                                                                                    | Fire input(s) active                                                                                 | Check fire sensor input(s)                                                                                                    |
| 17 | Safety 4 open<br>during travel |             | Safety chain open before Input<br>SE4 while car travelling                                                                                                    | One or more hall door<br>preliminary contacts open                                                   | Check all relevant door<br>preliminary contacts                                                                                                    |
| 18 | Safety 6 open<br>during travel |             | Safety chain open before Input<br>SE6 while car travelling                                                                                                    | Car / Hall door lock<br>contacts open during car<br>travel                                           | Check the contacts at the indicated floor and in the car                                                                                                    |
| 19 | Low tension during movement    |             | Motherboard power below 17V<br>(this fault disappears when the<br>24V is restored)                                                                                                    | Low or missing power<br>supply to the motherboard                                                    | Check the presence of<br>24V                                                                                                    |
| 20 | Travel interrupted             |             | Contactors get activated during<br>car travel<br>COD 0/255 Connectors<br>(hydraulic)<br>COD 100 Engine connectors<br>COD 200 Brake connectors                                                                                                    | Micro-interruptions of safety chain                                                                  | Check the contacts at floors and in the car                                                                                                    |

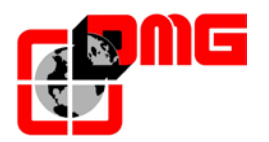

| Ν. | Fault                      | Туре | Description                                                                                                    | Cause                                                                                                | Remedy                                                                                                    |
|----|----------------------------|------|----------------------------------------------------------------------------------------------------|----------------------------------------------------------------------------------------------------|----------------------------------------------------------------------------------------------------|
| 21 | Input CCO blocked          | STOP | The contactors control circuit<br>(Input CCO) remains closed after<br>travel command is given<br>Cod. 100 CCO<br>Cod. 200 CCOB<br>Cod. 250 CTF not activated                                                                                                    | Contactors blocked or<br>damaged                                                                     | Check status of<br>contactors                                                                                                    |
| 22 | Low tension at stop        |      | Motherboard power below 17V<br>(this fault disappears when the<br>24V is restored)                                                                                                    | Low or missing power<br>supply to the motherboard                                                    | Check the presence of 24V                                                                                                    |
| 23 | AGB blocked                |      | The expected operation of AGB<br>(NC) contact is not checked<br>because of contact opening<br>failure at the lowest floor (cod<br>200, installation locked) or<br>because of contact closing failure<br>at other floors (cod 100,<br>downward calls erased).                                    | AGB NC contact blocked                                                                               | Check the condition of<br>AGB contact                                                                                                    |
| 24 | AGH blocked                |      | The expected operation of AGH<br>(NC) contact is not checked<br>because of contact opening<br>failure at the highest floor (cod<br>200, installation locked) or<br>because of contact closing failure<br>at other floors (cod 100, upward<br>calls erased).                                     | AGH NC contact blocked                                                                               | Check the condition of<br>AGH contact                                                                                                    |
| 25 | AGH and AGB simultaneously |      | After a simultaneous activation of<br>the two safety switches, one of<br>the 2 inputs must be released to<br>run the lift in reset procedure                                                                                                    | Both inputs AGH and<br>AGB are active at the<br>same time (NC contacts)                              | Check the condition of<br>AGH and AGB contacts<br>and their wiring                                                                                                    |
| 26 | Running time Up            | STOP | No change in the beam status for<br>motion sensors (ZP sensor in<br>case of encoder) for more than<br>planned during car travel.<br>For systems with encoder it is<br>also verified the operation of the<br>encoder with the same time,<br>which is reduced to 1s after the<br>limits AGB / AGH | Car not moving or<br>defective sensors                                                               | Check contactors, brake,<br>motor power supply,<br>FAI/FAS sensors (ZP or<br>encodeur.<br>Check "X1" and "12"<br>inputs of the VVVF.<br>Anti-slippage test: See<br>Appendix D. |
| 27 | Running time<br>Down       | STOP | See above                                                                                                    | See above                                                                                            | See above                                                                                                    |
| 28 | Door A closing<br>slippage |      | Only doors with limit switch:<br>Door A does not close within<br>programmed time.<br>3 complete opening/closing<br>cycles are performed, then all<br>registered calls are cancelled                                                                                                    | Mechanical problem on<br>doors;<br>Door operator not<br>powered;<br>Door limit switches<br>defective | Check:<br>1- door close limit switch<br>(FFA) and wiring<br>2- door motor power<br>supply and fuses<br>3- door close contactors<br>(RFA)                                       |
| 29 | Door B closing<br>slippage |      | Same as door A, for second entrance                                                                                                    |                                                                                                    | Same as door A, but<br>signals (FFB) and (RFB)                                                                                                    |
| 30 | Out of service<br>switch   |      | If the relevant parameter has<br>been programmed, it indicates<br>that the system has been put out<br>of service through the activation<br>of input HS                                                                                                    | Installation out of order<br>through the activation of<br>input HS                                   | Check input HS (NO<br>contact)                                                                                                    |

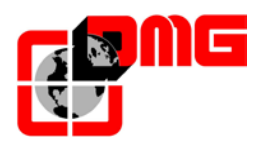

| N. | Fault                          | gavT | Description                                                                                                    | Cause                                                                                                    | Remedy                                                                                                    |
|----|--------------------------------|------|----------------------------------------------------------------------------------------------------|----------------------------------------------------------------------------------------------------|----------------------------------------------------------------------------------------------------|
| 31 | FAI-FAS error                  | - )  | Simultaneous variation of<br>FAI/FAS positioning sensors.<br>POS [n] indicates that the error<br>occurred at floor [n].<br>POS 100 indicates a wrong<br>sequence of beams                                                                                                    | Defective sensors (POS<br>100) or too close;<br>Momentary lapse of<br>power supply to sensors;<br>Optical sensors blinded<br>by daylight                                                                                           | Check power supply to<br>sensors;<br>Check sensors                                                                                                    |
| 32 | Temporary op.<br>without insp. |      | During temporary operations the input REV must be active or the lift will not move.                                                                                                    | Input REV (NC contact)<br>not active during<br>temporary operations                                                                                                    | Check input REV                                                                                                    |
| 33 | Stopping accuracy              |      | When the lift stops at floor, the<br>two FAI/FAS LEDs are on. If<br>within 2 seconds from the stop<br>one of the beams is interrupted,<br>this fault gets on                                                                                                    | Inaccurate car stopping at floor                                                                                                    | Check position of the<br>magnets (or flags);<br>check deceleration<br>distances;<br>check motor brake                                                                                                    |
| 34 | Anti-nuisance                  |      | It appears after a call<br>cancellation and if the parameter<br>"Anti-nuisance" has been<br>programmed.                                                                                                    | Too many calls frfom the<br>car without the cell being<br>cut (in case of combined<br>doors) or without landing<br>doors opening (other door<br>types)                                                                             | Change number of<br>unwanted calls in the<br>Anti-nuisance parameter                                                                                                    |
| 35 | Lift not avalaible             |      | For multiplex systems only: the<br>lift cannot take calls and is not<br>considered for call dispatching.<br>After 3 closing door cycles, the<br>lift is considered unavailable for 1<br>minute<br>Cod. 100 Photocell or door<br>opener active for a time bigger<br>than twice the open door<br>stationing time<br>Cod. 200 Door lock opened for a<br>time bigger than twice the door<br>lock fault time | Pos [floor]: Car complete<br>or slipping autom. doors;<br>Pos 100+[floor]: 15s with<br>open doors and open<br>cellule or door open<br>button activated;<br>Pos 200+piano: 30 s with<br>hall doors open (SE4) and<br>active call(s) |                                                                                                    |
| 36 | Phase sequence                 |      | Wrong sequence in input phases                                                                                                    | Loss of one phase or<br>wrong sequence                                                                                                    | Check the right sequence<br>of phases or swap two<br>phases on input terminals<br>R-S-T                                                                                                    |
| 37 | Low battery                    |      | Low charge on 12V battery                                                                                                    |                                                                                                    | Test battery charge or<br>change battery                                                                                                    |
| 38 | SE2 open                       |      | Safety chain totally open                                                                                                    | Safety circuit not powered                                                                                                    | Check inputh phases<br>presence and sequence;<br>Check the inverter and<br>the safety magneto-<br>thermic switch (DIS);                                                                                                    |
| 39 | Ambient<br>temperature         |      | This error indicates that the<br>ambient temperature detected by<br>the sensor is outside the set<br>limits. Temperature below the<br>lower threshold (code 100);<br>temperatures above the higher<br>threshold (code 200).                                                                                                    |                                                                                                    | <ol> <li>Check the presence<br/>and connection of the<br/>temperature sensor.</li> <li>Control activation, the<br/>threshold adjustment and<br/>sensor calibration can be<br/>made in the Special<br/>Features menu.</li> </ol> |
| 40 | Fault RSP                      | STOP | For reduced pit and headroom,<br>you can clear it only with E511<br>input closed.                                                                                                    |                                                                                                    | Clear RSP parameter in the menu Faults (§ 3.3)                                                                                                    |

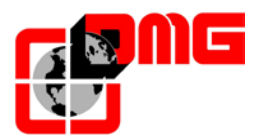

| Ν. | Fault                         | Туре | Description                                                                                                    | Cause                                                                                                    | Remedy                                                                                                    |
|----|-------------------------------|------|----------------------------------------------------------------------------------------------------|----------------------------------------------------------------------------------------------------|----------------------------------------------------------------------------------------------------|
| 41 | Fault ISO                     | STOP | Problem detected in the<br>operation monitoring of safety<br>module for advanced door<br>opening / re-leveling. If activated,<br>the installation goes in "out of<br>service" mode at the top floor<br>(electric) or bottom floor (hydro).                                                                                                    |                                                                                                    | Check the alignment of<br>CCIA/CCIB and ZP.<br>Clear ISO parameter in<br>the menu Faults (§ 3.3)                                        |
| 42 | TOC<br>Communication          |      | No serial link between controller<br>and car (in case of car serial link<br>system configuration)                                                                                                    | Fault on the CAN serial<br>link                                                                                                    | Check CAN link between<br>controller and top of car<br>board                                                                            |
| 43 | Inspection                    |      | The system is in Inspection<br>mode (NORM/ISP switch set to<br>Inspection)<br>WITHOUT EN81-20<br>Cod. 1/5 Machine room<br>inspection<br>Cod. 2/6 Cabin roof inspection<br>Cod. 3/7 Cabin roof and machine<br>room inspection<br>WITH EN81-20<br>Cod. 11 PME inspection<br>Cod. 12/13 Cabin roof inspection<br>Cod. 14/15 Shaft bottom<br>inspection<br>Cod. 16/17 Cabin roof and<br>machine room inspection |                                                                                                    | To exit the inspection<br>mode move the<br>NORM/ISP switch to<br>Normal and close the<br>safety chain to trigger the<br>reset procedure |
| 44 | Re-levelling not<br>completed |      | Hydraulic lifts: the re-levelling<br>procedure was not completed<br>within 10 seconds. All<br>subsequent re-levelling requests<br>at the same floor are inhibited                                                                                                    | Problems with the<br>Crouzet module and/or<br>with its sensors CIA-CIB<br>(NO contacts);<br>Problems with FAI/FAS<br>positioning sensors                  | Check the correct<br>operation of the Crouzet<br>module and of its sensors<br>CIA-CIB.<br>Check the FAI/FAS<br>sensors                  |
| 45 | Fault ZP                      |      | Door zone contact stays open<br>when the sensor is in door zone<br>position                                                                                                    | Problems with the ZP<br>sensor and/or the magnet<br>at floor;<br>Inaccurate stop at floor<br>(see Fault #33): sensor<br>slides out of door zone<br>limits | Check the correct<br>operation of the ZP<br>sensor (if present);<br>See Fault # 33                                                      |
| 46 | Multiplex link<br>interrupted |      | In multiplex systems, this fault<br>indicates that the link between<br>two or more controllers in the<br>multiplex loop is missing. The<br>MASTER controller considers the<br>SLAVE controller unavailable to<br>take calls.<br>The SLAVE controller switches<br>to SIMPLEX-like functioning.                                                                                                    | Problems with RS-485<br>serial link or wrong<br>settings of Multiplex<br>parameters                                                                       | Check the connection<br>between the controllers;<br>Check all multiplex<br>settings                                                     |
| 47 | Faults memory                 |      | Errors in the faults memory                                                                                                    | Electric memory defective<br>or not correctly<br>programmed                                                                                               | Erase all faults                                                                                                    |

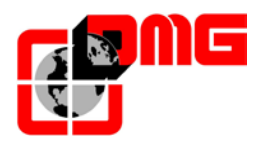

| Ν. | Fault                   | Туре | Description                                                                                                    | Cause                                                                              | Remedy                                                                                                    |
|----|-------------------------|------|----------------------------------------------------------------------------------------------------|------------------------------------------------------------------------------------|----------------------------------------------------------------------------------------------------|
| 48 | BDU link<br>unavailable |      | In case of serial communication<br>with floors, indicates the loss of<br>link between the controller and<br>all BDU modules at floors                                                                                                    | Problems with RS-485<br>serial link or wrong<br>settings of system<br>parameters   | Check the connections<br>between the controller<br>and the closest BDU;<br>check system<br>configuration<br>( <configuration> Menu)</configuration> |
| 49 | BDU fault               |      | In case of serial communication<br>with floors, indicates the loss of<br>link between the controller and<br>one or more BDU at floors.<br>- Permanent red LED: BDU not<br>working<br>- Flashing red LED: BDU not<br>addressed                                  | Problems with the BDU<br>board or BDU not<br>addressed                             | Check BDU functions and<br>its connections;<br>Change defective BDUs;<br>Repeat addressing<br>procedure                                             |
| 50 | Drift control           |      | Under the French norm 82-212<br>(if activated), the lift goes out of<br>service top an extreme floor in<br>case of car drift detection                                                                                                    | The system has<br>performed 5 re-levelling<br>procedures in less than 2<br>minutes | Reset FC parameter in<br>the <faults> menu</faults>                                                                                                 |
| 51 | Wrong Password          |      | If the system has a password,<br>this fault appears after 3 wrong<br>password entered.                                                                                                    |                                                                                    |                                                                                                    |
| 52 | Fault VVVF              |      | An fault occurred in the inverter                                                                                                    | Check the VVVF fault table                                                         |                                                                                                    |
| 53 | Fault UCM               | STOP | Activation of the function UCM<br>module monitor. See description<br>of the additional code in<br>Appendix E.                                                                                                    |                                                                                    | Clear UCM parameter in the menu Faults (§ 3.3)                                                                                                    |
| 54 | Door detector           | STOP | Monitor of the door detector for lifts without car doors.                                                                                                    |                                                                                    | Check functionality of the door detector.                                                                                                    |
| 55 | SCS Error               | STOP | Activating the monitor of the<br>safety circuit. Refer to Shaft<br>Protection Appendix.<br>Cod. 4 SE4 shunt, A side<br>Cod. 6 SE6 shunt, A side<br>Cod. 14 SE4 shunt, B side<br>Cod. 16 SE6 shunt, B side                                                      |                                                                                    | SCS reset in Error menù<br>(§ 3.3)                                                                                                    |
| 56 | UAS Error               | STOP | Activating the monitor of the<br>shaft. Refer to Shaft Protection<br>Appendix.<br>Cod. 1 Cabin not at the floor or at<br>a floor that is not the one with the<br>unlocked doors.<br>Cod. 2 Contact not coherent with<br>cabin at the floor and opened<br>door. |                                                                                    | UAS reset in Error menù<br>(§ 3.3)                                                                                                    |

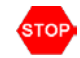

This symbol means a blocking fault: switch off main power and then switch it on again to put the lift back in service.

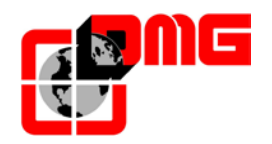

| Code | Description                                               | Code | Description                                 |
|------|-----------------------------------------------------------|------|---------------------------------------------|
|      | No alarm                                                  | 0s   | Over speed                                  |
| 0c1  | Overcurrent<br>(during acceleration)                      | p9   | Broken wiring in the PG                     |
| 0c2  | Overcurrent<br>(during deceleration)                      | er1  | Memory error                                |
| 0c3  | Overcurrent<br>(during constant speed operation)          | er2  | Keypad communications error                 |
| 0u1  | Overvoltage<br>(during acceleration)                      | er3  | CPU error                                   |
| 0u2  | Overvoltage<br>(during deceleration)                      | er4  | Option communications error                 |
| 0u3  | Overvoltage (during constant speed operation or stopping) | er5  | Option error                                |
| lu   | Undervoltage                                              | er6  | Operation error                             |
| lin  | Input phase loss                                          | er7  | Tuning error                                |
| 0h1  | Heat sink overheat                                        | er8  | RS485 communications error                  |
| 0h2  | External alarm                                            | ere  | Speed mismatching<br>(Out of speed control) |
| 0h3  | Internal air overheat                                     | erf  | Data save error on insufficient voltage     |
| 0h4  | Motor protection<br>(PTC thermistor)                      | erh  | LSI error<br>(power PCB) Hardware error     |
| 01   | Motor overload                                            | ert  | CAN bus communications error                |
| 0lu  | Inverter overload                                         | ecf  | EN circuit fault                            |

#### **VVVF** Fault Table

#### Faults not indicated by the display:

The lift accepts random calls • In collective operation, if a signal common disconnects, when one makes a car or hall call, the illumination of the lamps passes through other lamps and causes unwanted calls.

Remedy: Reconnect the disconnected common.

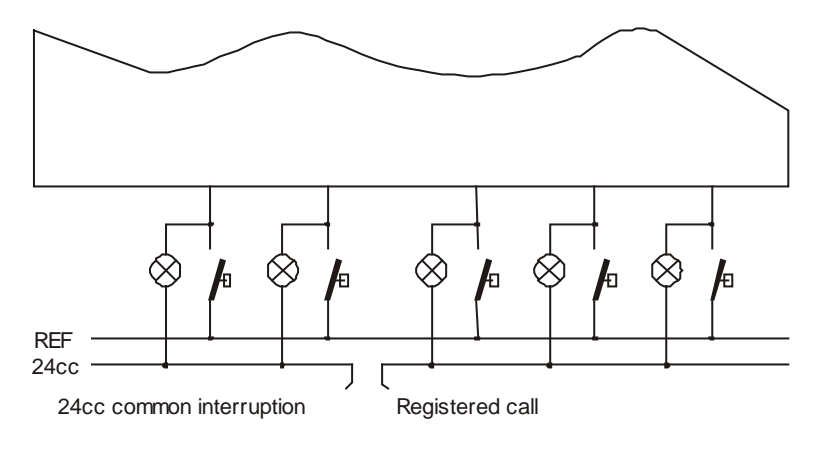

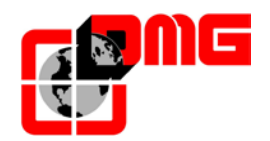

# 5. Car Positioning System and Stopping Accuracy

## 5.1 Definitions

| Code   | Description                                                                         |
|--------|-------------------------------------------------------------------------------------|
| ECR    | Counting flags (or magnets)                                                         |
| EC1    | Door zone magnets                                                                   |
| EC2    | Top/bottom floors deceleration flags (or magnets)                                   |
| AGH    | Limit switch for top deceleration or reset                                          |
| AGB    | Limit switch for bottom deceleration or reset                                       |
| TOP PV | Deceleration point between two floors. See next pages for different types of TOP PV |
| В      | Deceleration distance                                                               |
| B2     | Deceleration distance at medium speed (VVVF installations)                          |
| ZP     | Door Zone                                                                           |

#### 5.1.1 ENCODER positioning system

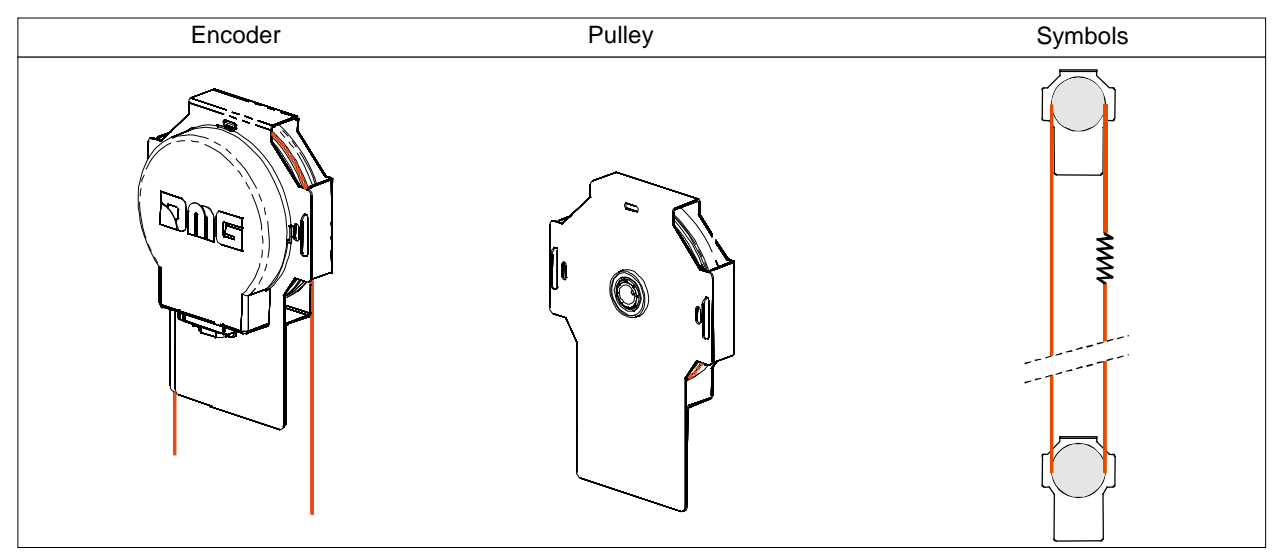

#### 5.1.2 FAI / FAS Positioning system (Magnetic or Optical)

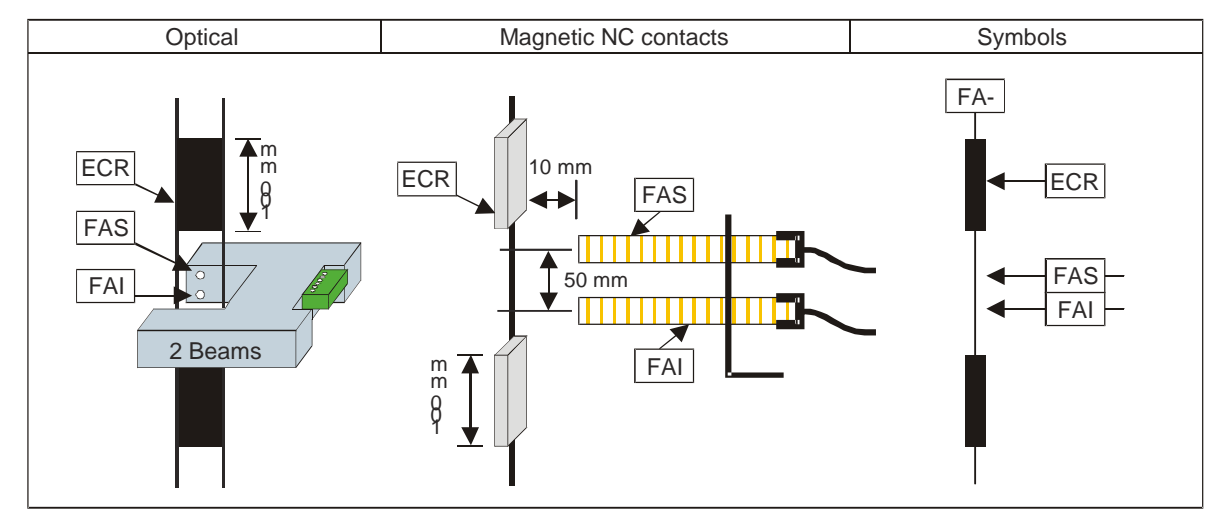

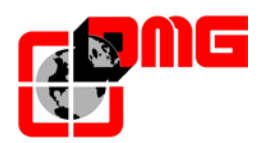

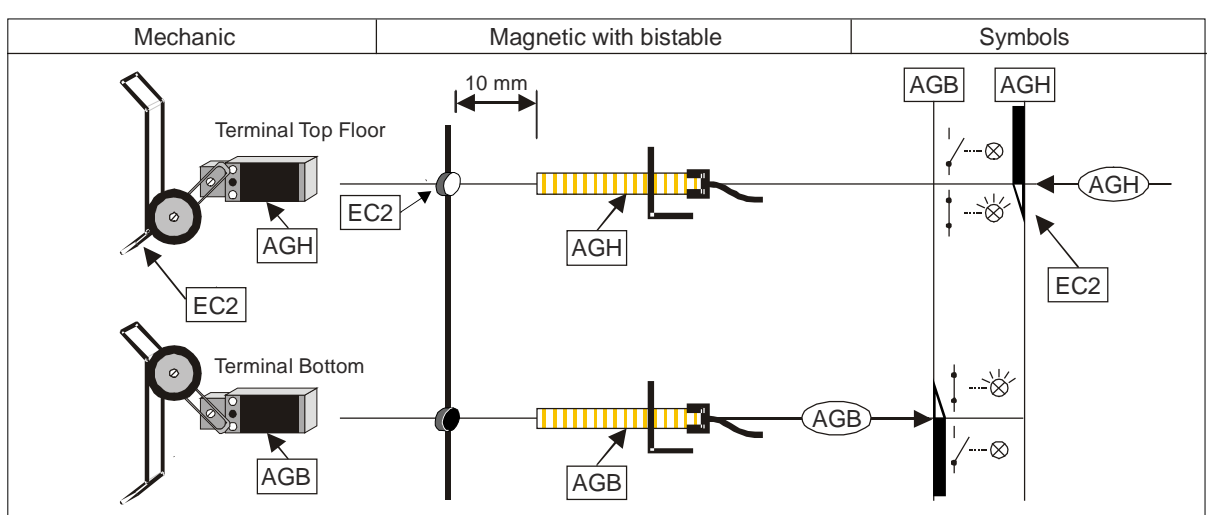

#### 5.1.3 Top/Bottom deceleration limit switches AGH / AGB (Mechanical or Magnetic)

#### 5.1.4 Door Zone detection system

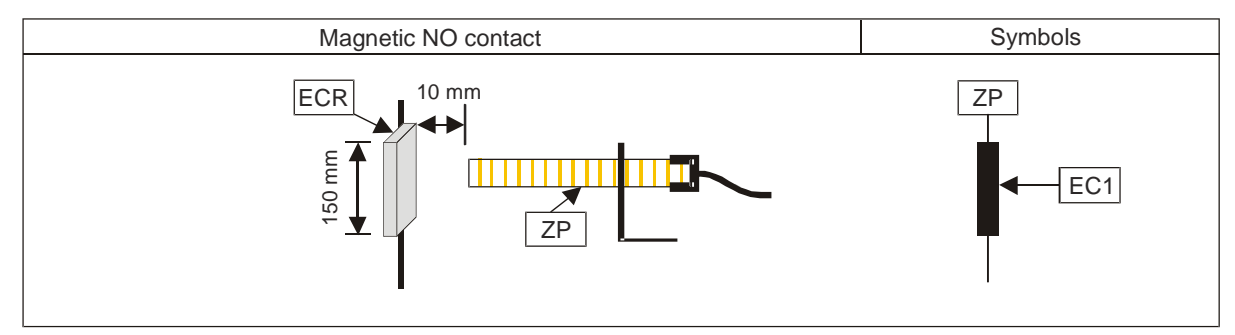

## 5.2 Functioning of FAI / FAS positioning system (Optical / Magnetic)

Through the FAI/FAS sensors (two magnetic readers or optical reader), the Playboard controller detects car deceleration and stopping points.

In case of detection faults, these are detected and reset when AGB/AGH limits are detected.

An optional Door Zone reading sensor may be added to the system, especially when advanced door opening and/or relevelling features are selected. In such case, relevant magnets/flags must be centred at each floor level.

When present, the door zone sensor enables the door open command.

#### 5.2.1 Fine tuning of stopping accuracy

To adjust floor stopping accuracy it is necessary to change the position of ECR magnets/flags nearest to the floor in the shaft. It may also be necessary to increase the deceleration distance by moving the ECRs positioned farther from the floor.

TOP PV (low speed) deceleration point can be independently adjusted between each pair of floors without the need to move the magnets/flags (ECR) in the shaft. Pay attention when changing the position of TOP PV points at extreme floors as it might be necessary to change the position of AGB/AGH contacts as well.

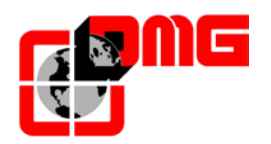

#### 5.2.2 Switch to Low Speed at edge points 6, 5, 4, 3.

Deceleration at edge points 6, 5, 4, 3 is based on two zones, regardless of the floor where the cabin is coming from:

- Zone 1: cabin moves at high speed until the selected deceleration edge point is reached.
- Zone 2: cabin switches to low speed until the selected floor is reached. Magnets/flags shall be positioned so that Zone 2 is positioned at the deceleration distance B.

Deceleration between floors is triggered on the edge indicated by the TOP PV parameter: 6, 5, 4 or 3. See the following examples:

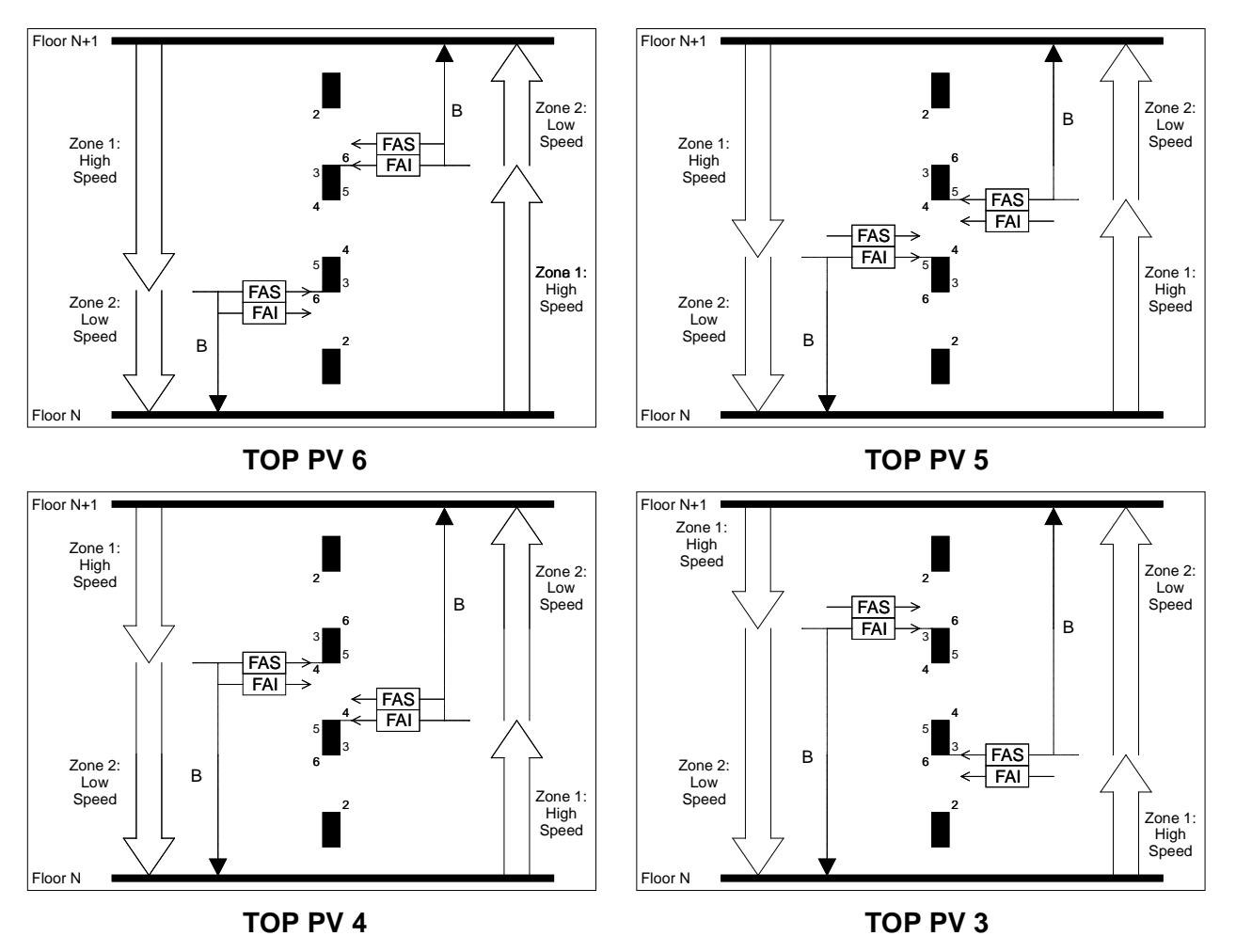

AGB/AGH deceleration limit switches at extreme floors must be positioned so that the relevant contacts open FAI/FAS sensors are not engaged by its magnets/flags.

The following examples illustrate the correct positioning of both AGB/AGH deceleration limit switches and FAI/FAS positioning magnets/flags with respect to the selected TOP PV programming. Always make sure that the minimum distance (C=200mm) between extreme switches AGB/AGH and magnets/flags is respected, also checking that, in the points where AGB / AGH signals' switch, the FAI / FAS switches are not positioned in front of the ECR screens.

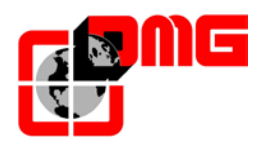

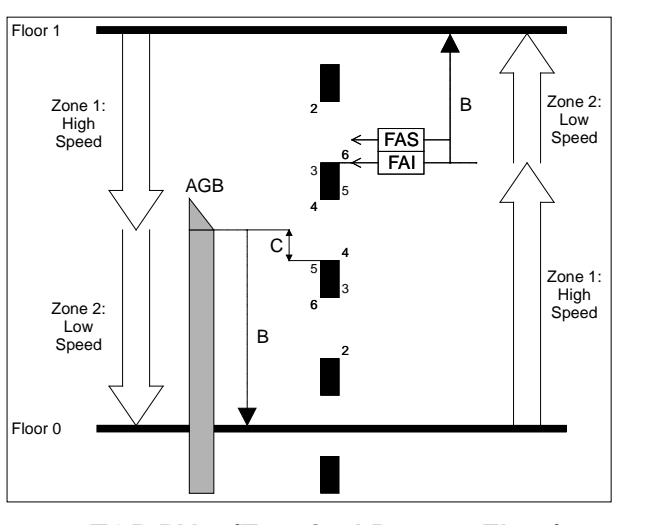

TOP PV 6 (Terminal Bottom Floor)

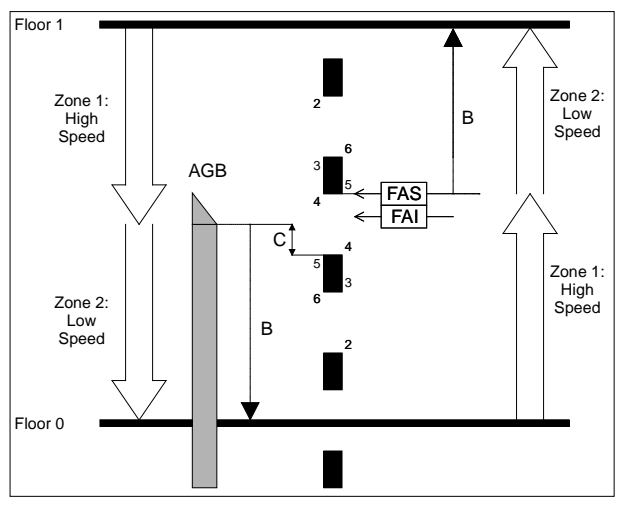

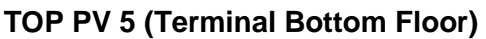

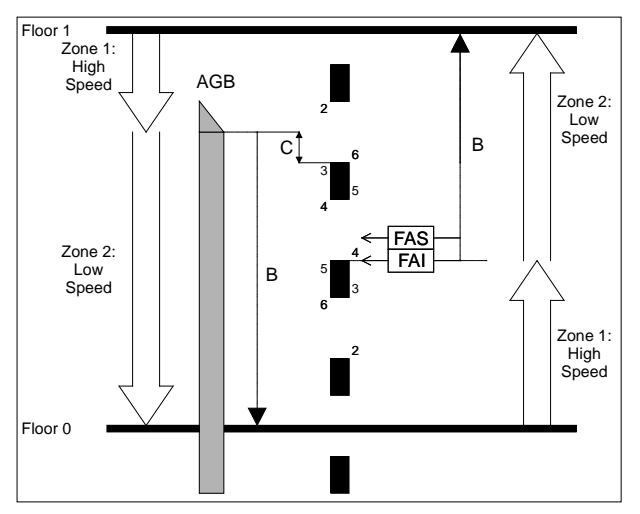

**TOP PV 4 (Terminal Bottom Floor)** 

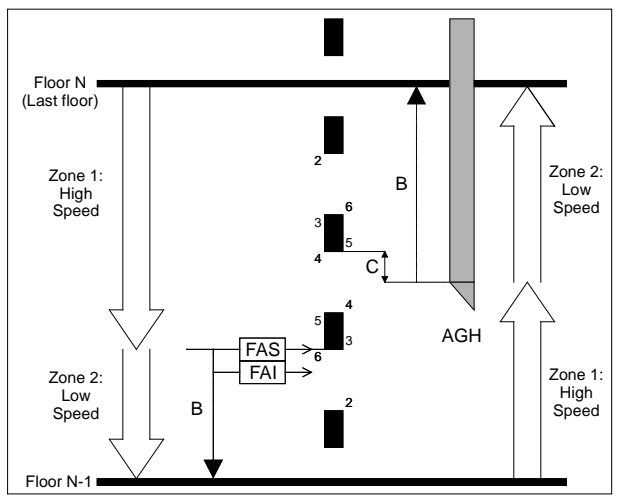

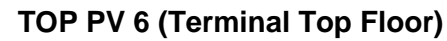

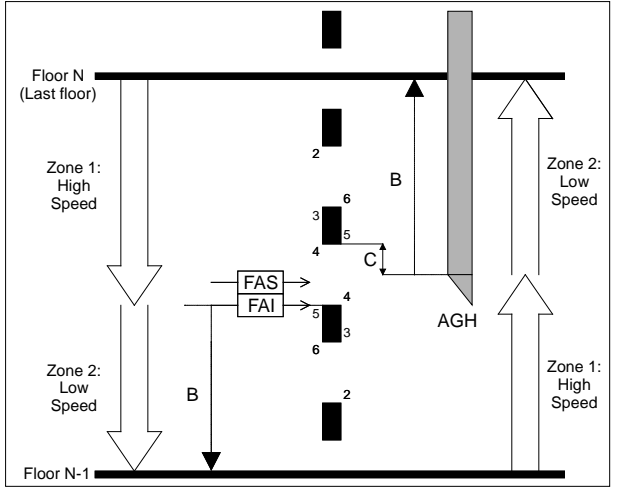

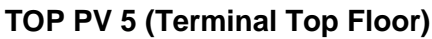

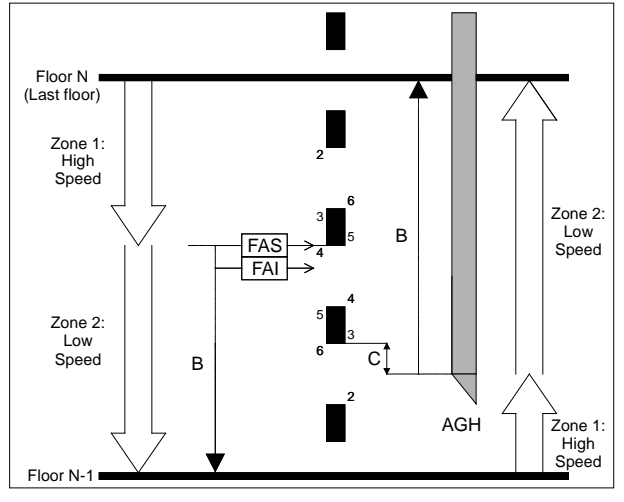

TOP PV 4 (Terminal Top Floor)

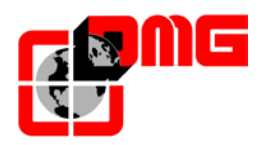

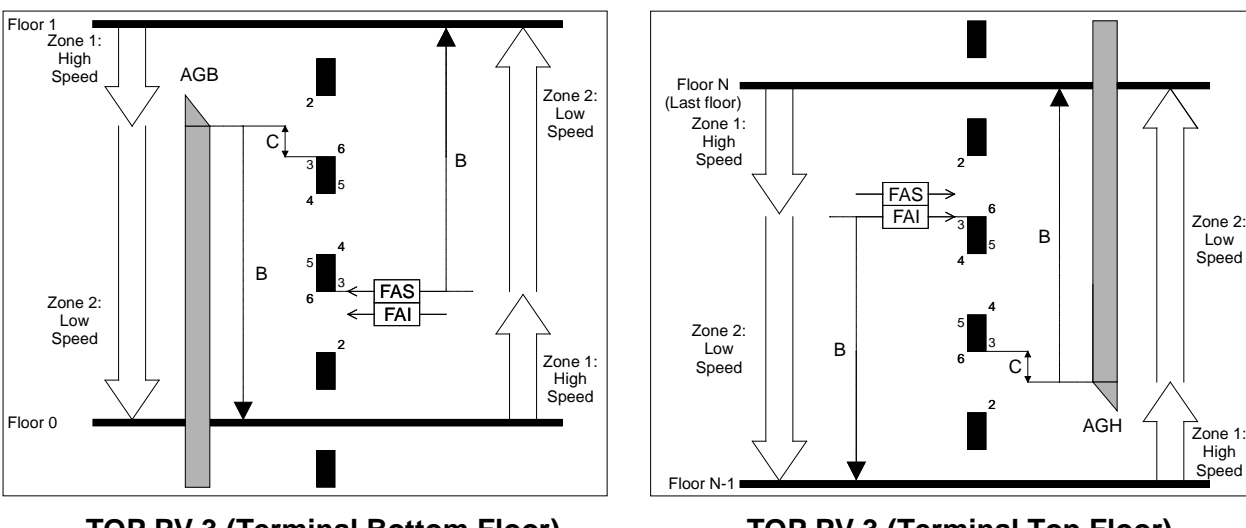

TOP PV 3 (Terminal Bottom Floor)

TOP PV 3 (Terminal Top Floor)

## 5.2.3 Switch to Low Speed at Edge point 2.

Two cases apply:

- <u>Call between adjacent floors</u>: cabin moves between floors N and N+1 at medium speed (Inspection speed) until it reaches edge point 5 (third magnet/flag), then switches to low speed until floor is reached. B2 indicates the deceleration distance in case of medium speed.
- Cabin arriving from other floors: three different zones are identified:
  - Zone 1: cabin moves at high speed until it reaches edge point 2;
  - Zone 2: after edge point 2, cabin moves on at high speed for the pre-set "TOP PV 2 Delay" time (but never beyond edge point 3); "TOP PV 2 Delay" must be set so that Zone 3 equals B distance.
  - Zone 3: cabin moves at low speed in this zone, until it reaches the floor.

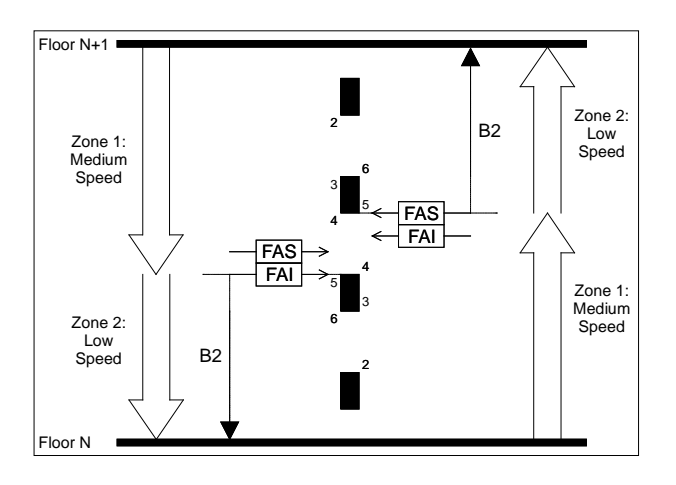

TOP PV 2 (call between adjacent floors)

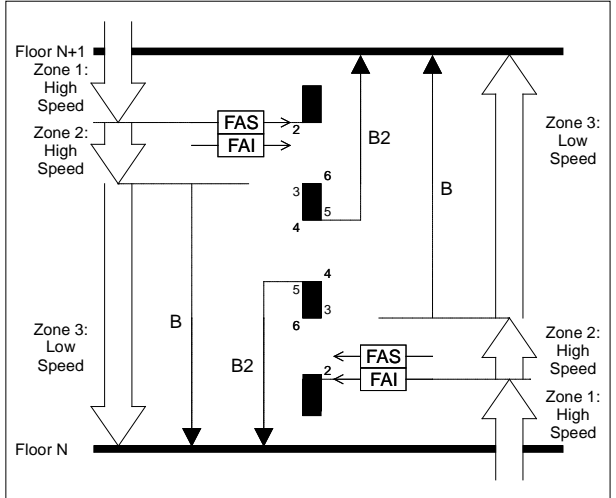

TOP PV 2 (cabin arriving from other floors)

Release 2.4

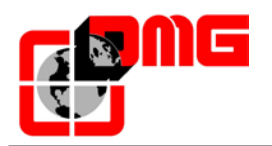

AGB/AGH deceleration limit switches at extreme floors must be positioned so that the relevant contacts open FAI/FAS sensors are not engaged by its magnets/flags.

In the following examples, the correct positioning of both AGB/AGH deceleration limit switches and FAI/FAS positioning magnets/flags with respect to the TOP PV 2 setting.

Always make sure that minimum distance (C=200mm) between extreme switches AGB/AGH and magnets/flags is respected, also checking that, in the points where AGB / AGH signals' switch, the FAI / FAS switches are not positioned in front of the ECR screens.

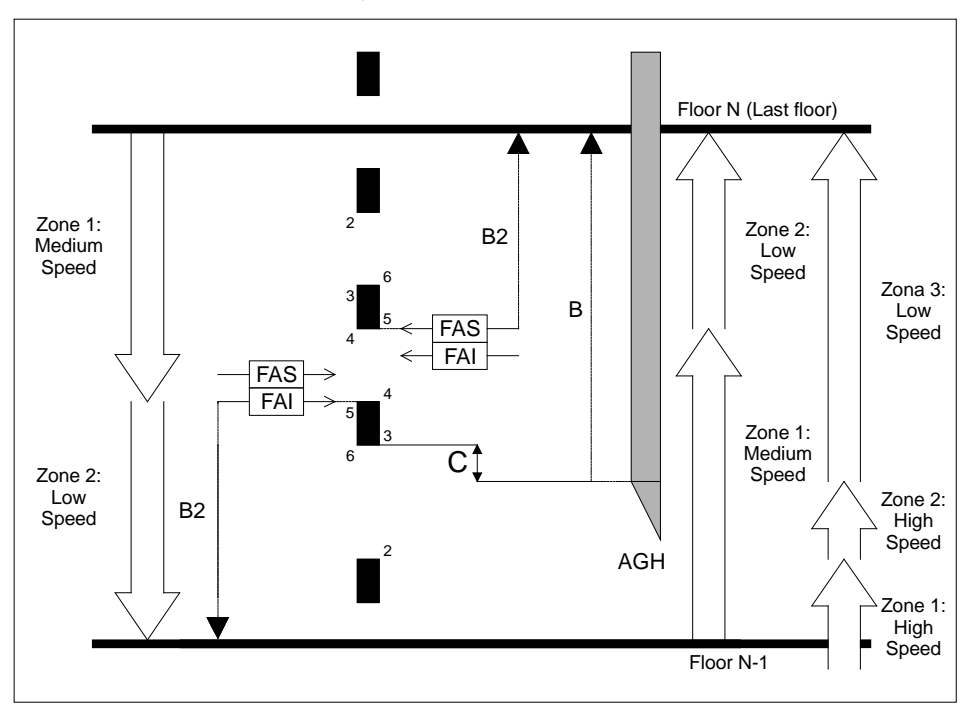

TOP PV 2 (Terminal Top Floor)

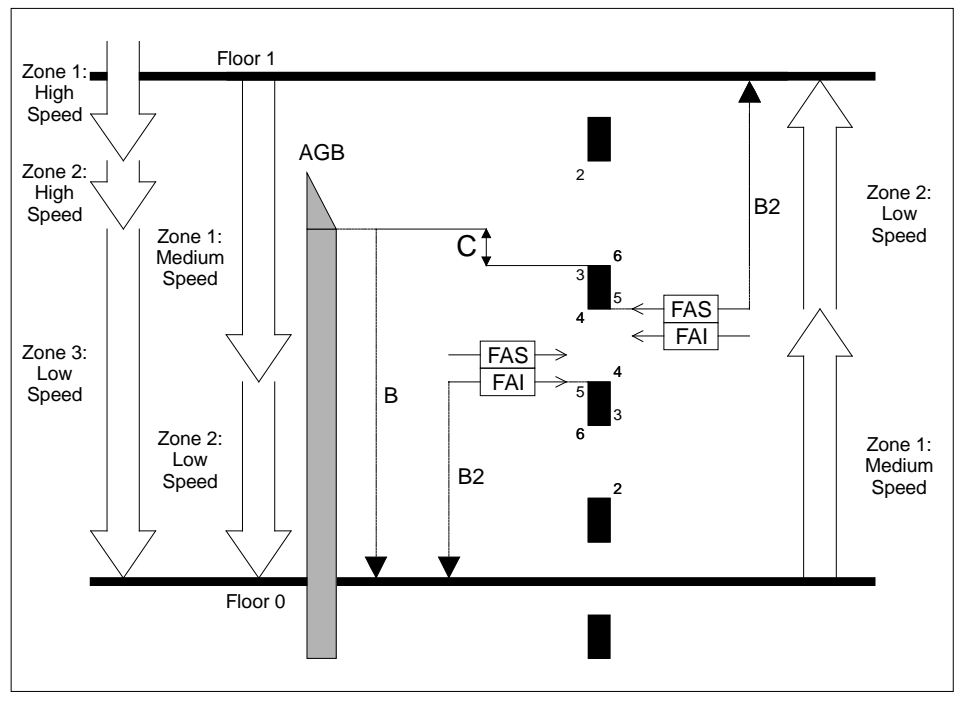

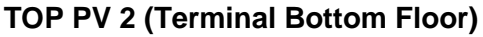

Release

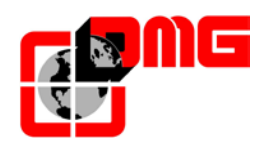

#### 5.2.4 Short Floor

In case of very short distance between two floors, only 2 magnets/flags are present (as opposed to the usual four). For deceleration purposes, two different cases apply:

• <u>Call between adjacent floors: due to the limited travelling distance, cabin moves between</u> <u>floors N and N+1 at low speed.</u>

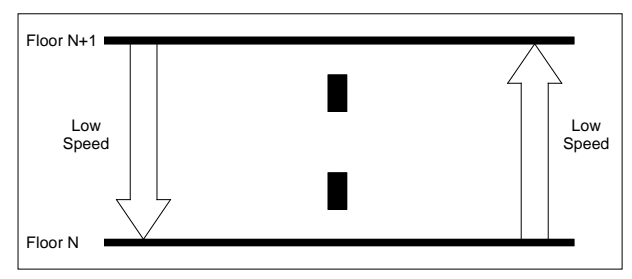

#### Short Floor (call between adjacent floors)

- Call from other floors: three different zones are identified:
  - Zone 1: cabin moves at high speed until it reaches the edge point set for the previous floor (edge point 5 in the example);
  - Zone 2: cabin moves on at high speed for the pre-set "Short Floor Time" parameter (adjustable to the tenths of second); once this interval expires (or if the last magnet/flag between floors is reached), Zone 3 applies;
  - Zone 3: cabin moves at low speed in this zone, until it reaches the floor.

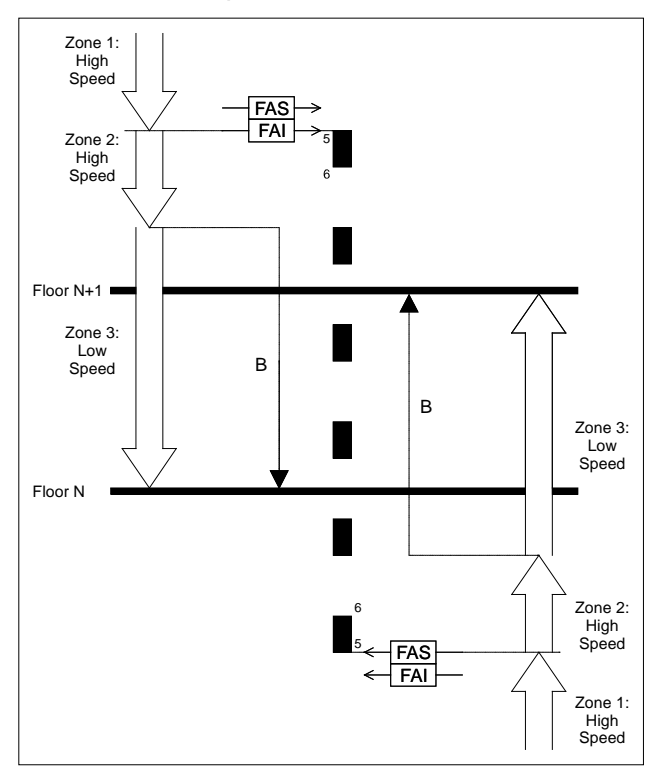

#### Short Floor (cabin arriving from other floors)

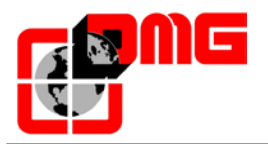

Short Floor Time must be set so that Zone 3 equals deceleration distance B, according to the installation speed. As an example, with 20cm short floors and 2m/s speed, Short Floor Time must be set at 0,2 sec:

Short Floor Time = [Short floor distance] / [speed]

Short Floor Time allows for an unique value for the installation. All short floors in the installation should have the same distance between floors. Should this not be possible, one must adjust deceleration magnets/flags and use a high value for Short Floor Time.

AGB/AGH extreme limit switches at top/bottom floors must be positioned so that the relevant contacts open FAI/FAS sensors are not engaged by its magnets/flags. Moreover, when a short floor apply, the extreme limit switch must be positioned between the previous pair of floors, after the relevant deceleration magnet/flag.

However, should the Short Floor Time be not expired, AGB/AGH contacts force the passage to slow speed (Zone 2 for calls from other floors).

In the following examples, deceleration edge point 5 applies (third magnet/flag), therefore the extreme switch must be positioned after this magnet/flag. Always make sure that minimum distance (C=200mm) between extreme switches AGB/AGH and magnets/flags is respected, also checking that, in the points where AGB / AGH signals' switch, the FAI / FAS switches are not positioned in front of the ECR screens.

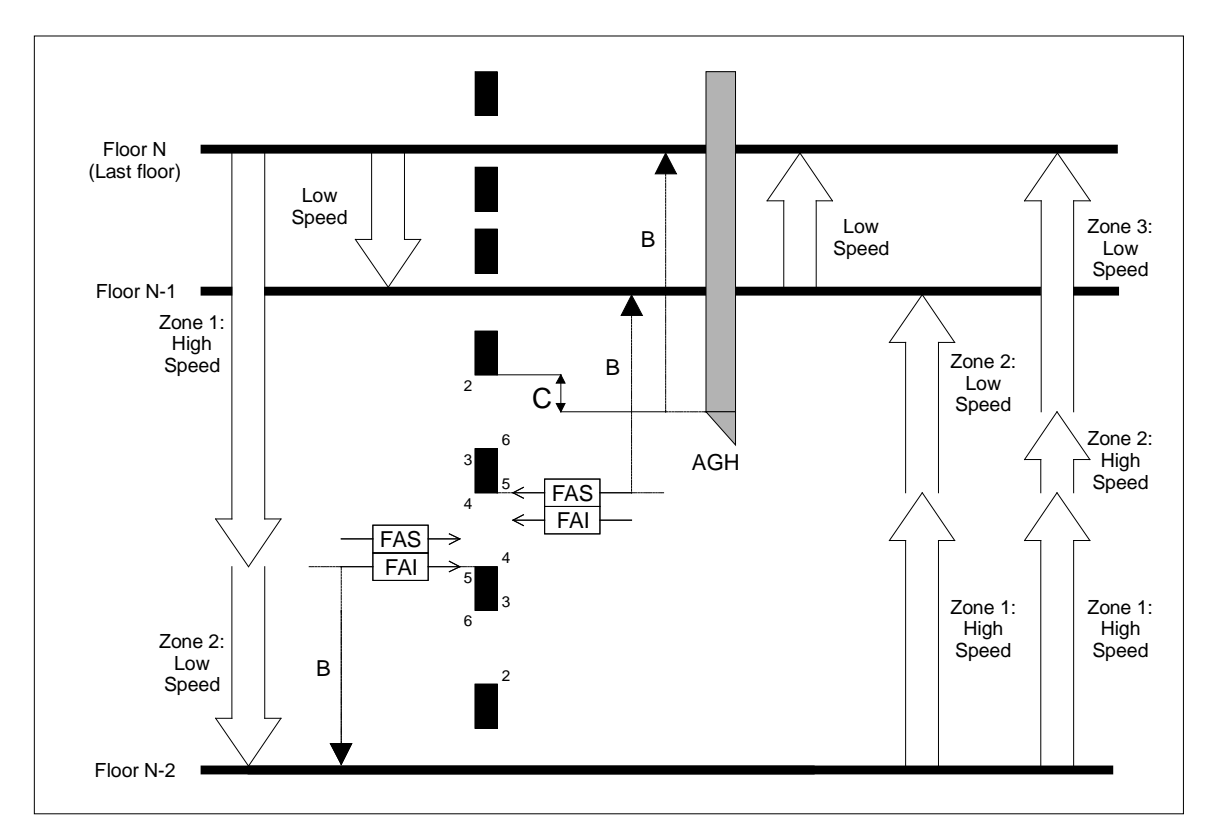

Short Floor (Terminal Top Floor)

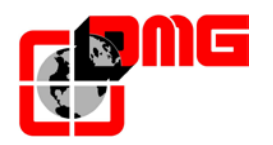

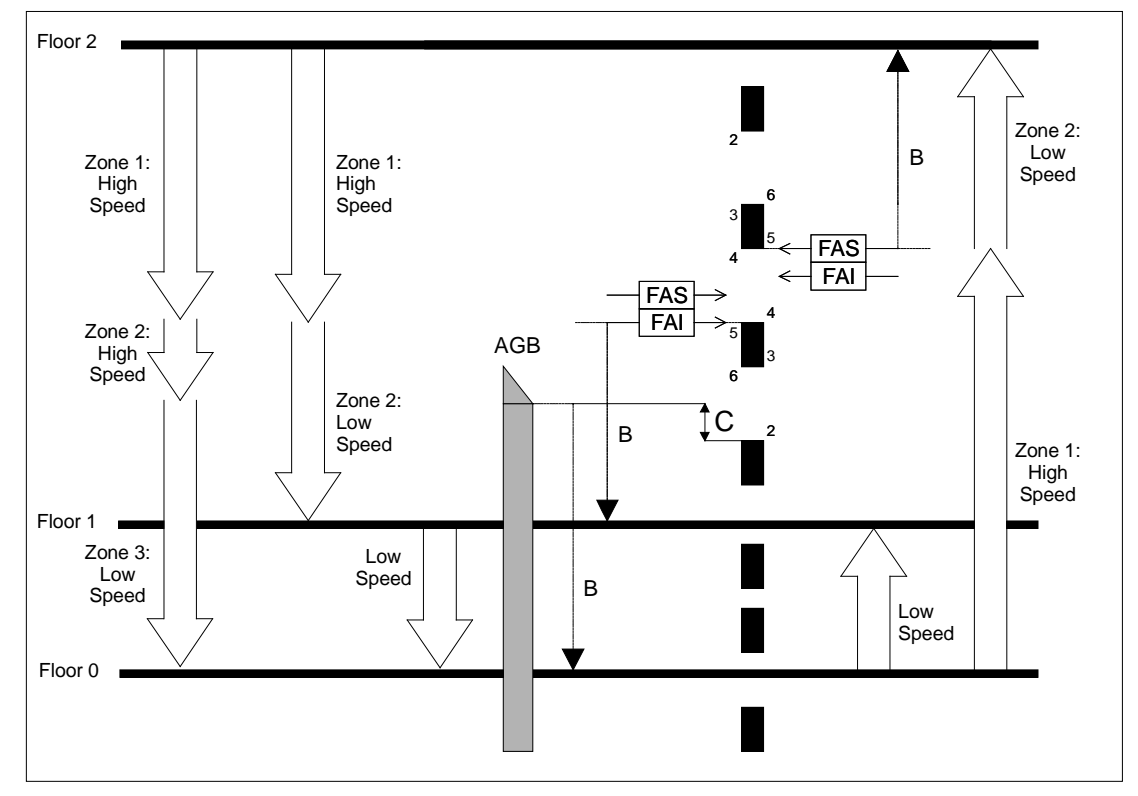

Short Floor (Terminal Bottom Floor)

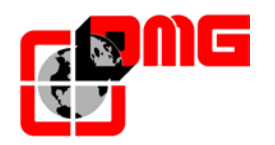

#### 5.3 DMG Encoder positioning system

DMG's rope and pulley Encoder provides the Playboard controller with a reliable, accurate and easy to install car position detection system. The encoder calculates car position by detecting the movement of the rope fixed to the cabin and checks this information with reference positions detected during initial self learning procedure (see §2.8). If present, discrepancies in the reading are detected and compensated at every passage on AGB/AGH limit switches and door zone (ZP) positions. Actual deceleration distance is set by the position of AGB/AGH limit switches. System accuracy is 1,2mm.

The activation of ZP door zone sensors also enables the door open command.

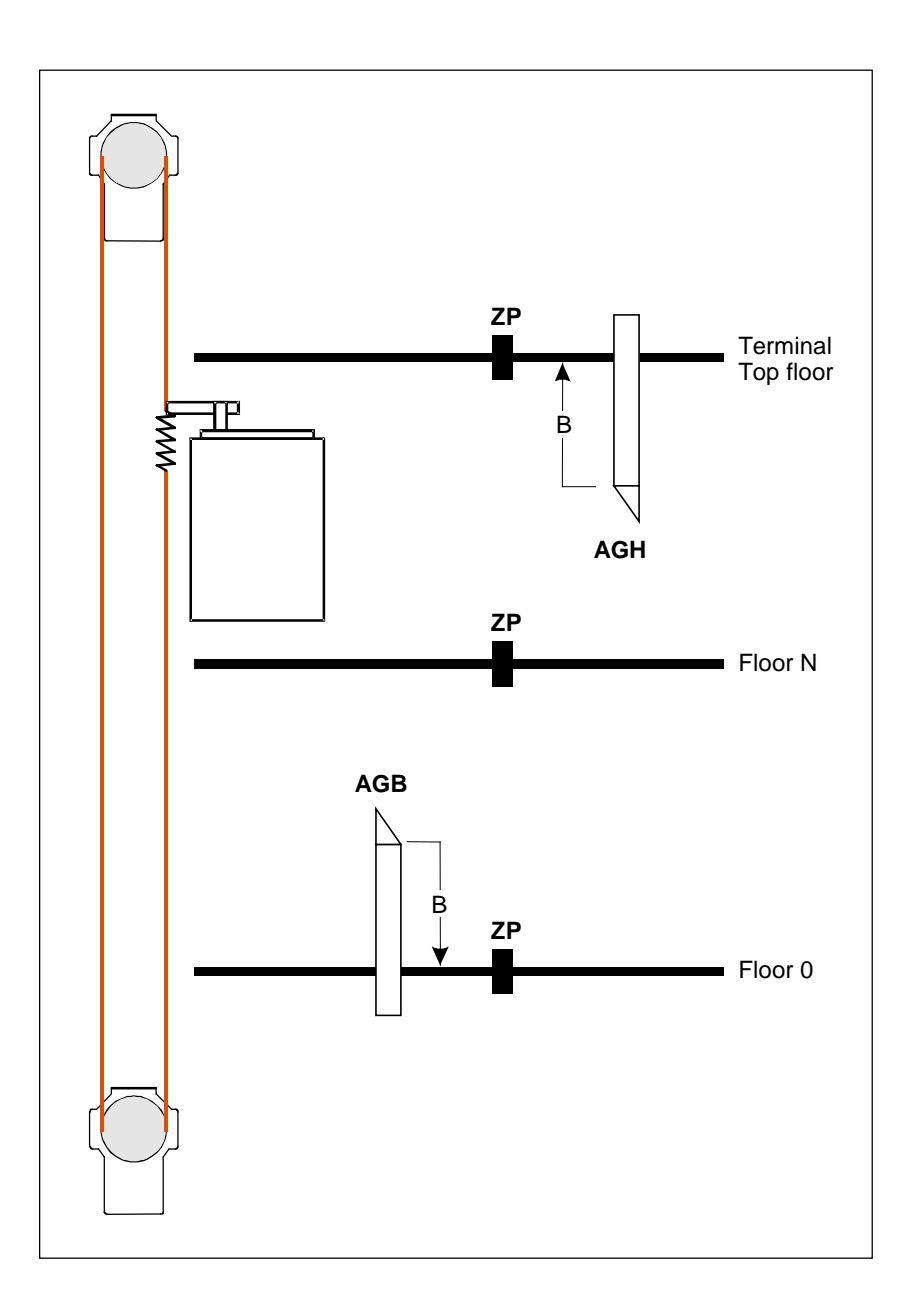

Release 2.4

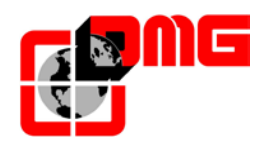

#### 5.3.1 Fine tuning of floor stopping accuracy:

Once the self learning procedure (§2.8) is completed, it is possible to manually fine tune the stopping accuracy at each floor by using the PLAYPAD programming module, without having to access to the shaft.

#### **Regulation of stopping accuracy:**

- 1. Make sure the installation is in the "NORMAL SERVICE" mode
- 2. Use the *PLAYPAD* module directly from the controller or remove it and connect it to the TOC board on the top of the cabin by using the 9 poles flat cable (optional).
- Enter the <*Positioning>* menu, select "*Floor Position*" parameter for the floor to be adjusted (use Left / Right keys to select the desired floor). The value displayed in the bottom of the Playpad screen indicates the current floor position (in mm) for the selected floor; press [ENTER] to modify it.
- Increase or decrease the indicated position by using UP/DOWN keys on the PLAYPAD module.

| Floor<br><pos<br>Floor</pos<br>                 | 0<br>itioning<br>Pos. | > |   | 12:31<br>ŋ) | :40 |  |
|-------------------------------------------------|-----------------------|---|---|-------------|-----|--|
| ENTER ESC                                       |                       | • | • | •           | •   |  |
| <ul><li>▲ Increase</li><li>▼ Decrease</li></ul> |                       |   |   |             |     |  |

- 5. Press [ENTER] to save the updated value.
- 6. Check actual stopping accuracy by calling the lift to the selected floor. If needed, repeat steps 3, 4 and 5.
- 7. When stopping accuracy is correct, save all parameters in the "Registration" Menu.

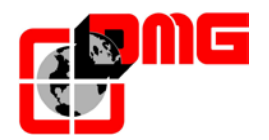

# 6. Electronic board list

#### 6.1 Prewired controller (Pitagora system)

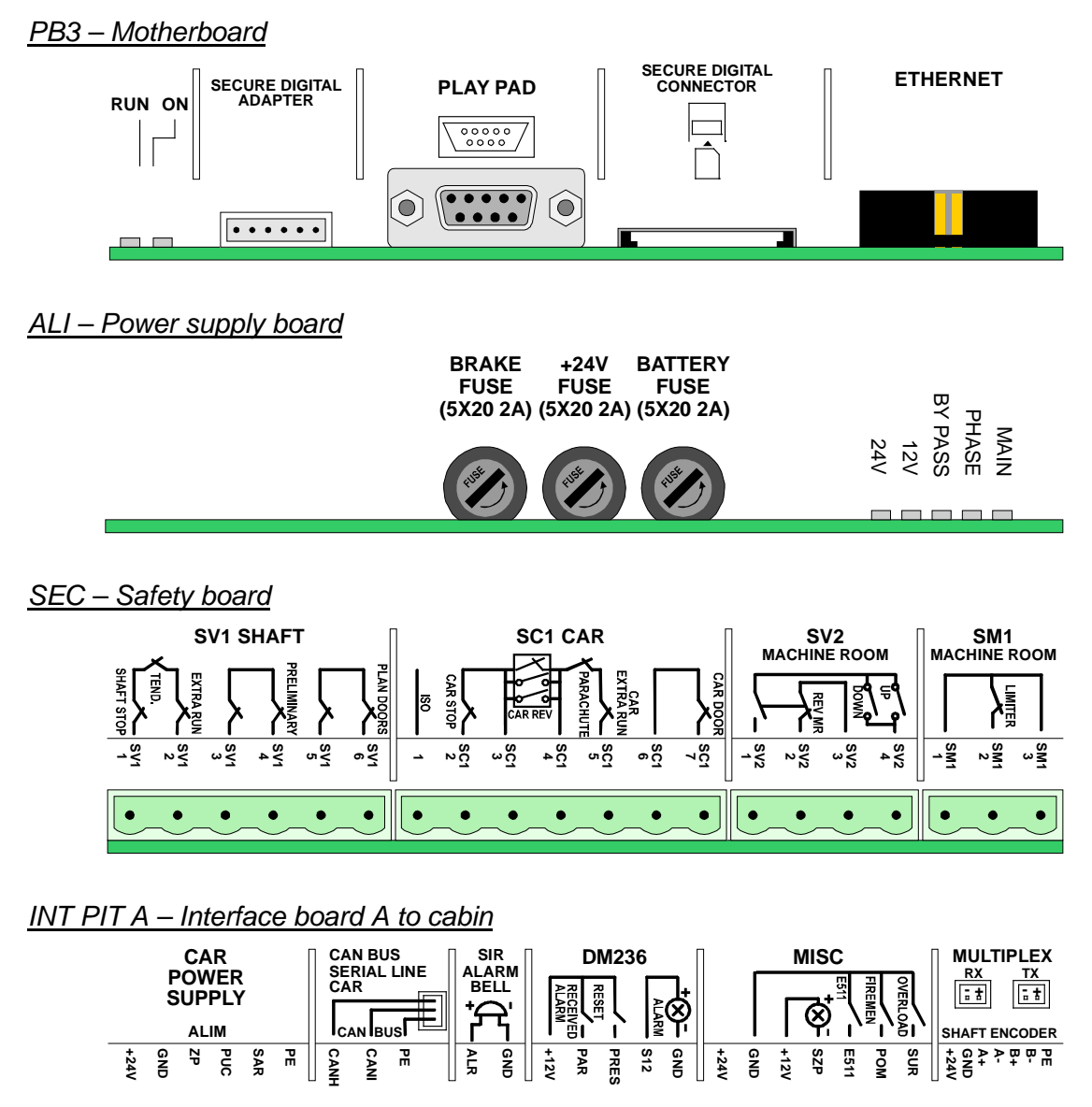

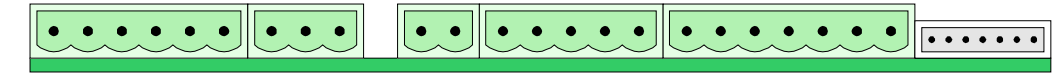

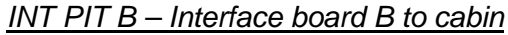

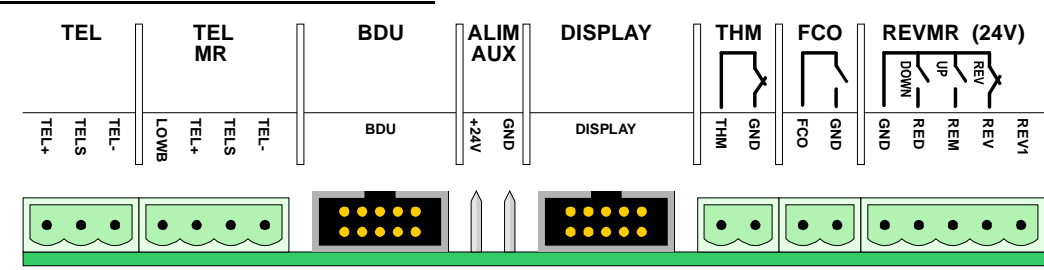

File name 93010025.EN\_Q\_playboard-R3\_170727\_v2.4.doc Release 2.4

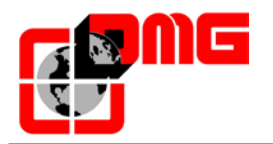

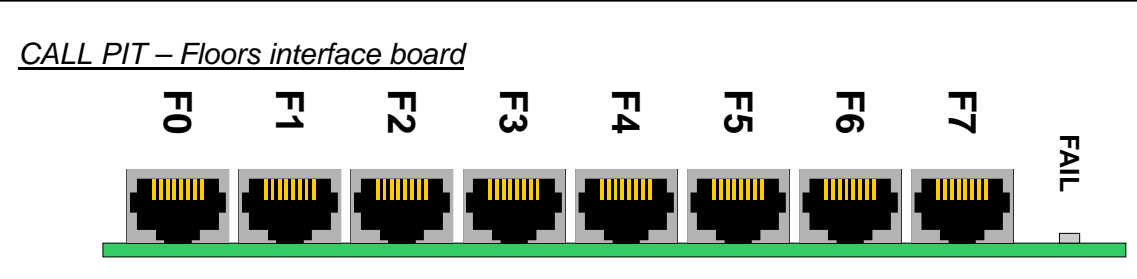

#### PTR TRI / PRE REG + LUX CAM - Door board + light

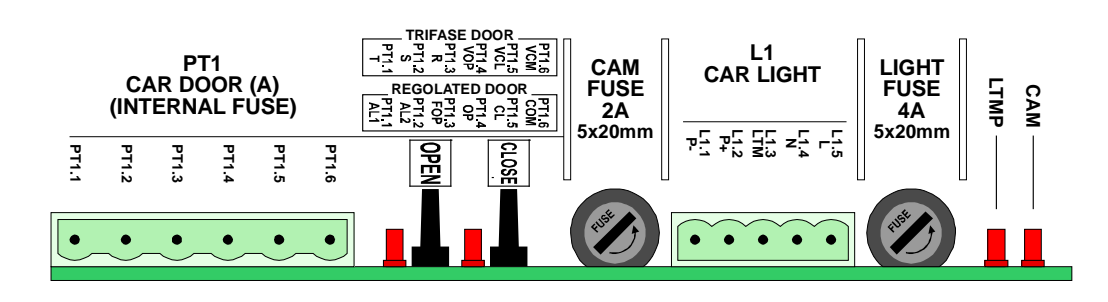

## 6.2 Screw terminals controller

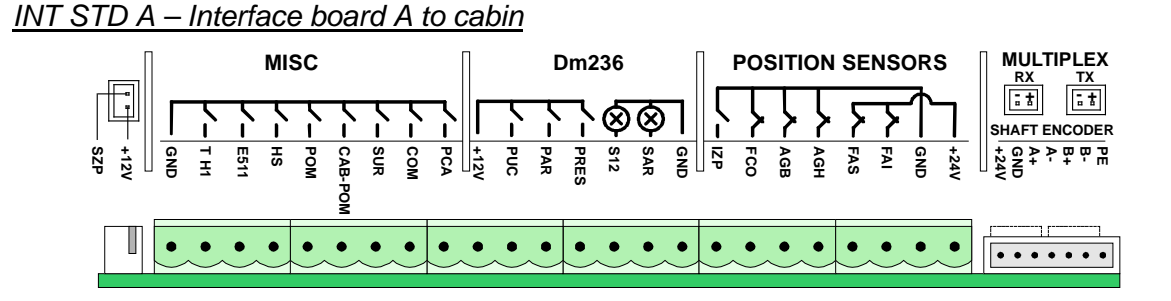

## INT STD B – Interface board B to cabin

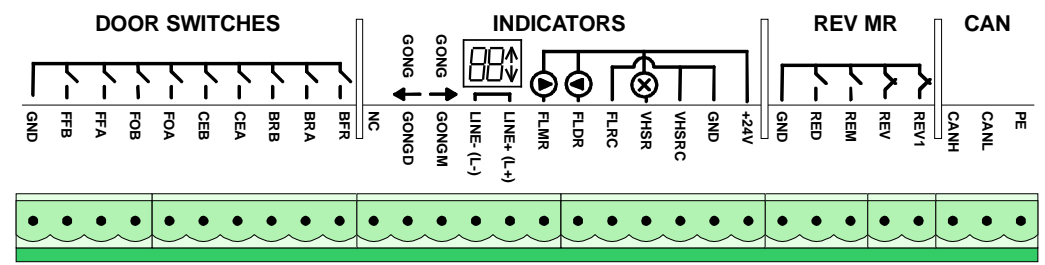

#### CALL STD - Floors interface board

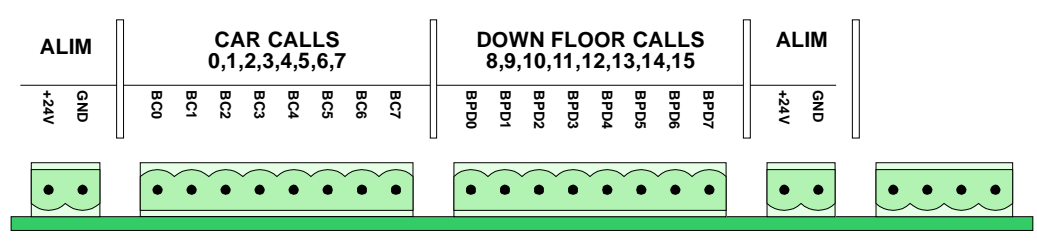

Release 2.4

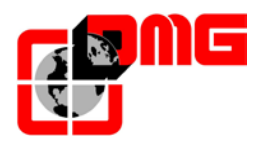

# Appendix A – Time diagrams

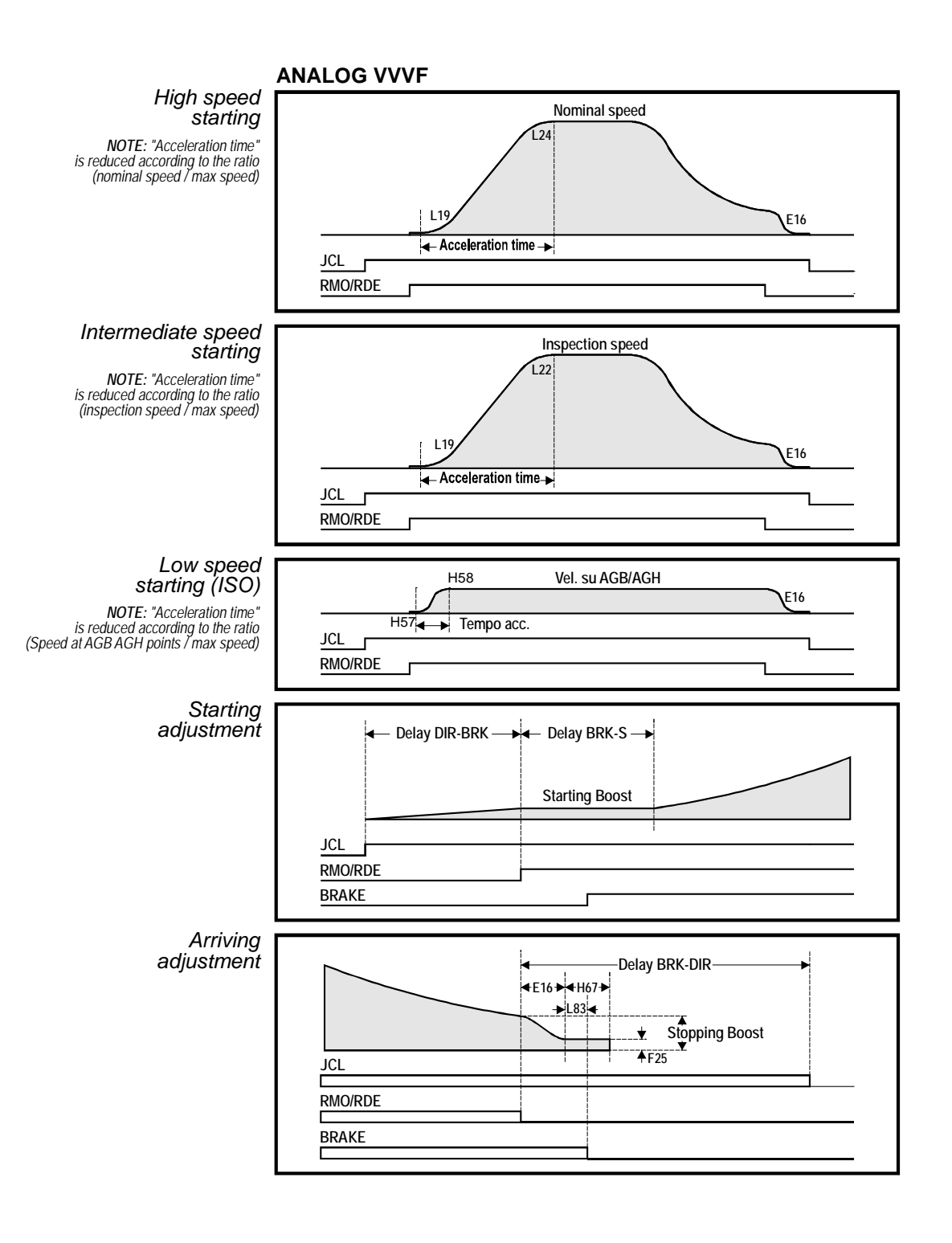

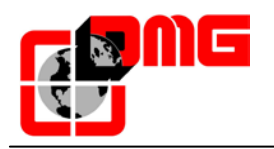

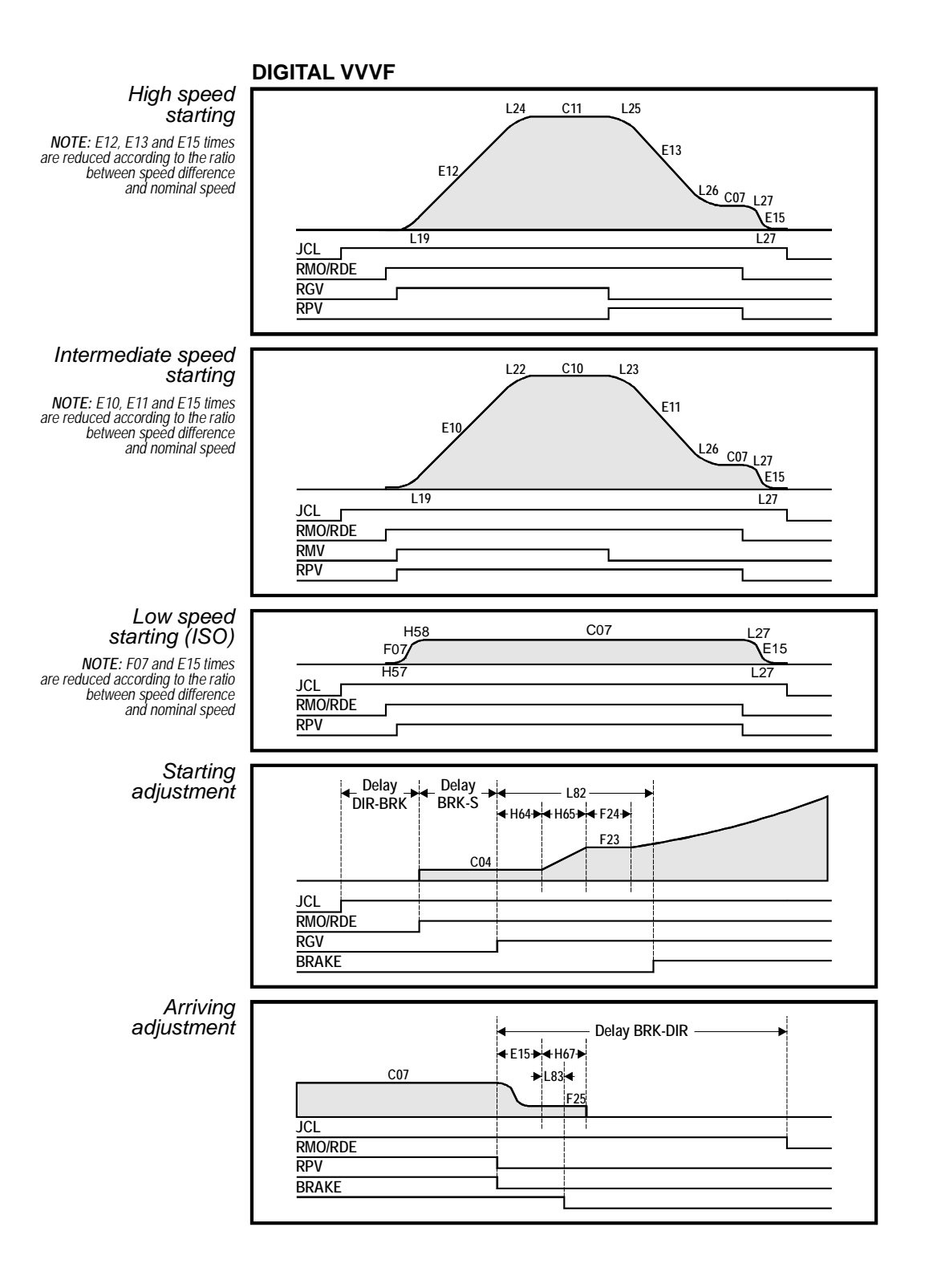

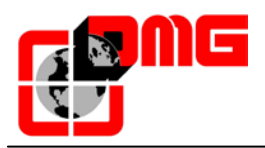

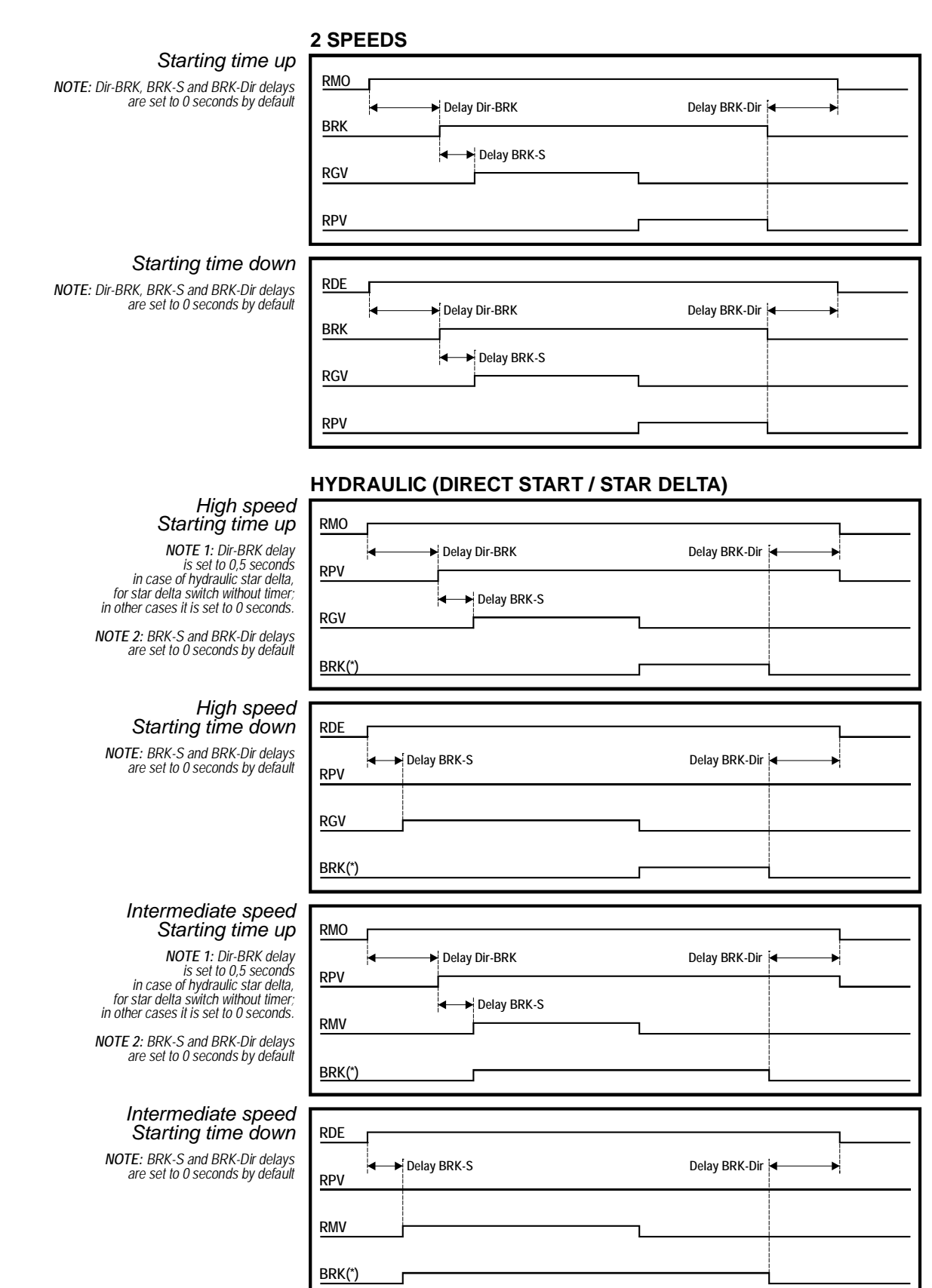

(\*) If second valve not present, otherwise BRK = RDE

Release 2.4
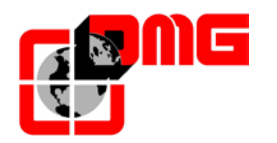

## Appendix B – Fire operation programming procedure

a. <u>SITUATION 1</u>: ONE FIREFIGHTERS KEY ONLY (AT FLOOR)

Please enter the menu "SPECIAL FUNCTIONS" submenu "FIREFIGHTERS" and set:

- The floor where there is the fire-fighters key
- The Access (if there are multiple doors)
- The state in stand-by of the key switch contact (NO or NC); IN CASE OF NC contact the CPOM<sup>(\*)</sup> input of TOC box must be shunted.
- The operation EN 81-72 (a)

With these settings, once activated the fire-fighters key at floor (input POM), the elevator will go to the programmed floor, open the doors, turn off the Landing Operation Panels (PHASE 1); leaving in operation the Car Operating Panel. The operation will end when the elevator will arrive to the programmed floor and the fire-fighters key turned in off condition.

b. <u>SITUATION 2</u>: TWO FIREFIGHTERS KEYSWITCHES (AT FLOOR AND IN THE CAR)

Please enter the menu "SPECIAL FUNCTIONS" submenu "FIREFIGHTERS" and set:

- The floor where there is the fire-fighters key
- The Access (if there are multiple doors)
- The state in stand-by of the key switches (NO or NC)
- The operation EN 81-72 (b)

With these settings, once activated the fire-fighters key at the fire floor, the elevator will go to the programmed floor (PHASE 1), open the doors, turn off the Landing Operation Panels, leaving in operation the Car operating Panel but only after turning on the fire-fighter key in the CAR (input CPOM<sup>(\*)</sup>). The operation will end when the elevator will arrive to the programmed floor and the fire-fighters keys turned in off condition.

- c. <u>SITUATION 3</u>: EXTERNAL FIRE CONTACT FOR FIRE DETECTION WITH ONE CONTACT ONLY Please enter the menu "SPECIAL FUNCTIONS" submenu "FIREFIGHTERS" and set:
  - The floor where the elevator has to go in case of direct activation of the contact from the external fire contact
  - The Access (if there are multiple doors)

<sup>&</sup>lt;sup>(')</sup>The input CPOM on the TOC is for the Prewired Controller version, in case of screw terminals version the input is the CAB-POM on the card INT A

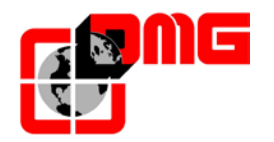

- The stand-by state of the contact of the external fire contact (NO or NC) if there are programmed contacts of NC type the input CPOM<sup>(\*)</sup> of TOC box must be shunted
- The operation EN 81-72 (b)

Connect the contact to the POM input of the controller.

With these settings, once activated the contact by the external fire contact, the elevator will go to the programmed floor, open the doors and will remain stopped (PHASE 1). The Landing Operation Panels and the Car operating Panel are disabled. The reactivation of the elevator will take place at the deactivation of the contact from the external fire contact.

d. <u>SITUATION 4</u>: EXTERNAL FIRE CONTACT WITH ONE CONTACT AND ONE FIREFIGHTERS KEY ONLY (AT FLOOR)

Please enter the menu "SPECIAL FUNCTIONS" submenu "FIREFIGHTERS" and set:

- The floor where there is the fire-fighters key
- The Access (if there are multiple doors)
- The state in stand-by of the key switch and of the external fire contact (NO or NC)
- The operation EN 81-72 (a)

- Carry on the wiring as indicated in the electric diagram: the contact from the external fire contact must be connected to the input CPOM(\*) of the TOC box.

The activation of this input will start the PHASE 1 of the operation (also called evacuation) and will not allow car calls without the activation of the fire-fighters keyswitch). With these settings, once activated the contact by the external fire contact, the elevator will go to the programmed floor, open the doors and will remain stopped (PHASE 1). The Landing Operation Panels are disabled and the Car operating Panel is in operation but only after turning on the fire-fighters key at the floor (input POM). The reactivation of the elevator will take place bringing the elevator to the programmed floor, turning off the key and deactivating the contact from the external fire contact.

# e. <u>SITUATION 5</u>: EXTERNAL FIRE CONTACT WITH ONE CONTACT AND TWO FIREFIGHTERS KEYS (AT FLOOR AND IN THE CAR)

Please enter the menu "SPECIAL FUNCTIONS" submenu "FIREFIGHTERS" and set:

- The floor where there is the fire-fighters key
- The Access (if there are multiple doors)
- The state in stand-by of the key switches and the external fire contact (NO or NC)
- The operation EN 81-72 (b)

<sup>&</sup>lt;sup>(')</sup>The input CPOM on the TOC is for the Prewired Controller version, in case of screw terminals version the input is the CAB-POM on the card INT A

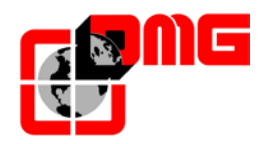

- Carry on the wiring as indicated in the electric diagram: the contact of the external unit must connected together with floor key switch POM (in serial for NC contacts, in parallel for NO contacts), the activation of this input will start the PHASE1 of the operation (also called evacuation) and will not allow car calls without the activation of the fire-fighters key-switch in the car.

With these settings, once activated the contact by the external fire contact OR the key at floor, the elevator will go to the programmed floor, open the doors and will remain stopped (PHASE 1). The Landing Operation Panels are disabled and the Car Operating Panel is in operation but only after turning on the fire-fighter key in the CAR (input CPOM<sup>(\*)</sup>). The reactivation of the elevator will take place bringing the elevator to the programmed floor, turning off the fire-fighter keys (at the floor and in the car) and deactivating the contact from the external fire contact.

# f. <u>SITUATION 6</u>: EXTERNAL FIRE CONTACT AND ELEVATOR WITH AN ALTERNATIVE EVACUATION FLOOR

Please enter the "SPECIAL FUNCTIONS" menu, then the "FIREFIGHTERS" submenu and set:

- The main evacuation floor
- The Access (if there are multiple doors)
- The stand-by state of the optional key switches (NO or NC)
- The EN 81-73 operation, that must be coupled with fire revelation among the special function
- The following evacuation floor in priority sequence
- Wire as indicated in the electric diagram: the NC contacts of the central unit must be connected to the 16 IN board or to the fire contacts of the BDU serial panels. In the case of floors not managed by the central, matching contacts must be bridged.

With these settings, once the contact is activated by the external fire central OR by the key at floor (POM input), the elevator will start PHASE 1 of the manoeuvre (also known as EVACUATION), will head towards one the first of the 4 designated evacuation floors WITHOUT an active fire signal.

If in the meanwhile the fire signal gets active, the elevator will proceed to the next evacuation floor, unless evacuation is already in place and has not yet ended. Once the scheduled floor has been reached, doors will be opened and the elevator will stand still. The system reset will have to be made by deactivating all the NC contacts in the central.

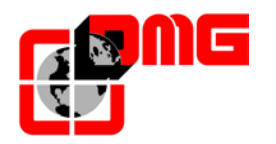

#### g. <u>SITUATION 7</u>: DM 15/09/2005 RESCUE ELEVATOR: EXTERNAL FIRE REVELATION CONTROL UNIT WITH A SINGLE CONTACT, FIREFIGHETER KEYS AT EVERY FLOOR AND INSIDE THE CABIN

Please enter the "SPECIAL FUNCTIONS" menu, then the "FIREFIGHTERS" submenu and set:

- The firefighter access floor
- The access (if there are multiple doors)
- The stand-by state of the control unit and of the key switches (NO or NC)
- DM 15/09/2005 manoeuvre

With these settings, once the fire detection input (POM input), is activated, existing elevator calls will be cancelled, both floor and cabin pushbuttons will be deactivated and the elevator will head to the scheduled floor (PHASE 1).

Afterward the allowed manoeuvres are:

Using firefighter key at a floor : Unless the cabin keyswitch is already active , switch the key to position 1 and call the elevator.

Using firefighter key at a cabin : switch the key to position 1 to allow firefighter or other authorized personnel to control the elevator (CPOM\* input)

Floor calls can be repeated also after cabin key usage. Once the cabin key switch is reset to "0" position.

The manoeuvre ends when the elevator is brought to the firefighters' access floor and all the fire switches are brought back to normal position (NO or NC depending on the configuration)

PHASE 1 can also be started by switching one of the floor's keys. Cabin behaviour will be the same as evacuation phase, but it will move to the floor where the key has been switched.

If the cabin key is the one to be activated first, the evacuation phase is bypassed and the elevator enter FIREFIGHTER MODE and can be controlled directly

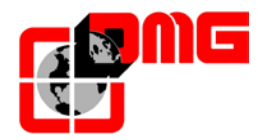

## Appendix C – Multiplex Parameters

## EXAMPLE 1

#### Duplex elevator

| Floors in<br>MULTIPLEX | Controller<br>A floors | Controller<br>B floors |
|------------------------|------------------------|------------------------|
| 7                      | 7                      | 7                      |
| 6                      | 6                      | 6                      |
| 5                      | 5                      | 5                      |
| 4                      | 4                      | 4                      |
| 3                      | 3                      | 3                      |
| 2                      | 2                      | 2                      |
| 1                      | 1                      | 1                      |
| 0                      | 0                      | 0                      |

| <configuration></configuration> | Controller A | Controller B |
|---------------------------------|--------------|--------------|
| No. of floors                   | 8            | 8            |
|                                 |              |              |
| MULTIPLEX<br>CONFIG.            |              |              |
| Lift number                     | 1.X          | 2.X          |
| Floors in<br>Multiplex          | 8            | 8            |
| OFFSET                          | 0            | 0            |

NOTE : please refer to examples 5 and 6 for the configuration of the button wiring indicated with  $\ensuremath{\mathsf{X}}$ 

| File name                |
|--------------------------|
| 93010025.EN_Q_playboard- |
| R3_170727_v2.4.doc       |

Release 2.4

#### EXAMPLE 2

#### Duplex lame elevator

| Floors in<br>MULTIPLEX | Controller<br>A floors | Controller<br>B floors |
|------------------------|------------------------|------------------------|
| 7                      | 7                      | 5                      |
| 6                      | 6                      | 4                      |
| 5                      | 5                      | 3                      |
| 4                      | 4                      | 2                      |
| 3                      | 3                      | 1                      |
| 2                      | 2                      | 0                      |
| 1                      | 1                      |                        |
| 0                      | 0                      |                        |

| <configuration></configuration> | Controller A | Controller B |
|---------------------------------|--------------|--------------|
| No. of floors                   | 8            | 6            |
|                                 |              |              |
| MULTIPLEX<br>CONFIG.            |              |              |
| Lift number                     | 1.X          | 2.X          |
| Floors in Multiplex             | 8            | 8            |
| OFFSET                          | 0            | 2            |

NOTE : please refer to examples 5 and 6 for the configuration of the button wiring indicated with X

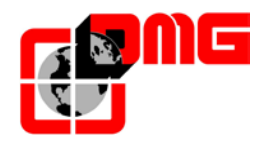

## EXAMPLE 3

#### Duplex lame elevator

| Floors in<br>MULTIPLEX | Controller<br>A floors | Controller<br>B floors |
|------------------------|------------------------|------------------------|
| 7                      | 7                      |                        |
| 6                      | 6                      |                        |
| 5                      | 5                      |                        |
| 4                      | 4                      | 4                      |
| 3                      | 3                      | 3                      |
| 2                      | 2                      | 2                      |
| 1                      | 1                      | 1                      |
| 0                      | 0                      | 0                      |

| <configuration></configuration> | Controller A | Controller B |
|---------------------------------|--------------|--------------|
| No. of floors                   | 8            | 5            |
|                                 |              |              |
| MULTIPLEX<br>CONFIG.            |              |              |
| Lift number                     | 1.X          | 2.X          |
| Floors in<br>Multiplex          | 8            | 8            |
| OFFSET                          | 0            | 0            |

NOTE : please refer to examples 5 and 6 for the configuration of the button wiring indicated with  $\boldsymbol{X}$ 

#### File name 93010025.EN\_Q\_playboard-R3\_170727\_v2.4.doc

Release 2.4 Release date 27/07/2017

## EXAMPLE 4

#### Duplex lame elevator

| Floors<br>MULTIPLEX | in | Controller<br>A floors | Controller B floors |
|---------------------|----|------------------------|---------------------|
| 7                   |    |                        | 5                   |
| 6                   |    |                        | 4                   |
| 5                   |    | 5                      | 3                   |
| 4                   |    | 4                      | 2                   |
| 3                   |    | 3                      | 1                   |
| 2                   |    | 2                      | 0                   |
| 1                   |    | 1                      |                     |
| 0                   |    | 0                      |                     |

| < Configuration >    | Controller A | Controller B |
|----------------------|--------------|--------------|
| No. of floors        | 6            | 6            |
|                      |              |              |
| MULTIPLEX<br>CONFIG. |              |              |
| Lift number          | 1.X          | 2.X          |
| Floors in Multiplex  | 8            | 8            |
| OFFSET               | 0            | 2            |

NOTE : please refer to examples 5 and 6 for the configuration of the button wiring indicated with X

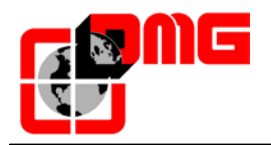

## EXAMPLE 5

#### Shared button wiring

| Controller A floors | _ |
|---------------------|---|
| 7                   |   |
| 6                   |   |
| 5                   |   |
| 4                   |   |
| 3                   |   |
| 2                   |   |
| 1                   |   |
| 0                   |   |

| Controller<br>floors | В |
|----------------------|---|
| 7                    |   |
| 6                    |   |
| 5                    |   |
| 4                    |   |
| 3                    |   |
| 2                    |   |
| 1                    |   |
| 0                    |   |

| <configuration></configuration> | Controller A | Controller B |
|---------------------------------|--------------|--------------|
| No. of floors                   | 8            | 8            |
|                                 |              |              |
| MULTIPLEX<br>CONFIG.            |              |              |
| Lift number                     | 1.0          | 2.0          |
| Floors in<br>Multiplex          | 8            | 8            |
| OFFSET                          | 0            | 0            |

NOTE : each button must be connected to all controllers

## EXAMPLE 6

## Independent button wiring

| Controller A floors |   | Controller<br>floors | В |
|---------------------|---|----------------------|---|
| 7                   | 0 | 7                    |   |
| 6                   | 0 | 6                    |   |
| 5                   | 0 | 5                    |   |
| 4                   | 0 | 4                    |   |
| 3                   | 0 | 3                    |   |
| 2                   | 0 | 2                    |   |
| 1                   | 0 | 1                    |   |
| 0                   | 0 | 0                    |   |

| < Configuration        | Controller A | Controller B |
|------------------------|--------------|--------------|
| No. of floors          | 8            | 6            |
|                        |              |              |
| MULTIPLEX<br>CONFIG.   |              |              |
| Lift number            | 1.0          | 2.1          |
| Floors in<br>Multiplex | 8            | 8            |
| OFFSET                 | 0            | 0            |

NOTE : each button is only connected to its controller and must NOT be connected in parallel

File name 93010025.EN\_Q\_playboard-R3\_170727\_v2.4.doc Release 2.4 Release date 27/07/2017

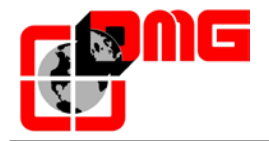

## <u>EXAMPLE 7</u>

## Multiplex Call

| Controller<br>floors | Α | Controller<br>floors | В |
|----------------------|---|----------------------|---|
| 7                    |   | 7                    |   |
| 6                    |   | 6                    |   |
| 5                    |   | 5                    |   |
| 4                    |   | 4                    |   |
| 3                    |   | 3                    |   |
| 2                    |   | 2                    |   |
| 1                    |   | 1                    |   |
| 0                    |   | 0                    |   |

If this function is activated, two types of call are possible:

a) standard pressure call (the call is assigned to the nearest elevator);

b) long pressure call (more than 3 seconds pressure); this call is assigned to the elevator with lower "Lift Number" (MASTER); use this function if you have two elevator cars with different sizes (i.e. one for disabled and one standard) and the call must go to the bigger elevator car.

## EXAMPLE 8

## Multiplex Call

Α

Controller floors

ontrollor

| 5 |
|---|
| 4 |
| 3 |
| 2 |
| 1 |
| 0 |

| floors | В |
|--------|---|
| 5      |   |
| 4      |   |
| 3      |   |
| 2      |   |
| 1      |   |
| 0      |   |

If this function is activated, two types of call are possible:

a) standard pressure call (the call is assigned to the nearest elevator);

b) long pressure call (more than 3 seconds pressure); this call is assigned to the elevator which can reach the highest floor (UP call) or the lowest (DOWN call). The example shows a long pressure call always being assigned to controller A, whereas a long pressure UP call will always be assigned to controller B.

Release date 27/07/2017

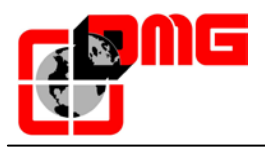

#### WIRING DIAGRAM SERIAL COMMUNICATION Tx-Rx

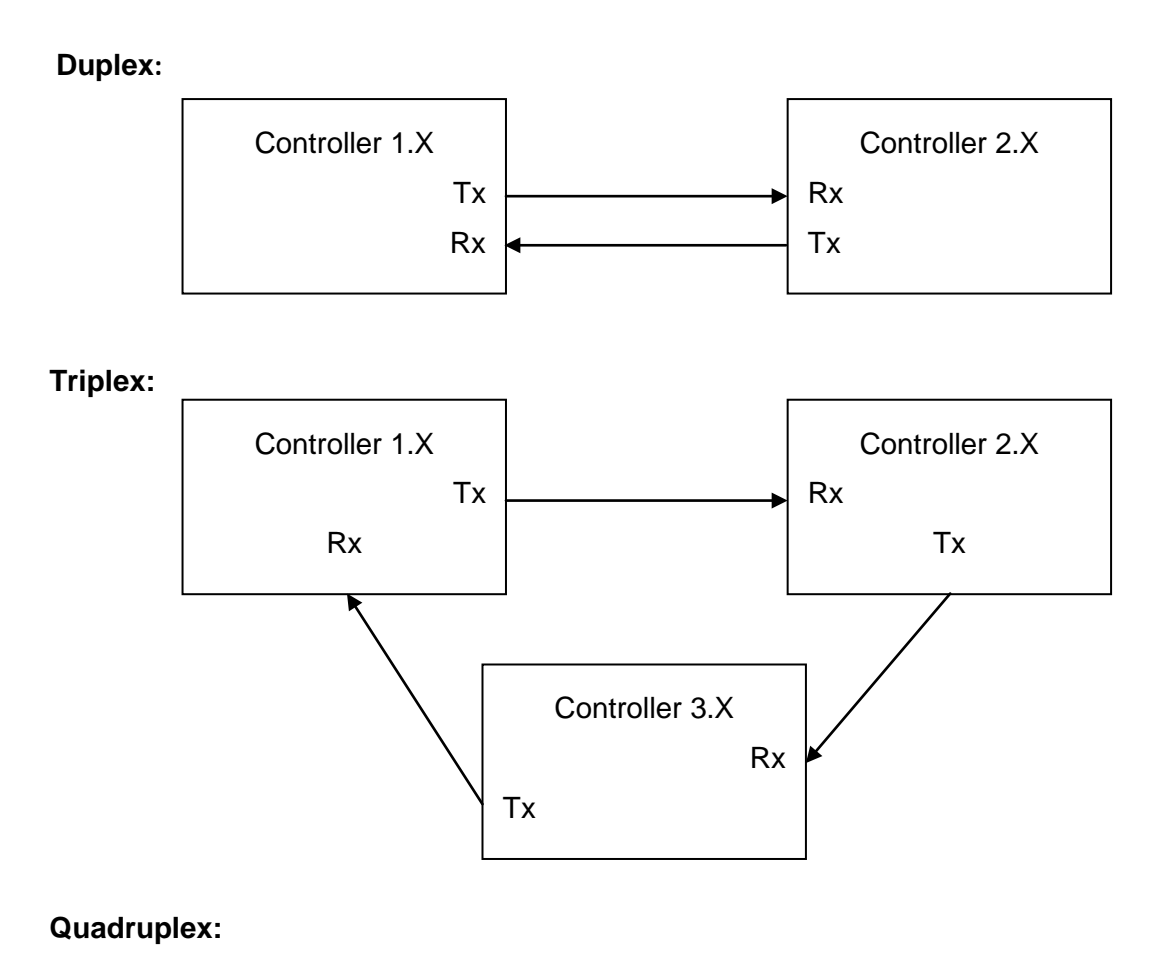

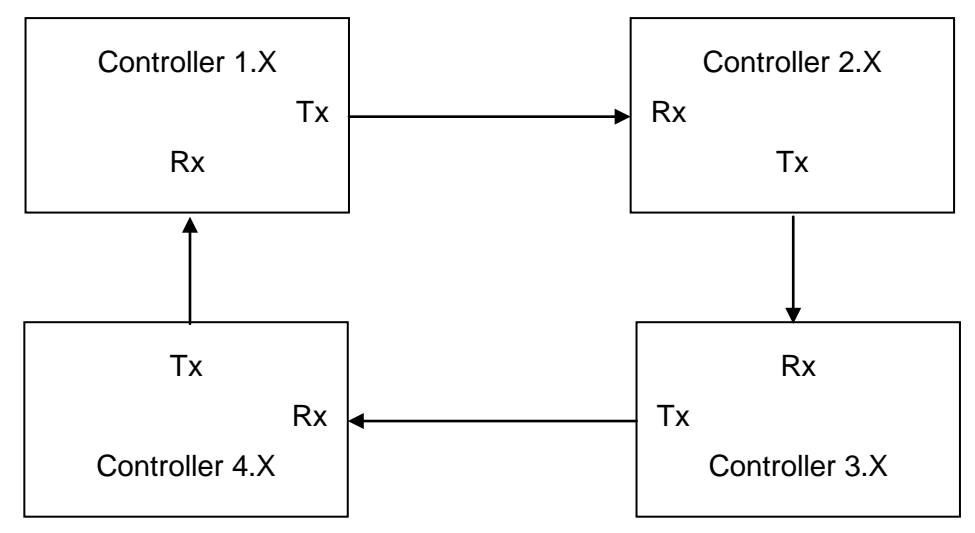

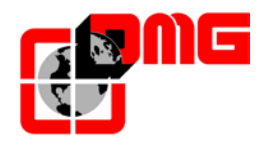

## Appendix D – Test and measures

The following tests and measures may facilitate controls and tests to be performed before putting the installation in service (EN81-X D) and during the periodic maintenance interventions (EN81-X E). Some measures can be performed only through the encoder counting system.

Test can be performed only if the installation is in normal operation mode; select parameter "test" to perform the test and press ENTER to start it. The test procedure can be stopped by switching the installation to inspection mode.

## Test 1: Measure of the stopping space and time in UP direction, DMG UCM module in acceleration out of the door zone

Before starting the test, move the empty car to the floor where you want to take the measure.

During the test, the car will move upwards until the end of that floor door zone; now the forced intervention of the UCM module is activated and the car will thus stop. After the car has stopped, the distance covered from the floor level is shown (to be compared to point 9.11.5 of EN81) and the stopping time since the UCM activation. Important: the stopping distance must be calculated before, considering the sum of intervention times (controller + stopping unit). After the test, the UCM module must be reset (menu <Faults> reset UCM).

#### Test 2: Measure of the stopping space and time in DOWN direction, DMG UCM module

Before starting the test, move the empty car to the floor where you want to take the measure.

During the test, the car will move downwards until the end of that floor door zone; now the forced intervention of the UCM module is activated and the car will thus stop. After the car has stopped, the distance covered from the floor level is shown (to be compared to point 9.11.5 of EN81) and the stopping time since the UCM activation. Important: the stopping distance must be calculated before, considering the sum of intervention times (controller + stopping unit). After the test, the UCM module must be reset (menu <Faults> reset UCM).

#### Test 3: Measure of the stopping space and time in UP direction at rated speed

Before starting the test, move the empty car to the ground floor.

During the test, the car will move upwards up to the second last floor (AGH for two stops installations); now the car stops. After the car has been stopped, the distance covered from the second last floor and the stopping level and the stopping time are shown.

#### Test 4: Measure of the stopping space and time in DOWN direction at rated speed

Before starting the test, move the full loaded car to the top floor.

During the test, the car will move downwards up to the first floor (AGB for two stops installations); now the car stops. After the car has been stopped, the distance covered from the first floor and the stopping level and the stopping time are shown.

#### Test 5: Re-leveling test with too high car (EN 81 point 14.2.1.2)

Before starting the test, move the car to the floor where you want to take the measure. During the test, the car will move upwards until the re-leveling function is activated; now the car is re-leveled. After the car has stopped, the distance at which the re-leveling starts and the intervention time are shown. We recommend to perform the test at each floor to check the correct installation of the re-leveling sensors.

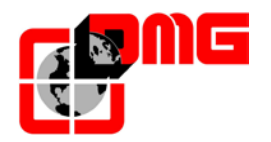

#### Test 6: Re-leveling test with too low car (EN 81 point 14.2.1.2)

Before starting the test, move the car to the floor where you want to take the measure. During the test the car will move downwards until the re-leveling function is activated; now the car is re-leveled. After the car has stopped, the distance at which the re-leveling starts and the intervention time are shown. We recommend to perform the test at each floor to check the correct installation of the re-leveling sensors.

#### Test 7: Final limit switch test (EN 81 point 10.5)

Before starting the test, move the car to the ground or top floor.

During the test the car will move towards the shaft end until the safety chain opens (or until the FCO input is detected). After the car has stopped, the distance between the intervention floor and the limit switch intervention and the status of FCO input (NO contact for registering the limit switch intervention) are shown. The car can be moved beyond the limit switch through the inspection control panel in the machine room (in inspection mode the movement beyond the top and bottom floor is disabled) to put the car or the counterweight on the shock absorbers and perform the rope slipping test. Move the car out of the limit switch area and put the installation in normal operation mode (if the second NO contact of the FCO input is connected, you must reset FCO in the menu <Faults>).

#### Test 8: Motor run time test (EN 81 point 12.10)

Before starting the test, move the car to the ground or top floor.

During the test the car will move towards the opposite extreme floor at null speed. After 5 seconds, the up/down run time error will be detected (check in the menu <Faults>). Clear all errors to put the installation in normal operation mode again.

#### Test 9: System balancing test

Before starting the test, place the cab on the ground floor with the weight suited to balance the system itself (typically 50% of the maximum load). During the test the cabin will start in the direction of the opposite farthest floor and the absorbed current at the middle of the shaft will be displayed. The cabin will then move to the lowest floor, once again displaying the absorbed current at the middle of the shaft. The values will also be preserved after the end of the test for evaluation purposes.

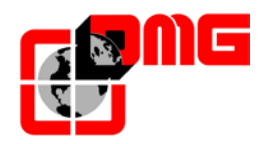

## Appendix E – UCM

#### Valve brake monitoring

Menu <Special funtions> UCM Monitor

The following table lists the possible configurations of the Brake/Valves groups monitoring.

| UCM<br>Monitor | Timer | BDA | Description                                                                                                    |
|----------------|-------|-----|----------------------------------------------------------------------------------------------------|
| No             | -     | No  | No monitoring.<br>This is the programmed value for existing controllers.<br>Useful for units, which do not need monitoring (i.e. MORIS)                                                                                                    |
| 1              | 0,0 s | No  | Brake monitoring with Fuji Frenic Lift.<br>Monitoring is possible if NC contacts of the brakes are connected to<br>one of the Xn inputs of the FUJI Frenic Lift programmed with code<br>1065. In case of problems, the Sicur.2 error sequence will be stopped,<br>er6 VVVF fault, UCM Code 1 fault (delayed of the timer value).                                                                                                    |
| 2              | 2,5 s | Yes | Brake monitoring from the controller (generic inverter).<br>Monitoring is possible if NC contacts of the brakes are connected to the<br>IN_B and IN_C inputs of the BDA.<br>Inputs will have to be closed when the car has no direction and open<br>when it has a direction (up/down) except for a starting time defined by<br>the Timer value.<br>In case of problems the following errors will be displayed:<br>-) Error UCM Cod. 2 (car with no direction)<br>-) Error UCM Cod. 3 (car with direction).                      |
| 3              | 2,0 s | Yes | Monitoring of GMV NGV A3 valves<br>Monitoring is possible if RDY and RUN signals of the GMV unit are<br>connected to IN_B and IN_C inputs of the BDA.<br>Inputs will have to respect the sequence shown in the GMV user<br>manual (be always different, except for a starting time defined by the<br>Timer value). In case of problems the following errors will be displayed:<br>-) Error UCM Cod. 4 if outputs RDY = OFF and RUN = OFF are<br>detected;<br>-) Error UCM Cod. 5 if outputs RDY = ON and RUN = ON are detected; |

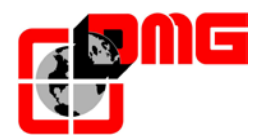

| 4 | 10,0 s | No | Monitoring of HDU Wittur valves<br>The test provides:<br>a) activation of the EVD HDU valve for as long as the timer is<br>configured; if the car is re-leveled during the test, the test starts again<br>when the re-leveling is finished. If the re-leveling activates twice, UCM<br>Error will occur;<br>b) activation of the down-movement valve for as long as the timer is<br>configured; if the car is re-leveled during the test, the test starts again<br>when the re-leveling is finished. If the re-leveling activates twice on<br>one of the two previous points, UCM Error cod.6 will occur;<br>The test is performed after a reset and after the automatic return to the<br>bottom floor (anyway every 24 h).<br>It foresees Double command down (BRK = EVD HDU Valve). |
|---|--------|----|----------------------------------------------------------------------------------------------------|
| 5 | 0,3 s  | No | Monitoring of Bucher unit type<br>No test is provided.<br>This option must be associated to a UCM unit.                                                                                                    |
| 6 | 3,0 s  | No | Monitoring of START ELEVATOR DS Valve.<br>This option must be associated to a UCM unit.<br>The test provides:<br>a) activation of the down valve for as long as the timer is configured;<br>b) wait for the half of the timer with valves off;<br>c) activation of the DS valve for as long as the timer is configured;<br>if the car must re-level at the end of the test, then there's a problem and<br>UCM error cod.8 will be registered;<br>The test is performed after a reset and after the automatic return to the<br>bottom floor (anyway every 24 h).<br>It foresees Double command down (BRK = Valvola DS).                                                                                                    |
| 7 | 3,0 s  | No | Monitoring of START ELEVATOR 11/M valves group<br>The test provides:<br>a) activation of the down valve for as long as the timer is configured;<br>b) wait for the half of the timer with valves off;<br>c) activation of the DS valve for as long as the timer is configured;<br>if the car must re-level at the end of the test, then there's a problem and<br>UCM error cod.8 will be registered;<br>The test is performed after a reset and after the automatic return to the<br>bottom floor (anyway every 24 h).<br>It foresees Double command down (BRK = Valve <20>).                                                                                                    |
| 8 | 3,0 s  | No | Monitoring of START ELEVATOR 93/E-2DS valves group<br>The test provides:<br>a) activation of the down valve for as long as the timer is configured;<br>b) wait for the half of the timer with valves off;<br>c) activation of the DS valve for as long as the timer is configured;<br>if the car must re-level at the end of the test, then there's a problem and<br>UCM error cod.8 will be registered;<br>The test is performed after a reset and after the automatic return to the<br>bottom floor (anyway every 24 h).<br>It foresees Double command down (BRK = Valve <20>)                                                                                                    |

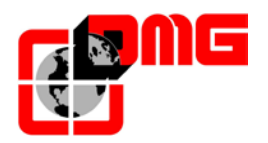

| 9  | 3,0 s  | No | Monitoring of START ELEVATOR LX valves group<br>The test provides:<br>a) activation of the down valve for as long as the timer is configured;<br>b) wait for the half of the timer with valves off;<br>c) activation of the DS valve for as long as the timer is configured;<br>if the car must re-level at the end of the test, then there's a problem and<br>UCM error cod.8 will be registered;<br>The test is performed after a reset and after the automatic return to the<br>bottom floor (anyway every 24 h).<br>It foresees Double command down (BRK = Valve <20>)                                                                                                    |
|----|--------|----|----------------------------------------------------------------------------------------------------|
| 10 | 3.0 s  | No | Control unit1 Valve Bucher DSV A3.<br>No tests planned.                                                                                                    |
| 11 | 10,0 s | No | <ul> <li>Monitoring 2 Valve Bucher DSV A3.</li> <li>The test involves the sequence: <ul> <li>a) Activation of the DSV valve for the time indicated by the timer ;</li> <li>if during the test, the relevelling is performed then this is repeated until the end of the relevelling itself,</li> </ul> </li> <li>b) b ) activation of the Descent valve for the time indicated by the timer; if during the test, the relevelling is performed then this is repeated until the end of the relevelling is performed then this is performed twice during one of the two previous points then you will recieve the Error UCM Cod.6;</li> <li>The test is carried out at the end after reset and after an automatic return to the lowest level (anyway every 24 h).</li> <li>Anticipates Dual Control downward (BRK = valve DSV).</li> </ul>                                                                                                    |
| 12 | 3.0 s  | No | Control unit 1 Valve GMV 3010.<br>No tests planned.                                                                                                    |
| 13 | 10,0 s | No | <ul> <li>Monitoring Valve Wittur HDU ST.</li> <li>The test involves the sequence: <ul> <li>a) Activation of the DSV valve for the time indicated by the timer ;</li> <li>if during the test, the relevelling is performed then this is repeated until the end of the relevelling itself,</li> </ul> </li> <li>b) b) activation of the Descent valve for the time indicated by the timer; if during the test, the relevelling is performed then this is repeated until the end of the relevelling is performed then this is performed the timer; if during the test, the relevelling is performed then this is repeated until the end of the relevelling itself. If the relevelling is performed twice during one of the two previous points then you will recieve the Error UCM Cod.6;</li> <li>The test is carried out at the end after reset and after an automatic return to the lowest level ( anyway every 24 h ).</li> <li>Anticipates Dual Control downward (BRK = Valve HDU).</li> </ul> |

Release date 27/07/2017

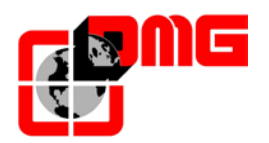

| 14 | 4,0 s | Yes | Monitoring control unit Bucher i-VALVE<br>Test according to specifications i-VALVE<br>In case of errors:<br>-) Errore UCM Cod. 10 if detected in zone A<br>-) Errore UCM Cod. 11 if detected in zone B; |
|----|-------|-----|----------------------------------------------------------------------------------------------------|
| 15 | 0,3 s | No  | Monitoring control unit Bucher NTA2<br>No tests planned.<br>This option must be combined with a UCM.                                                                                                    |
| 16 | 0,3 s | No  | 2 valves MORIS CM320 monitoring control unit<br>No tests planned.                                                                                                    |
| 17 | 4,3 s | Yes | 1 valve MORIS CM320 monitoring control unit<br>No tests planned.                                                                                                    |

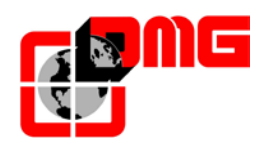

#### Unintented Car Movement (UCM)

Menu <Special Functions> UCM

The following table lists the possible configurations of unintended car movement detections.

| Monitor<br>UCM | Timer | BDA | Descrizione                                                                                                    |
|----------------|-------|-----|----------------------------------------------------------------------------------------------------|
| No             | 0,0 s | No  | No UCM detection.<br>This is the programmed value for existing controllers.                                                                                                    |
| 1              | 2,5 s | Yes | DMG UCM module<br>The module is powered with the SR3 relay managed by POWER_UCM<br>output of the BDA.<br>The module is enabled by the safety relay SR4 (monitor SR4+SR2 on<br>IN_D) managed by ENABLE_UCM output of the BDA. Furthermore,<br>with lift car at floor, enabling is given by the closed safety chain or by<br>the door zone from the re-leveling module.<br>IN_A input will have to be closed when the module is on, otherwise<br>UCM cod. 100 error will occur.<br>If a problem on the SR4 + SR2 monitor is detected, then the UCM Cod<br>101 error will occur.<br>If secu3 is absent, the module is off.<br>Output Enable is active when the installation:<br>a) has no movement and is not a floor level (check by stopping, within<br>the timer timing);<br>b) has a movement (re-leveling is not considered as a movement);<br>c) is stopping (command is maintained as long as the time of the timer);<br>To clear UCM error you must reset the UCM.<br>The error is not detected in inspection mode, in temporary operation<br>mode, during self-learning. |
| 2              | 2,5 s | Yes | Bypass UCM error while keeps handling the POWER UCM and ENABLE_UCM signals (we used it to enable the movement while waiting for the replacement of some components)                                                                                                    |
| 3              | 2,5 s | Yes | Bypass UCM Monitor. Disable the detection of the monitor UCM errors<br>maintaining the handling of the control signals of the speed and<br>direction control units (it has been used to enable the movement in<br>case of malfunction of some signals of the brake switches)                                                                                                    |
| 4              | 2,5 s | Yes | UCM Monitor and UCM Bypass                                                                                                    |

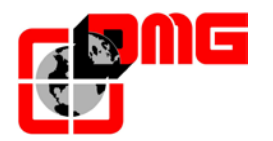

## Appendix F – Instructions for Software update from SD card

#### Updating from version 1.0.4 or next, follow this instruction:

- 1. Switch on the controller and put it in INSPECTION mode.
- 2. Disconnect the 12V battery.
- 3. Open the mother board cover (PB3).
- 4. Plug the SD Card in the mother board SECUR DIGITAL CONNECTOR.
- 5. Check that only the **ON** led of the mother board starts blinking (update in progress). the **RUN** led must be switched OFF.
- 6. Wait for the **ON** led to switch OFF (it will take about 15 seconds).
- 7. Remove the SD card and the system will run with new SW, otherwise switch the controller OFF and then ON again.
- 8. Connect the 12V battery again and set system date and hour.

If the system shuts down during the updating process, the software could be corrupted and the **ON** led of mother board will be blinking slowly (every 2 seconds); in this case repeat the update procedure.

#### Updating from version 1.0.3 or previous, follow this instruction:

- 1. Switch on the controller and put it in INSPECTION mode.
- 2. Disconnect the 12V battery.
- 3. Open the mother board cover (PB3).
- 4. Plug the SD Card in the mother board SECUR DIGITAL CONNECTOR.
- 5. Check that only the **ON** led of the mother board starts blinking (update in progress). the **RUN** led must be switched OFF.
- 6. Wait for the **ON** led to switch off (it will take about 15 seconds).
- 7. Switch the controller OFF and then ON again.
- 8. Check that only the **ON** led of the mother board starts blinking (update in progress). the **RUN** led must be switched OFF.
- 9. Wait for the **ON** led to switch OFF (it will take about 15 seconds).
- 10. Remove the SD card and the system will run with new SW.
- 11. Connect the 12V battery again and set system date and hour.

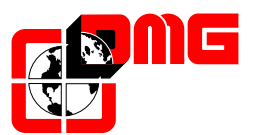

DMG SpA Via delle Monachelle, 84/C • 00071 POMEZIA (ROMA) • ITALIA Tel. +39 06930251 • Fax +39 0693025240 info@dmg.it • www.dmg.it

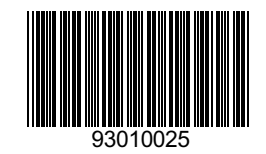